# brother

# Bruksanvisning

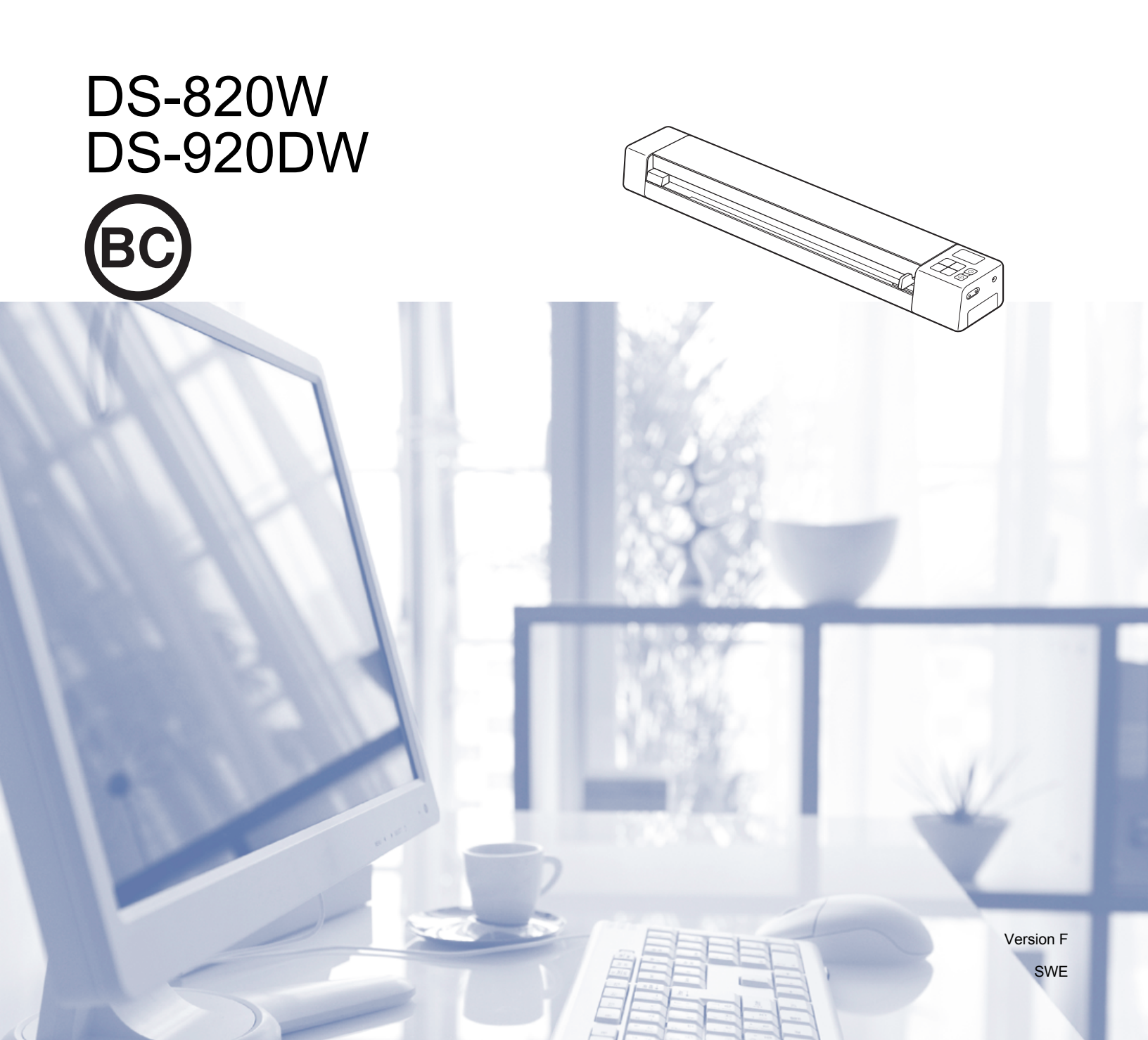

# Använda dokumentationen

Tack för att du har köpt en Brother-skanner! Läs igenom dokumentationen för att få ut det mesta av skannern.

### Symboler och anvisningar i den här dokumentationen

Följande symboler och anvisningar används i dokumentationen:

| VIKTIGT     | VIKTIGT indikerar en potentiellt riskfylld situation som, om den inte undviks, kan resultera i skador på egendom eller förlust av produktfunktioner.                         |
|-------------|----------------------------------------------------------------------------------------------------|
| OBS         | Det här indikerar att det finns en förklaring till hur du hanterar en viss situation eller<br>att det finns tips om hur processen fungerar tillsammans med andra funktioner. |
| Fetstil     | Fetstil motsvarar knappar på skannerns kontrollpanel eller på datorskärmen.                                                                                                  |
| Kursiv      | <i>Text med kursiv stil</i> gör dig uppmärksam på en viktig punkt eller hänvisar dig till ett annat avsnitt.                                                                 |
| Courier New | Typsnittet Courier New används för att visa meddelanden på skannerns LCD-skärm.                                                                                              |

### OBS

- För DSmobile 920DW-användare: i denna dokumentation används skärmbilder från DSmobile 820W, såvida inte annat anges.
- Om du använder en pekdator med Windows<sup>®</sup> kan du välja genom att trycka på skärmen eller klicka med musen.

# Varumärken

Brother och DSmobile är registrerade varumärken som tillhör Brother Industries, Ltd.

Apple, Macintosh, Mac OS och App Store är varumärken som tillhör Apple Inc. och är registrerade i USA och andra länder.

Windows och Windows Vista är antingen registrerade varumärken eller varumärken som tillhör Microsoft Corp. i USA och/eller andra länder.

Wi-Fi är ett registrerat varumärke som tillhör Wi-Fi Alliance.

Google Play och Android är varumärken som tillhör Google Inc.

Nuance, Nuance-logotypen och PaperPort är varumärken eller registrerade varumärken som tillhör Nuance Communications, Inc. eller dess dotterbolag i USA och/eller andra länder.

Alla varumärkesnamn och produktnamn som finns på Brother-produkterna, relaterade dokument och annat material är varumärken eller registrerade varumärken som tillhör respektive företag.

# Innehållsförteckning

| 1 | Allmän information                                                     | 1  |
|---|------------------------------------------------------------------------|----|
|   | Skanneröversikt                                                        | 1  |
|   | Översikt över kontrollpanelen                                          |    |
|   | Objekt som visas på LCD-skärmen                                        | 5  |
|   | LCD-meddelanden                                                        | 6  |
|   | Strömbrytarens indikationer                                            | 6  |
|   | Kontrollera Wi-Fi <sup>®</sup> -lampan                                 | 7  |
|   | Ställa in klockan                                                      | 8  |
|   | Använda autoavstängning                                                | 8  |
|   | Installera batteriet                                                   | 9  |
|   | Ladda batteriet                                                        | 10 |
|   | Formatera ett SD-kort                                                  | 11 |
|   | Ändra skanningsupplösningen (endast DS-920DW)                          | 11 |
| 2 | Dokumentspecifikationer                                                | 12 |
|   | Lämpliga dokument                                                      | 12 |
|   | Olämpliga dokument                                                     |    |
|   | Dokument som rekommenderas för användning med bärarket                 | 13 |
| 3 | Skannerförberedelser                                                   | 15 |
|   | Sätta i ett dokument                                                   | 15 |
|   | Sätta i bärarket                                                       |    |
|   | Viktiga tips om bärarket                                               | 17 |
| 4 | Skanna med kontrollpanelen                                             | 18 |
|   | Skanna i SD-läge                                                       | 18 |
| 5 | Skanna med datorn                                                      | 19 |
|   | Installera drivrutiner och programvara för skannern                    | 19 |
|   | För Windows <sup>®</sup> -användare                                    | 19 |
|   | För Macintosh-användare                                                | 21 |
|   | Ansluta skannern till datorn i TWAIN-läge                              |    |
|   | Välja skanningsprogramvara                                             | 23 |
|   | DSmobileCapture (för Windows <sup>®</sup> )                            | 24 |
|   | Skanningsinställningar för DSmobileCapture (för Windows <sup>®</sup> ) |    |
|   | Filinställningar                                                       | 27 |
|   | Bildinställningar                                                      |    |
|   | Pappersinställningar                                                   |    |
|   | Inställningar för Förhandsgranska                                      |    |
|   | Inställningar tör alternativ                                           |    |
|   | Inställningar för tryckare                                             |    |
|   | Information                                                            |    |
|   | DSmobileCapture (for Macintosh)                                        | 35 |

|    | Bildinställningar                                                               |    |
|----|---------------------------------------------------------------------------------|----|
|    | Filinställningar                                                                |    |
|    | Pappersinställningar                                                            |    |
|    | Inställningar för alternativ                                                    | 40 |
|    | Information                                                                     | 41 |
|    | Button Manager V2 (för Windows <sup>®</sup> )                                   | 42 |
|    | Skanningsmetoder                                                                | 44 |
|    | Skanningsknappar på knappanelen i Button Manager V2 (för Windows <sup>®</sup> ) | 45 |
|    | Skanna till en bild                                                             |    |
|    | Skanna till ett program                                                         |    |
|    | Skanna till e-post                                                              |    |
|    | Skanna till en skrivare                                                         |    |
|    | Skanna till en delad mapp                                                       |    |
|    | Skanna till en FTP-server                                                       | 47 |
| 6  | Wi-Fi <sup>®</sup> -anslutning                                                  | 48 |
|    |                                                                                 | 49 |
|    | Ansluta i alkonisipurikisidge (AP)                                              | 40 |
|    | Ansiula I Initasli uklunage                                                     |    |
| 7  | Hantera skannade bilder på SD-kortet                                            | 50 |
|    | Med din webbläsare                                                              | 50 |
|    | Ställa in ett lösenord för Wi-Fi <sup>®</sup> -nätverket                        | 50 |
|    | Använda en USB-anslutning mellan skannern och datorn                            | 53 |
|    | Avision (miwand) (Android™)                                                     | 54 |
|    | Avision (miwand) (iOS)                                                          | 54 |
| 8  | Ändra skanningsinställningar med webbläsaren                                    | 55 |
|    | Konfigurera Wi-Fi <sup>®</sup> -inställningar i åtkomstounktsläge (AP)          |    |
|    | Konfigurera nätverksinställningarna                                             |    |
|    | Återställa nätverksinställningarna                                              |    |
|    | Konfigurera Wi-Fi <sup>®</sup> -inställningarna i infrastrukturläge             |    |
|    | Konfigurera nätverksinställningarna för skannern                                |    |
|    | Konfigurera nätverksinställningarna för åtkomstpunkten                          | 59 |
|    | Kontrollera skannerns IP-adress                                                 | 61 |
| 9  | Skannerkalibrering                                                              | 62 |
|    | - Kalibrera med kontrollnanelen                                                 | 60 |
|    | Kalibrering med programyara (för Windows <sup>®</sup> )                         |    |
|    | Kalibrering med programvara (för Macintosh)                                     |    |
|    |                                                                                 |    |
| 10 | Underhåll av skannern                                                           | 68 |
|    | Rengöring av skannerns utsida                                                   | 68 |
|    | Rengöring av skannerns insida                                                   | 68 |
|    |                                                                                 |    |

| 11 | Felsökning                                    | 70 |
|----|-----------------------------------------------|----|
|    | Felmeddelanden och felkoder                   | 70 |
|    | Felsökning                                    |    |
| Α  | Bilaga A                                      | 80 |
|    | Specifikationer                               | 80 |
|    | Allmänt                                       |    |
|    | Skanner                                       | 81 |
|    | Litiumjonbatteri                              |    |
|    | Gränssnitt                                    |    |
|    | Nätverk                                       |    |
|    | Datorkrav                                     | 83 |
| в  | Bilaga B                                      | 84 |
|    | Kontakta Brother                              |    |
|    | Registrera produkten                          |    |
|    | Vanliga frågor (FAQ)                          |    |
|    | Kundtjänst                                    | 85 |
|    | Teknisk support (för PageManager och BizCard) |    |

# Grundläggande funktioner

### Lagra skannade bilder

| Skanna till datorn <sup>*1</sup>                                                                                                    | Skanna till ett SD-minneskort                                                                                                    |
|----------------------------------------------------------------------------------------------------|----------------------------------------------------------------------------------------------------|
| Du kan lagra skannade bilder på datorn när skannern<br>är ansluten till datorn med mikro-USB-kabeln. Mer<br>information finns i <i>Skanna med datorn</i> på sidan 19. | Du kan spara skannade bilder på det medföljande SD-kortet.<br>Mer information finns i <i>Skanna med kontrollpanelen</i> på<br>sidan 18. |
|                                                                                                    |                                                                                                    |

\*1: Den här funktionen är inte tillgänglig vid användning av Wi-Fi<sup>®</sup>-anslutning.

### Hantera skannade bilder sparade på SD-kortet

| Med webbläsaren                                                                                                    | Med en dator eller mobil enhet via<br>en åtkomstpunkt                                                                                                    | Med en USB-anslutning till datorn                                                                                                    |
|----------------------------------------------------------------------------------------------------|----------------------------------------------------------------------------------------------------|----------------------------------------------------------------------------------------------------|
| Du kan hantera skannade bilder som<br>är sparade på SD-kortet i en<br>webbläsare på en LAN-ansluten<br>pekdator eller dator. Mer information<br>finns i <i>Med din webbläsare</i> på<br>sidan 50.                                                                                                    | Hantera och visa skannade bilder<br>sparade på SD-kortet från datorn eller<br>den mobila enheten. Mer information<br>finns i <i>Wi-Fi<sup>®</sup>-anslutning</i> på sidan 48.<br>Mer information finns i <i>Avision</i><br><i>(miwand) (Android</i> <sup>™</sup> ) eller <i>Avision</i><br><i>(miwand) (iOS)</i> på sidan 54. | Hantera och visa skannade bilder<br>som är sparade på SD-kortet från<br>datorn när den är ansluten till<br>skannern med den medföljande<br>mikro-USB-kabeln. Mer information<br>finns i <i>Använda en USB-anslutning</i><br><i>mellan skannern och datorn</i> på<br>sidan 53. |
| D.5-630W     Drother       I Logic     I Markera alla     I Hamra     Ta bort     I manufactoria       I Logic     I Markera alla     I Hamra     Ta bort     I manufactoria       I Magazina     I Magazina     I Magazina     I Magazina     I Magazina       I Magazina     I Magazina     I Magazina     I Magazina     I Magazina       I Magazina     I Magazina     I Magazina     I Magazina     I Magazina       I Magazina     I Magazina     I Magazina     I Magazina     I Magazina       I Magazina     I Magazina     I Magazina     I Magazina     I Magazina       I Magazina     I Magazina     I Magazina     I Magazina     I Magazina       I Magazina     I Magazina     I Magazina     I Magazina     I Magazina       I Magazina     I Magazina     I Magazina     I Magazina     I Magazina       I Magazina     I Magazina     I Magazina     I Magazina     I Magazina       I Magazina     I Magazina     I Magazina     I Magazina     I Magazina       I Magazina     I Magazina     I Magazina     I Magazina     I Magazina       I Magazina     I Magazina     I Magazina     I Magazina     I Magazina       I Magazina     I Magazina     I Magazina     I Magazina |                                                                                                    |                                                                                                    |

# Skanneröversikt

Framsida

**DS-820W DS-920DW** 2 2 8 7 9 6 6 <u>}</u>3 5+ e -3 C 5 4

- 1 Övre lucka
- 2 Kontrollpanel
- 3 Återställningsknapp
- 4 Batteriutrymme
- 5 Wi-Fi<sup>®</sup> (ON / OFF (På/Av))-reglage

#### OBS

När du inte använder Wi-Fi<sup>®</sup>-funktionen ställer du Wi-Fi<sup>®</sup>-reglaget i läget **OFF** (Av). Om du lämnar reglaget i läget **ON** (På) laddas batteriet ur snabbare.

- 6 Dokumentskena
- 7 Inmatningsfack
- 8 Vänsterkant
- 9 SD-kortplats

### Baksida

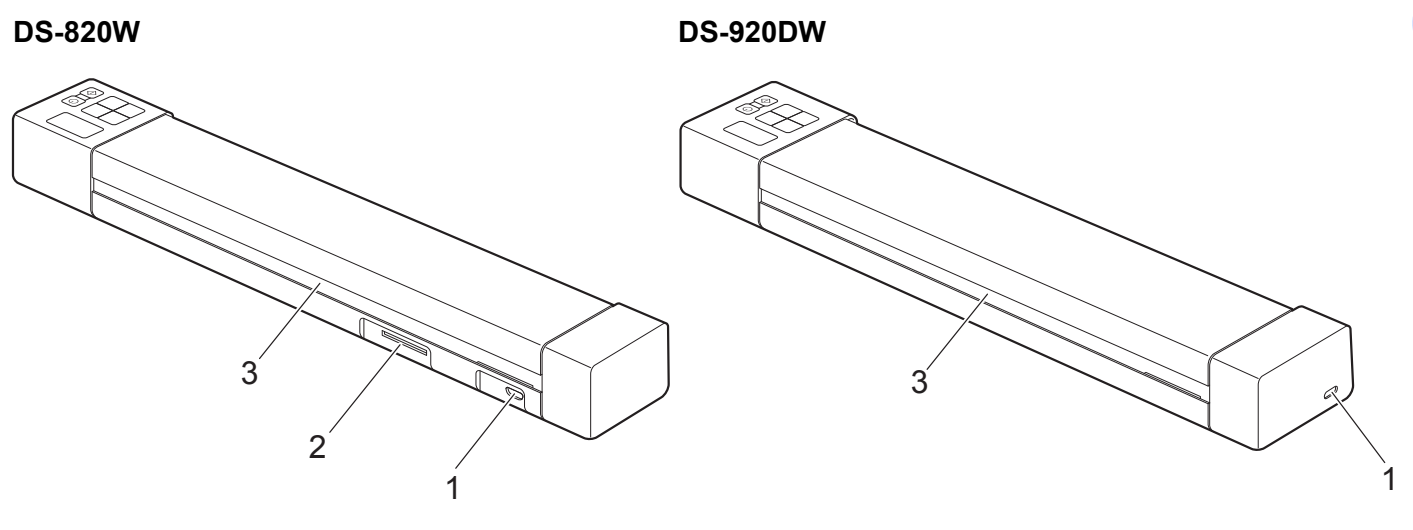

- 1 Mikro-USB-port
- 2 SD-kortplats
- 3 Öppning för pappersutmatning

# Översikt över kontrollpanelen

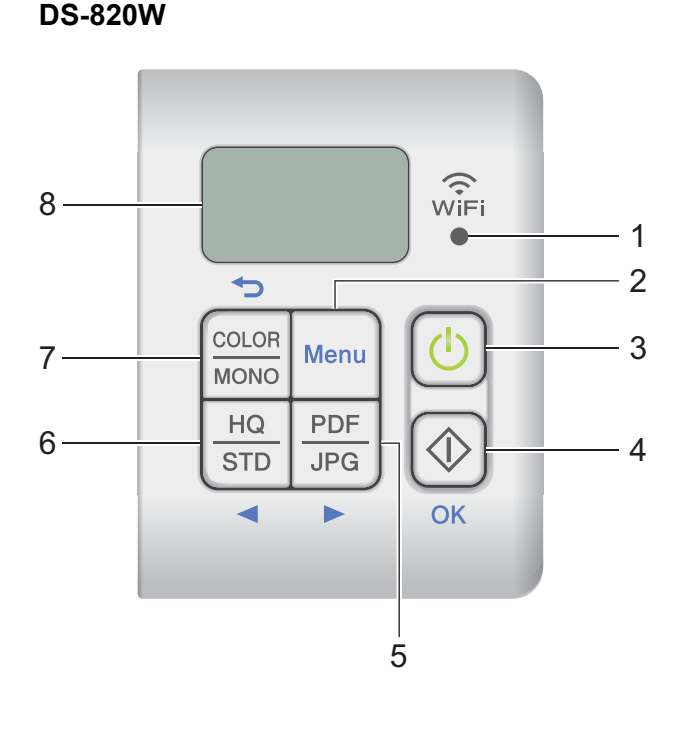

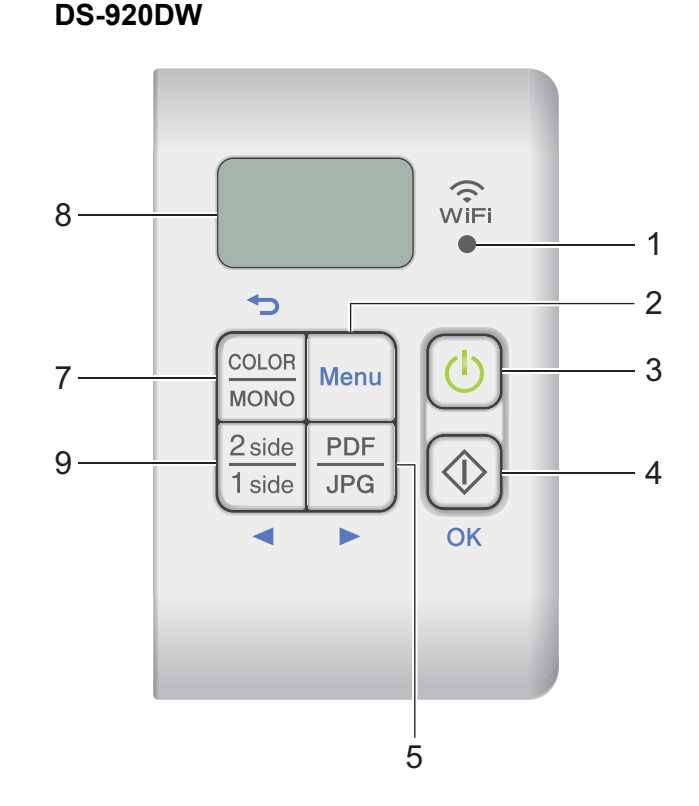

### 1 Wi-Fi<sup>®</sup>-lampa

Visar Wi-Fi<sup>®</sup>-anslutningens status.

2 Menu (Meny)

Tryck på knappen för att konfigurera menyinställningarna.

### 3 Strömbrytare

- Tryck på knappen för att sätta på skannern.
- Tryck och håll in knappen för att stänga av skannern.

### 4 Start/OK

- Tryck på knappen för att bekräfta ett valt objekt.
- Tryck på knappen för att växla från SD-läge till PC/TWAIN-läge. (Du kan bara välja SD-läget när det sitter ett SD-kort i skannerns SD-kortplats. Du kan bara välja PC/TWAIN-läget när skannern är ansluten till datorn via mikro-USB-kabeln.)

### • För Windows<sup>®</sup>

Tryck på knappen för att börja skanna när du använder Button Manager V2. (Endast tillgängligt när det finns ett dokument i inmatningsfacket.)

Mer information finns i Button Manager V2 (för Windows®) på sidan 42.

För Macintosh

Tryck på knappen för att börja skanna när du använder DSmobileCapture. (Endast tillgängligt när det finns ett dokument i inmatningsfacket.)

Mer information finns i DSmobileCapture (för Macintosh) på sidan 35.

### 5 PDF/JPG (►)

- Tryck på knappen för att ändra filformatet för skanning (PDF eller JPEG).
- Tryck på knappen för att bläddra bland alternativen i menyn.
- 6 HQ/STD (Hög kv./standardkv.) (<)
  - Tryck på knappen för att ändra upplösning. **HQ** (Hög kvalitet) är 600 dpi och **STD** (standardkvalitet) är 300 dpi.
  - Tryck på knappen för att bläddra bland alternativen i menyn.
- 7 COLOR / MONO (Färg/Svartvit) (-)
  - Tryck på knappen för att ändra skanningsläge (färg eller mono [svartvitt]).
  - Tryck på knappen för att gå tillbaka till föregående skärm.
- 8 LCD-skärm

På LCD-skärmen visas meddelanden om hur du installerar och använder skannern.

- 9 Knappen 2 side / 1 side (2-sidig/1-sidig) (<) (endast DS-920DW)
  - Tryck för att ändra skanningsläge (2-sidig eller 1-sidig skanning).
  - Tryck på knappen för att bläddra bland alternativen i menyn.

### Objekt som visas på LCD-skärmen

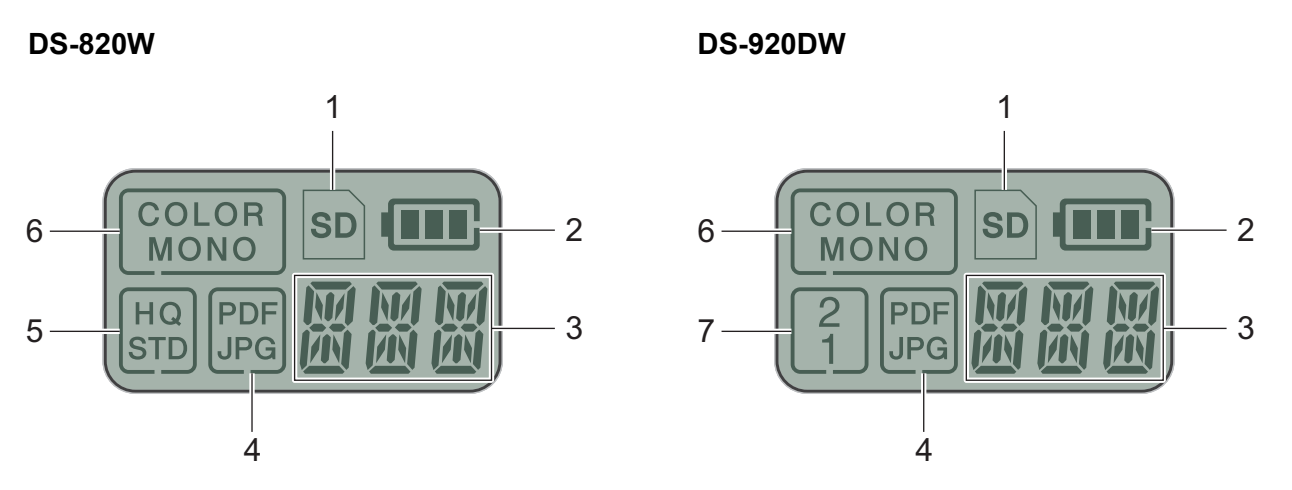

1 SD

Visas när SD-kortet är isatt i skannerns SD-kortplats.

2 Batteriets laddning

#### 3 Den valda menyn eller den aktuella statusen visas här

Se LCD-meddelanden på sidan 6 för mer information om meddelandena som visas på LCD-skärmen.

4 PDF / JPG

Här visas filformatet för skanning (pdf eller jpeg).

#### 5 HQ / STD (endast DS-820W)

Tryck på knappen för att ändra upplösning. HQ (Hög kvalitet) är 600 dpi och STD (standardkvalitet) är 300 dpi.

6 COLOR / MONO

Här visas skanningsläget (färg eller mono [svartvitt]).

#### 7 2 / 1 (endast DS-920DW)

Visar skanningsläget (2-sidig (dubbelsidig) skanning eller 1-sidig (enkelsidig) skanning).

### LCD-meddelanden

| Meddelande        | Skannerns status                                                                   |  |  |
|-------------------|------------------------------------------------------------------------------------|--|--|
| ΡE                | Skannern är ansluten till datorn i TWAIN-läge.                                     |  |  |
|                   | Skannern är i SD-läge (masslagringsläge).                                          |  |  |
| لا ت              | Mer information finns i Skanna i SD-läge på sidan 18.                              |  |  |
| ד רוה             | (Endast <b>DS-920DW</b> ) Menyn för att ändra upplösningen visas på skannern.      |  |  |
| il <sup>e</sup> i | Mer information finns i Ändra skanningsupplösningen (endast DS-920DW) på sidan 11. |  |  |
|                   | Menyn för att formatera ett SD-kort visas på skannern.                             |  |  |
| it iii i          | Mer information finns i Formatera ett SD-kort på sidan 11.                         |  |  |
| TME               | Menyn för att ställa in klockan visas på skannern.                                 |  |  |
| i iii 🗠           | Mer information finns i Ställa in klockan på sidan 8.                              |  |  |
| гп                | Kalibreringsmenyn visas på skannern.                                               |  |  |
| ĹMĹ               | Mer information finns i Kalibrera med kontrollpanelen på sidan 62.                 |  |  |
| חייים             | Menyn för autoavstängning visas på skannern.                                       |  |  |
| PRIT              | Mer information finns i Använda autoavstängning på sidan 8.                        |  |  |
|                   | Skannern är inte ansluten till datorn och inget SD-kort är isatt.                  |  |  |
|                   |                                                                                    |  |  |

# Strömbrytarens indikationer

| Indikation          | Skannerns status                                                                          |
|---------------------|-------------------------------------------------------------------------------------------|
| Lyser inte          | Skannern är antingen inte ansluten till datorn eller så är litiumjonbatteriet inte isatt. |
| Ċ                   |                                                                                           |
| Grön                | Skannern är redo att skanna eller så laddas batteriet.                                    |
|                     |                                                                                           |
| Blinkar grönt       | Skannern skannar ett dokument.                                                            |
| रिंगे               |                                                                                           |
| Blinkar rött snabbt | Ett fel har uppstått. Den övre luckan är öppen eller så har ett dokument fastnat.         |
| - E                 |                                                                                           |

1

### Kontrollera Wi-Fi<sup>®</sup>-lampan

| -                         | -                                                                                                    |
|---------------------------|----------------------------------------------------------------------------------------------------|
| Wi-Fi <sup>®</sup> -lampa | Wi-Fi <sup>®</sup> -status                                                                                                 |
| Lyser inte                | Wi-Fi <sup>®</sup> -reglaget är inställt på <b>OFF</b> (Av).                                                               |
|                           |                                                                                                    |
| WiFi                      |                                                                                                    |
| 0                         |                                                                                                    |
| Lyser (rött)              | Wi-Fi <sup>®</sup> -reglaget är inställt på <b>ON</b> (På) och skannern startar en Wi-Fi <sup>®</sup> -anslutning. Det tar |
|                           | ca 40 sekunder att upprätta en Wi-Fi <sup>®</sup> -anslutning.                                                             |
| WiFi                      |                                                                                                    |
| •                         |                                                                                                    |
| Lyser (blått)             | En Wi-Fi <sup>®</sup> -anslutning har upprättats i åtkomstpunktsläge (AP).                                                 |
|                           | Mer information finns i Ansluta i åtkomstpunktsläge (AP) på sidan 48.                                                      |
| WiFi                      |                                                                                                    |
|                           |                                                                                                    |
| Lyser (orange)            | En Wi-Fi <sup>®</sup> -anslutning har upprättats. Mer information finns i <i>Ansluta i åtkomstpunktsläge (AP)</i>          |
| -                         | på sidan 48 eller Ansluta i infrastrukturläge på sidan 49.                                                                 |
| WiFi                      |                                                                                                    |
|                           |                                                                                                    |
|                           |                                                                                                    |

### OBS -

När du inte använder Wi-Fi<sup>®</sup>-funktionen ställer du Wi-Fi<sup>®</sup>-reglaget i läget **OFF** (Av). Om du lämnar reglaget i läget **ON** (På) laddas batteriet ur snabbare.

### Ställa in klockan

Innan du ska använda skannern ställer du in klockan till rätt tid.

- 1 Starta skannern.
- 2 På skannerns kontrollpanel trycker du på Menu (Meny).
- 3 Tryck på ◄ eller ► tills TME visas på LCD-skärmen.
- 4 Tryck på Start/OK.
- 5 Tryck på ◀ eller ► för att ställa in ett årtal.
- 6 Tryck på Start/OK för att bekräfta årtalet.

#### OBS -

Gå tillbaka till föregående skärm genom att trycka på knappen COLOR / MONO (Färg/Svartvit) (、).

- **7** Upprepa steg 5 och 6 för att ställa in månad, dag, timme (24-timmarsformat) och minuter.
- 8 När du har ställt in minuten visas OK på skärmen som bekräftelse på att klockan har ställts in.

### Använda autoavstängning

Det går att automatiskt stänga av skannern för att spara ström. Skannern stängs av efter att ha varit inaktiv i fem minuter.

#### OBS

När Wi-Fi<sup>®</sup>-reglaget står på **ON** (På) är den här funktionen inaktiverad.

- Starta skannern.
- På skannerns kontrollpanel trycker du på Menu (Meny).
- 3 Tryck på ◀ eller ► tills PWR visas på LCD-skärmen.
- 4 Tryck på Start/OK.
- 5 Gör något av följande:
  - Aktivera autoavstängning genom att trycka på ◄ eller ► för att välja YES.
  - Inaktivera autoavstängning genom att trycka på 
     ■ eller ► för att välja NO.
- 6 Tryck på Start/OK.
  - På LCD-skärmen visas OK som bekräftar att autoavstängning har aktiverats.

# Installera batteriet

Installera det medföljande litiumjonbatteriet på sidan av skannern som bilden visar.

DS-820W

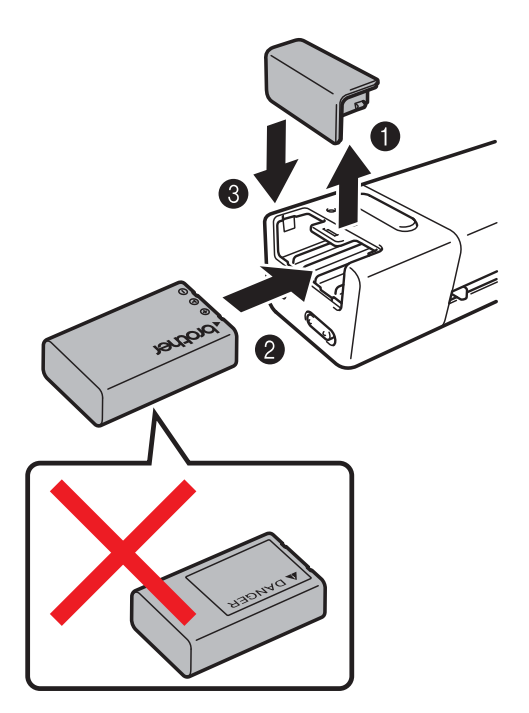

**DS-920DW** 

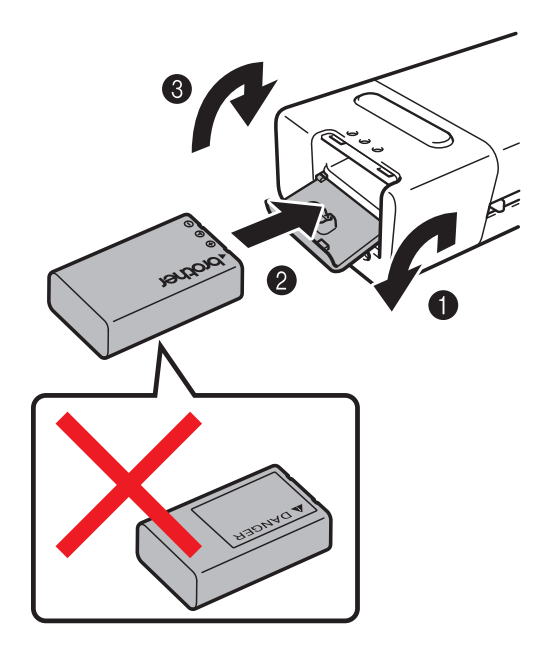

# Ladda batteriet

- 1 Kontrollera att datorn är påslagen.
- 2 Anslut den medföljande mikro-USB-kabeln till mikro-USB-porten
- 3 Anslut kabeln till datorn. Batteriet börjar laddas automatiskt.
  - **Strömbrytaren** (1) lyser grönt medan batteriet laddas och släcks när laddningen är klar.

### OBS

- Medan du laddar batteriet trycker du på **strömbrytaren** (b) tills skannern stängs av. Du kan ladda batteriet med skannern på eller av, men det tar längre tid att ladda när skannern är på.
- Om du laddar batteriet med strömmen på, ställer du Wi-Fi<sup>®</sup>-reglaget 💿 till läget **OFF** (Av).
- När skannern är påslagen visas batterinivån på LCD-skärmen.

| Batteriikon | Laddningsnivå |
|-------------|---------------|
|             | Full          |
|             | Halv          |
|             | Låg           |

- Om du inte tänker använda skannern under en längre period bör batteriet laddas minst en gång under en sexmånadersperiod för att batteritiden inte ska försämras.
- Om du inte använder skannern under en längre period tar du ut batteriet ur skannern och lagrar det på en sval och torr plats med jämn temperatur.

# Formatera ett SD-kort

Om du vill använda ett eget SD-kort (som ej levererades tillsammans med skannern), måste du formatera det först.

OBS

Kontrollera dock först att det inte finns några viktiga data på kortet. När du formaterar ett SD-kort som tidigare har används med andra enheter raderas alla data på kortet.

- 1 För in SD-kortet i kortplatsen.
- 2 Starta skannern.
- 3 Se till att SD visas på LCD-skärmen.
- 4 På skannerns kontrollpanel trycker du på Menu (Meny).
- 5 Tryck på ◀ eller ► tills FMT visas på LCD-skärmen.
- 6 Tryck på Start/OK.
- 7 Gör något av följande:
  - Formatera SD-kortet genom att trycka på ◄ eller ► för att välja YES och tryck sedan på Start/OK. Ikonen för SD-kortet och FMT på LCD-skärmen börjar blinka och skannern formaterar SD-kortet. När OK visas är formateringen klar.

# Ändra skanningsupplösningen (endast DS-920DW)

### OBS

För DS-820W: ändra upplösningen genom att trycka på HQ / STD (◄) på skannern.

- 1 Starta skannern.
- På skannerns kontrollpanel trycker du på Menu (Meny).
- 3 Tryck på ◀ eller ► tills DPI visas på LCD-skärmen.
- 4 Tryck på Start/OK.
- 5 Tryck på ◀ eller ► för att välja 600 (600 dpi) eller 300 (300 dpi).
- **6** Tryck på **Start/OK**.
- **7** På LCD-skärmen visas OK som bekräftar att upplösningen har ställts in.

# Dokumentspecifikationer

# Lämpliga dokument

| Standardpapper | Längd                 | 1-sidig skanning<br>90 till 812,8 mm | ]<br>і                                           |  |
|----------------|-----------------------|--------------------------------------|--------------------------------------------------|--|
|                |                       | 2-sidig skanning<br>90 till 406,4 mm | g (endast DS-920DW)                              |  |
|                | Bredd                 | 55 till 215,9 mm                     |                                                  |  |
|                | Vikt                  | 60 till 105 g/m <sup>2</sup>         |                                                  |  |
|                |                       | Använd bärarke                       | Använd bärarket om tunnare dokument ska skannas. |  |
|                | Maximalt antal sidor  | 1 sida (1 ark)                       |                                                  |  |
|                | Standardpappersformat | A4                                   | 210 × 297 mm                                     |  |
|                |                       | A5                                   | 148 × 210 mm                                     |  |
|                |                       | A6                                   | $105 \times 148 \text{ mm}$                      |  |
|                |                       | A7                                   | $74 \times 105 \text{ mm}$                       |  |
|                |                       | A8                                   | $52 \times 74 \text{ mm}$                        |  |
|                |                       | B5                                   | $182 \times 257 \text{ mm}$                      |  |
|                |                       | B6                                   | $128 \times 182 \text{ mm}$                      |  |
|                |                       | B7                                   | 91 × 128 mm                                      |  |
|                |                       | B8                                   | 64 × 91 mm                                       |  |
|                |                       | Legal                                | 215,9 × 355,6 mm                                 |  |
|                |                       | Letter                               | 215.9 × 279.4 mm                                 |  |

| Plastkort | Längd                 | 40 till 86 mm                                  |
|-----------|-----------------------|------------------------------------------------|
|           | Bredd                 | 40 till 86 mm                                  |
|           | Standardstorlek (ISO) | $85,6 \times 54,0 \times 0,76$ mm              |
|           | Material              | Plast (PET)                                    |
|           | Тур                   | Plastkort, som körkort eller butiksmedlemskort |
|           | Tjocklek              | Mindre än 0,8 mm                               |
|           | Maximalt antal sidor  | 1 sida (1 ark)                                 |

| Kvitton | Längd                | 1-sidig skanning<br>90 till 812,8 mm                   |
|---------|----------------------|--------------------------------------------------------|
|         |                      | 2-sidig skanning (endast DS-920DW)<br>90 till 406,4 mm |
|         | Bredd                | 55 till 215,9 mm                                       |
|         | Tjocklek             | Mindre än 0,04 mm                                      |
|         | Maximalt antal sidor | 1 sida (1 ark)                                         |

# Olämpliga dokument

- Dokument med fuktigt bläck
- Tyger, metallark och OH-blad
- Glättade eller spegelvända medier
- Plastkort med relief
- Dokument som överskrider rekommenderad tjocklek

### Dokument som rekommenderas för användning med bärarket

Använd bärarket när du skannar dessa:

- Dokument med karbonpapper på baksidan
- Dokument skrivna med blyertspenna
- Dokument som är smalare än 55 mm på bredden
- Dokument som är kortare än 90 mm på längden
- Dokument med ojämn tjocklek, till exempel kuvert
- Dokument som är skrynkliga eller böjda
- Vikta eller skadade dokument
- Dokument med kalkerpapper
- Dokument med bestruket papper
- Fotografier (fotopapper)
- Dokument på perforerat papper
- Dokument med ovanlig form (inte fyrkantigt eller rektangulärt)
- Dokument med foton, biljetter eller lappar på
- Dokument på kopieringspapper utan karbon
- Dokument med lösblad eller papper med hål
- Fotonegativ

Mer information om hur du använder bärarket när du skannar finns i avsnittet Sätta i bärarket på sidan 16.

### **A VAR FÖRSIKTIG**

Dra inte med handen eller fingrarna längs kanten på bärarket, då kan du skära dig.

### VIKTIGT -

- Lägg inte bärarket i direkt solljus eller på en plats med hög temperatur eller hög luftfuktighet, då kan det bli skevt.
- Lägg inte stora eller tunga föremål på bärarket när det ligger plant.
- Böj eller dra inte i bärarket. Om det skadas finns det en risk att det inte går att användas för att skanna.

# Skannerförberedelser

# Sätta i ett dokument

### VIKTIGT

- Sätt endast i ett dokument åt gången i skannern. Sätt i nästa sida först när den första är helt färdigskannad. Om du sätter i mer än en sida åt gången kan skannern sluta att fungera.
- Dra INTE i dokumentet medan det matas.
- Använd INTE böjda, skrynkliga, vikta eller rivna papper eller papper som har klamrar, gem, lim eller tejp.
- Försök INTE att skanna kartong eller tyger.

### OBS

- Se till att det finns tillräckligt avstånd bakom öppningen för pappersutmatning. Det skannade dokumentet matas ut på skannerns baksida.
- Se till att dokument med bläck eller korrigeringsvätska är helt torra.
- Vissa typer av plastkort repas när de skannas. För att förhindra att kortet skadas rekommenderas att bärarket används. Mer information finns i *Sätta i bärarket* på sidan 16.
- Sätt i dokumentet ① med framsidan upp i inmatningsfacket ② och passa in sidans vänstra kant med inmatningsfackets vänstra kant ③.

För att skanna plastkort ① sätter du i kortet med överkanten först i inmatningsfacket ② och passar in kortets vänstra kant med inmatningsfackets vänstra kant ③.

För **DS-920DW**: Om du vill utföra en duplexskanning sätter du i den första sidan med framsidan upp i inmatningsfacket.

- 3 För försiktigt in dokumentet tills du kan känna att överkanten vidrör skannerns insida.

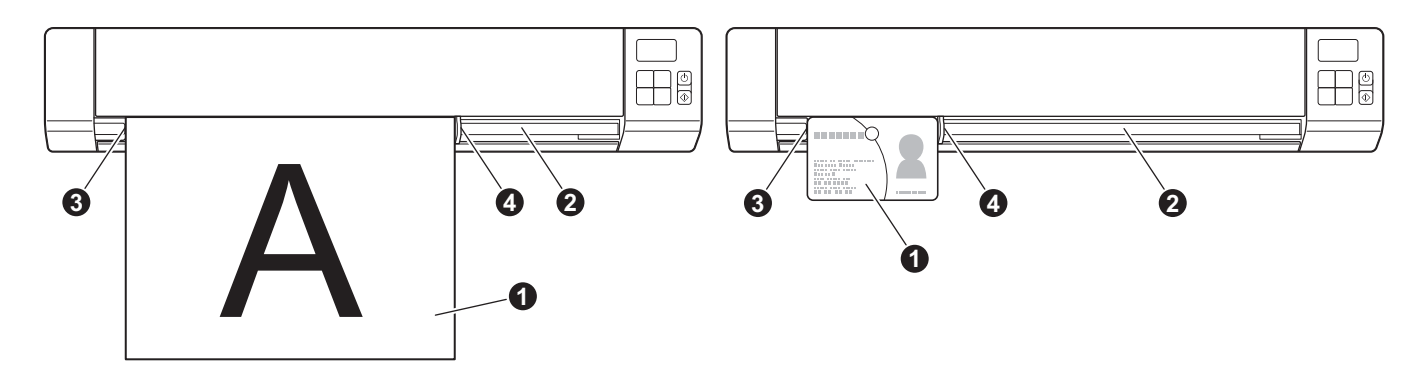

### OBS

Om du för in ett dokument samtidigt som SD visas på LCD-skärmen startar skanningen automatiskt.

### Sätta i bärarket

#### OBS

Se till att dokument med bläck eller korrigeringsvätska är helt torra.

Sätt i dokumentet som du vill skanna i bärarkets vänstra hörn och passa in dokumentets överkant med bärarkets vänstra övre hörn.

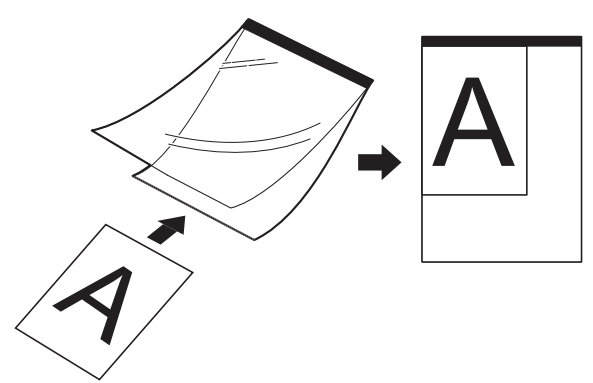

- Sätt i bärarket 1 med dokumentets framsida upp, med den svarta kanten först i inmatningsfacket och passa in bärarkets vänstra kant med inmatningsfackets vänstra kant 3. För DS-920DW: Om du vill utföra en duplexskanning sätter du i den första sidan med framsidan upp i inmatningsfacket.
- 3 Skjut dokumentskenan 4 mot bärarkets högra sida.
- 4) För försiktigt in bärarket tills du kan känna att överkanten vidrör skannerns insida.

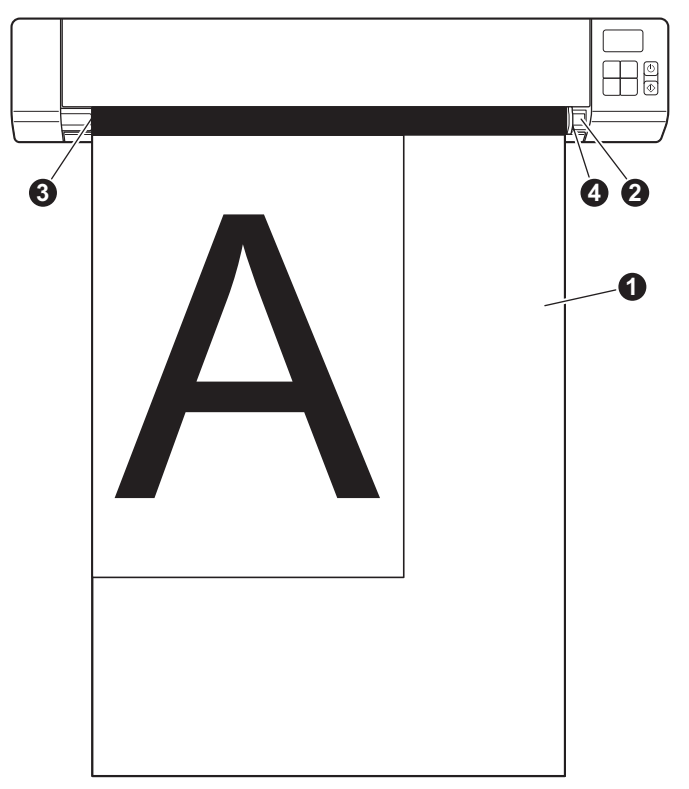

### Viktiga tips om bärarket

- Lägg inte i bärarket uppochned, det kan orsaka dokumentstopp. Mer information finns i Sätta i bärarket på sidan 16.
- Lägg inte i flera små dokument i bärarket samtidigt, det kan orsaka dokumentstopp. Lägg endast i ett dokument åt gången i bärarket.
- Skriv inte på bärarket eftersom skriften kan synas på skannade dokument. Rengör bärarket med en torr trasa om det blir smutsigt.
- Lämna inte dokument i bärarket en längre tid eftersom trycket på dokumenten kan göra märken på bärarket.

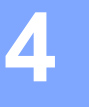

# Skanna med kontrollpanelen

# Skanna i SD-läge

För in SD-kortet i kortplatsen.

**DS-820W** 

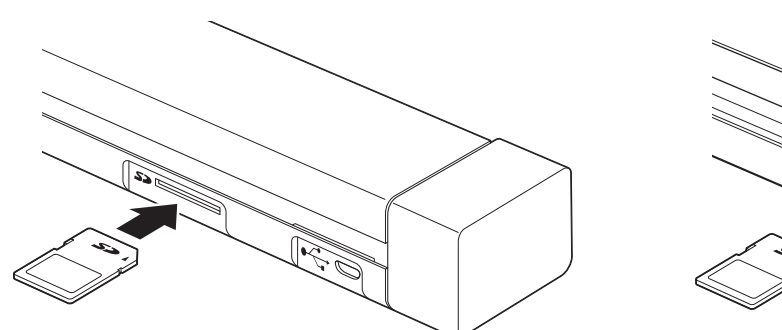

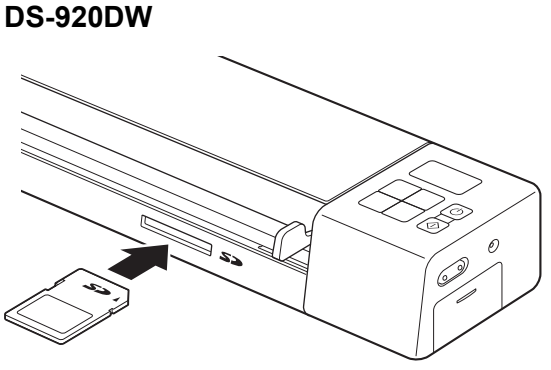

### OBS

Innan du kan använda ett eget SD-kort måste du formatera det. Se *Formatera ett SD-kort* på sidan 11 för mer information om hur du formaterar ett SD-kort med skannern.

- 2 Starta skannern.
- 3 Se till att SD visas på LCD-skärmen.
- Vid behov kan du justera skanningsinställningarna genom att trycka på knapparna COLOR / MONO (Färg/Svartvit), PDF / JPG, HQ / STD (endast DS-820W), 2 side / 1 side (2-sidig/1-sidig) (endast DS-920DW) på kontrollpanelen.
- 5 För in dokumentet.
- 6 Skannern börjar skanna automatiskt. Strömbrytaren blinkar grönt och SD blinkar på LCD-skärmen.
- 7 Den skannade bilden sparas på SD-kortet. Kontrollera att dokumentet har skannats korrekt.

#### OBS

Hur du gör för att hantera de skannade bilderna på SD-kortet beskrivs i *Hantera skannade bilder* på SD-kortet på sidan 50.

5

# Skanna med datorn

### Installera drivrutiner och programvara för skannern

### För Windows<sup>®</sup>-användare

#### OBS

- Kontrollera att datorn är på och du är inloggad med administratörsbehörigheter.
- Anslut inte mikro-USB-kabeln ännu.
- Om datorn inte har en dvd-enhet, om den medföljande Brother-installationsskivan inte innehåller några drivrutiner för ditt operativsystem eller om du vill hämta manualer och hjälpprogram kan du besöka sidan för modellen på <u>support.brother.com</u>
- 1) Sätt i den medföljande Brother-installationsskivan i dvd-enheten.
- Klicka på Installera skannerdrivrutinen när skärmen Installation visas och följ anvisningarna på skärmen.

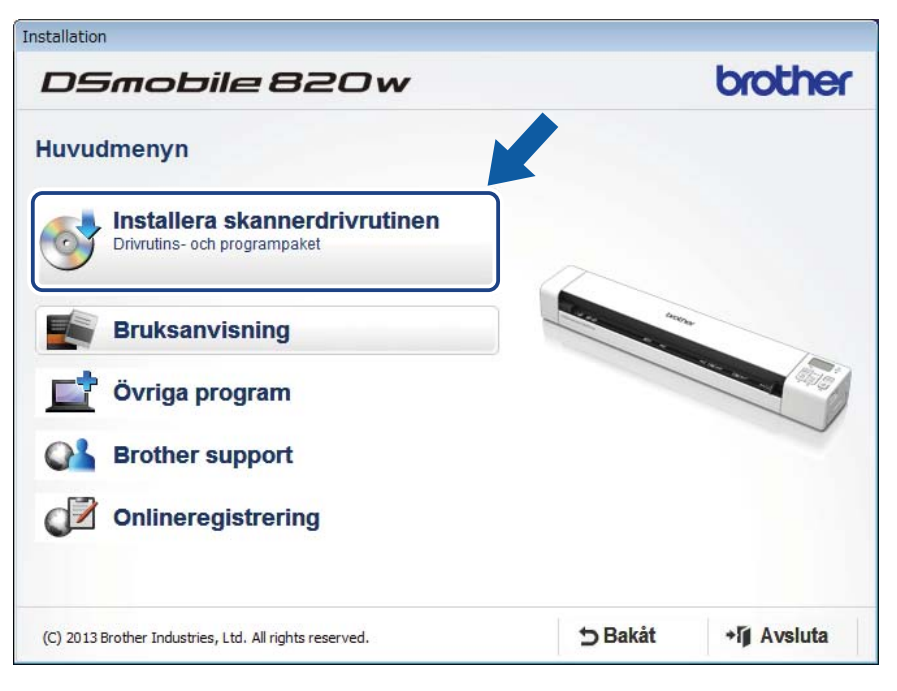

#### OBS

- Om Brother-skärmen inte visas automatiskt går du till Den här datorn (Dator), dubbelklickar på cd/dvd-ikonen och dubbelklickar sedan på AutoRun.exe.
- När du installerar skannerdrivrutinen installeras även skannerprogrammet DSmobileCapture. Mer information om DSmobileCapture, finns i DSmobileCapture (för Windows<sup>®</sup>) på sidan 24.

- 3 Klicka på Övriga program för att installera något av följande program under konfigurationen:
  - Button Manager V2: för skanning och lagring av dokument (till angivna sökvägar)
  - PaperPort™ 12SE: för skanning, redigering och hantering av dokument
  - Presto! BizCard 6: för skanning, redigering och hantering av visitkort

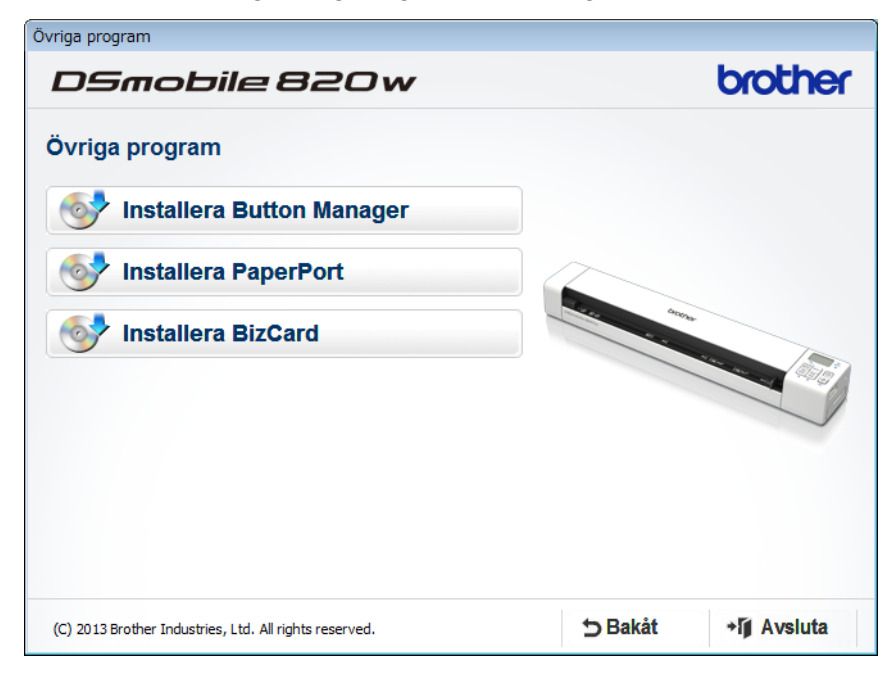

#### OBS

Mer information om vilket skanningsprogram som är mest lämpligt för dig finns i Välja skanningsprogramvara på sidan 23.

### För Macintosh-användare

#### OBS

- Kontrollera att datorn är på och du är inloggad med administratörsbehörigheter.
- Anslut inte mikro-USB-kabeln ännu.
- Om datorn inte har en dvd-enhet, om den medföljande Brother-installationsskivan inte innehåller några drivrutiner för ditt operativsystem eller om du vill hämta manualer och hjälpprogram kan du besöka sidan för modellen på <u>support.brother.com</u>
- Sätt i den medföljande Brother-installationsskivan i dvd-enheten.

- 2 Dubbelklicka först på dvd-ikonen och sedan på DS-820W (DS-920DW).
- 3 Dubbelklicka på Brother DS-820W (DS-920DW) och följ anvisningarna på skärmen för att installera skannerdrivrutinen.

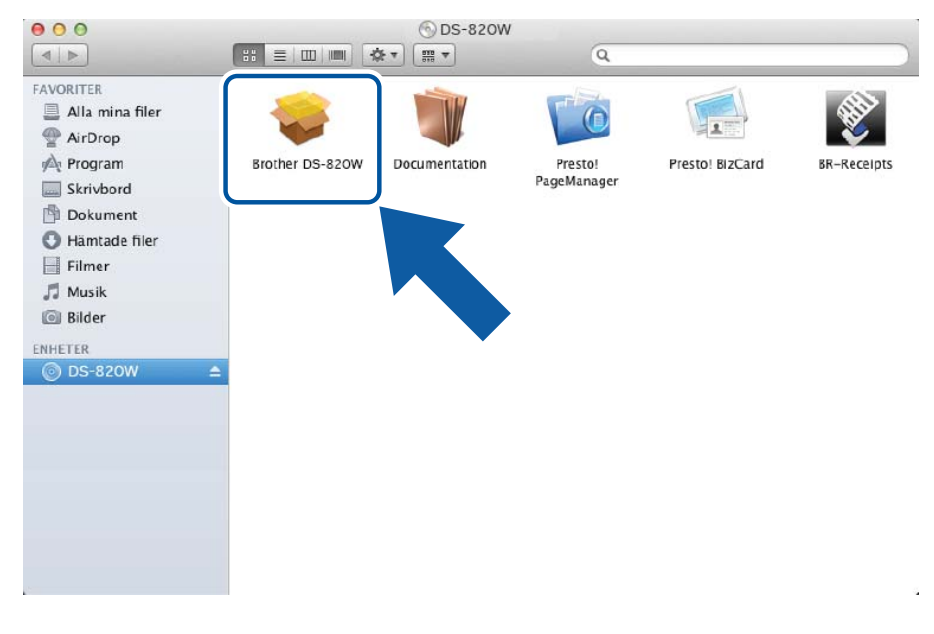

#### OBS

När du installerar skannerdrivrutinen installeras även skannerprogrammet **DSmobileCapture**. Mer information om DSmobileCapture, finns i *DSmobileCapture (för Macintosh)* på sidan 35.

- 4 Klicka på en av de här mapparna för att installera följande program under konfigurationen:
  - Presto! PageManager 9: för skanning, redigering och hantering av dokument
  - Presto! BizCard 6: för skanning, redigering och hantering av visitkort

#### OBS

- Om du klickar på Presto! PageManager eller Presto! BizCard öppnar webbplatsen för NewSoft Technology Corporation. Hämta programmet från den här webbplatsen.
- Mer information om vilket skanningsprogram som är mest lämpligt för dig finns i Välja skanningsprogramvara på sidan 23.

# Ansluta skannern till datorn i TWAIN-läge

Innan du skannar ett dokument med skanningsprogrammet väljer du TWAIN-läge på datorn.

- **1** Starta skannern.
- 2 Bekräfta att Wi-Fi<sup>®</sup>-reglaget står på OFF (Av).

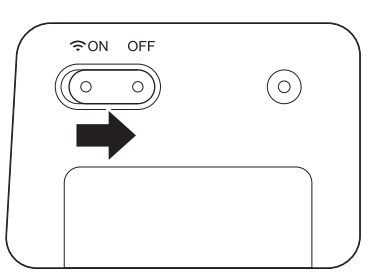

- 3 Anslut mikro-USB-kabeln till mikro-USB-porten på skannern. Anslut kabeln till datorn.

  - Tryck på knappen Start/OK på skannern för att visa PC på LCD-skärmen.

# Välja skanningsprogramvara

När du har hämtat skannerdrivrutinerna ska du välja vilken skanningsprogramvara som ska användas för att spara skannade bilder på datorn. Använd följande tabell för att välja skanningsprogrammen som du vill ha bland dem som medföljer på Brother-installationsskivan:

| Programvara                                                          | Funktion                                                     | Mer information                                                                                                    |
|----------------------------------------------------------------------|--------------------------------------------------------------|----------------------------------------------------------------------------------------------------|
| DSmobileCapture                                                      | För skanning, bläddring och arkivering av dokument           | För Windows <sup>®</sup> : Se <i>DSmobileCapture (för Windows<sup>®</sup>)</i> på sidan 24.                                 |
|                                                                      |                                                              | För Macintosh: Se <i>DSmobileCapture (för Macintosh)</i> på sidan 35.                                                       |
| Button Manager V2<br>(Endast Windows <sup>®</sup> )                  | För skanning och lagring av dokument<br>(i angivna sökvägar) | Se bruksanvisningen för<br>programanvändare eller <i>Button Manager</i><br><i>V2 (för Windows<sup>®</sup>)</i> på sidan 42. |
| Nuance PaperPort <sup>™</sup> 12SE<br>(Endast Windows <sup>®</sup> ) | För dokumentskanning, OCR-skanning, redigering och hantering | Se bruksanvisningen för<br>programanvändare.                                                                                |
| Presto! PageManager 9<br>(endast Macintosh)                          | För dokumentskanning, OCR-skanning, redigering och hantering | Se bruksanvisningen för<br>programanvändare.                                                                                |
| Presto! BizCard 6                                                    | För skanning, redigering och hantering av<br>visitkort       | Se <b>bruksanvisningen för Presto!</b><br><b>BizCard</b> som installeras på datorn när du<br>hämtar programvaran.           |

#### OBS

Om du klickar på **Presto! PageManager** eller **Presto! BizCard** öppnar webbplatsen för NewSoft Technology Corporation. Hämta programmet från den här webbplatsen.

# DSmobileCapture (för Windows<sup>®</sup>)

- 1 Anslut den medföljande mikro-USB-kabeln till mikro-USB-porten på skannern. Anslut kabeln till datorn.
- 2 Dubbelklicka på genvägen till DSmobileCapture 👾 på skrivbordet.
- 3 Dialogrutan Välj skannermodell visas. Välj TWAIN under Drivrutinstyp och välj Brother DS-820W (DS-920DW) under Skannermodell. Klicka sedan på OK.

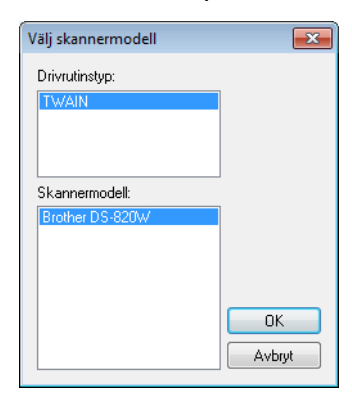

### **DSmobileCapture** startas.

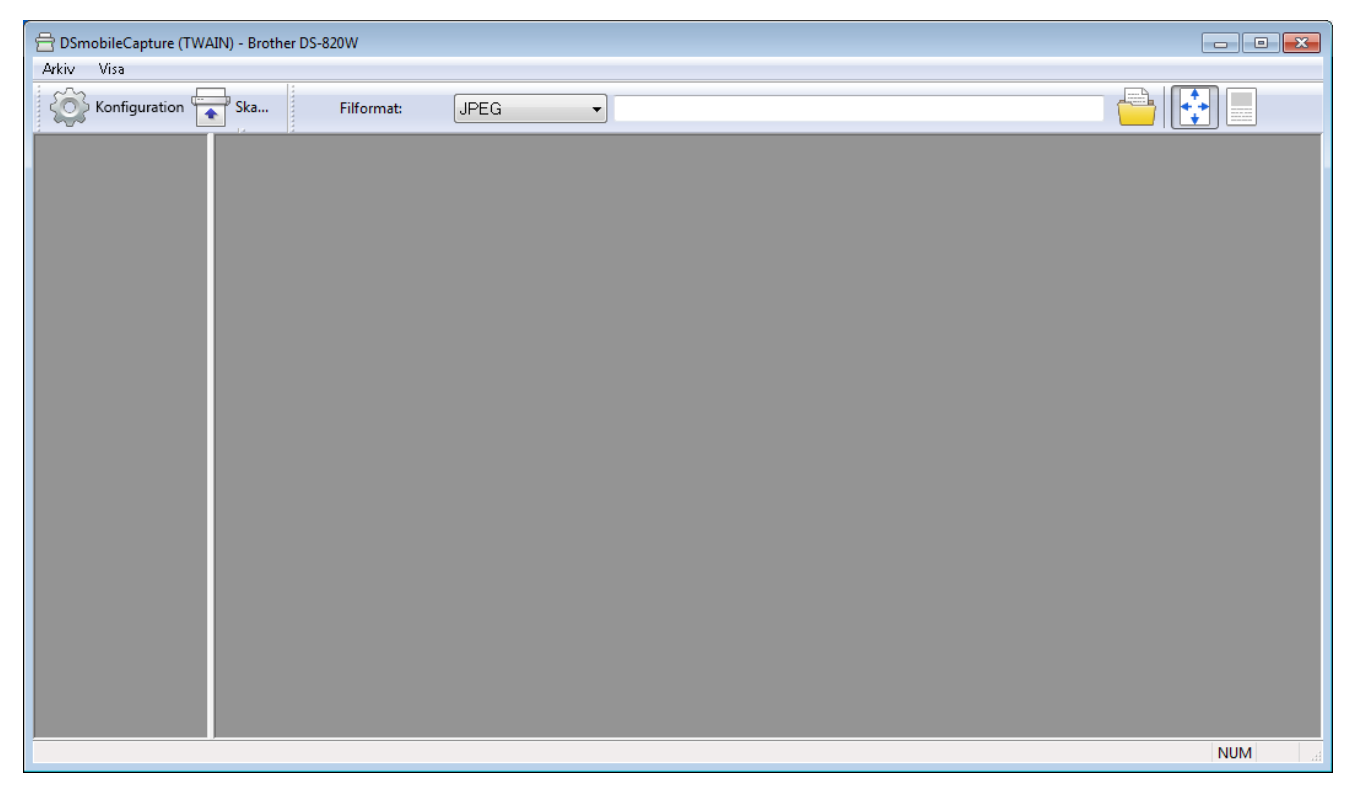

5 Om det behövs kan du ändra skanningsinställningarna. Mer information om hur du ändrar skanningsinställningarna finns i *Skanningsinställningar för DSmobileCapture (för Windows*<sup>®</sup>) på sidan 27. Skanna med datorn

6 Sätt in ett dokument i skannern.

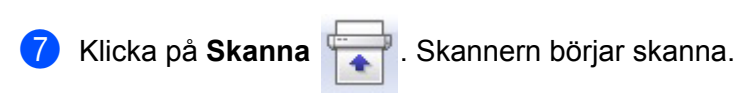

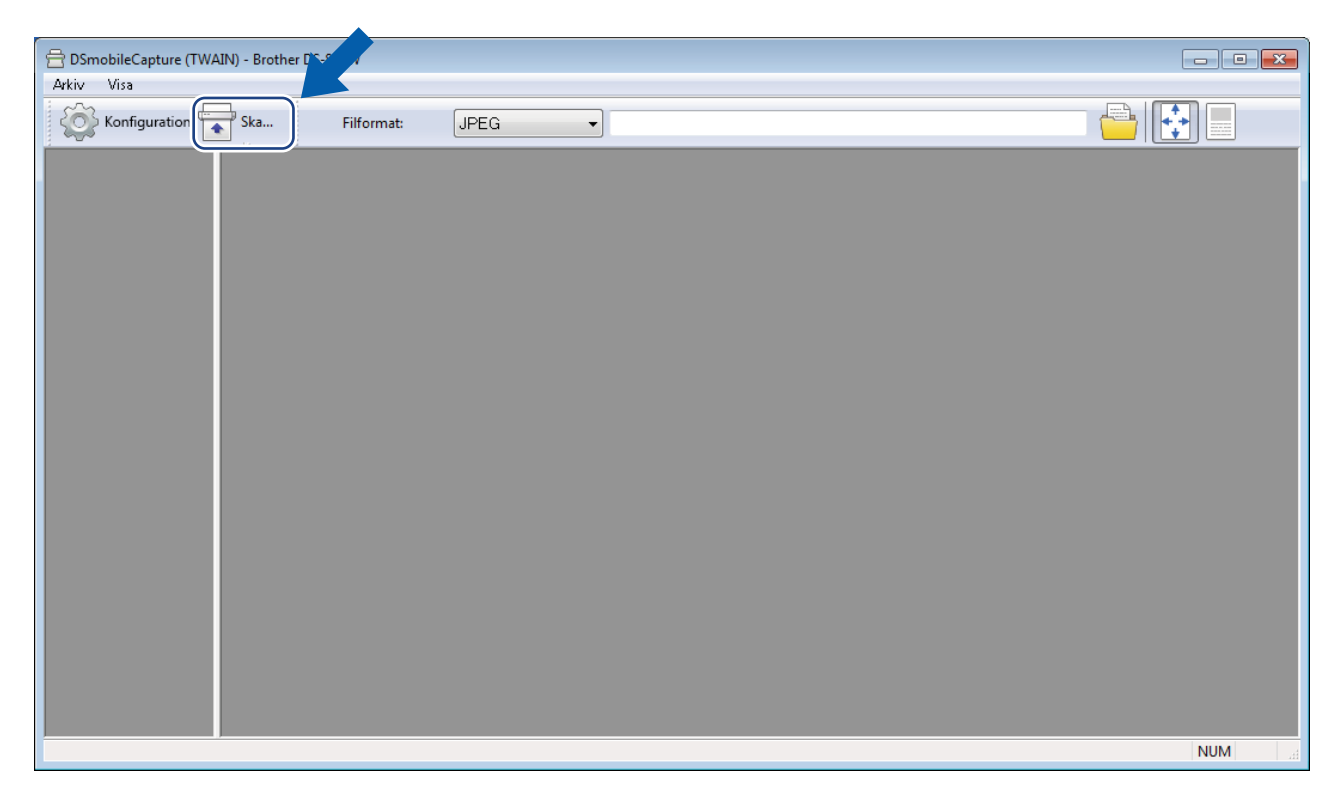

En miniatyr av den skannade bilden visas i fönstret för DSmobileCapture och den skannade bilden sparas i den katalog som du angav i steg 5. Kontrollera att dokumentet har skannats korrekt. 5

Om du vill ha kontinuerlig skanning sätter du in nästa dokument i skannern när dialogrutan Väntar på nästa arbete... visas. Skanningen startar automatiskt när du sätter i dokumentet. Om du vill avbryta kontinuerlig skanning klickar du på Avbryt i dialogrutan Väntar på nästa arbete...

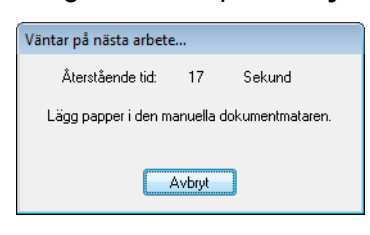

### OBS

- Information om hur du ändrar tidsfördröjningen när du väntar på nästa jobb finns i avsnittet *Pappersinställningar* på sidan 29.
- Om du vill spara flera dokument som en fil väljer du Flersidig PDF eller Flersidig TIFF i listrutan Filformat.

# Skanningsinställningar för DSmobileCapture (för Windows<sup>®</sup>)

### Filinställningar

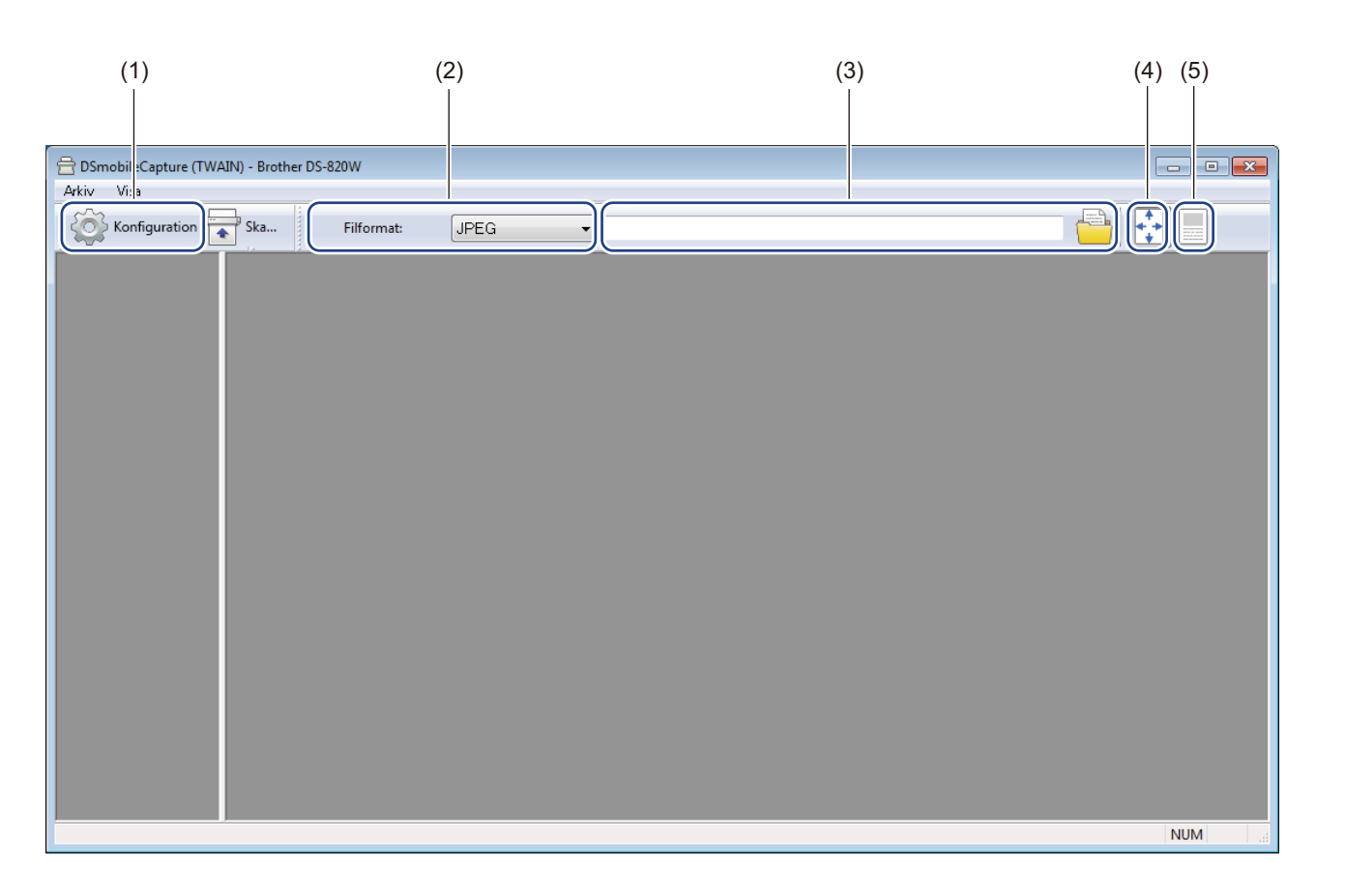

| (1) | Konfiguration            | Ändra skanneregenskaper.                                                                                                    |  |
|-----|--------------------------|----------------------------------------------------------------------------------------------------|--|
| (2) | Filformat                | Ändra filformat.                                                                                                    |  |
|     |                          | Välj det filformat du vill använda i listrutan.                                                                                        |  |
| (3) | Sökväg                   | Ange i vilken katalog du vill spara de skannade bilderna.                                                                              |  |
| (4) | Anpassa till sida        | Det går att visa och zooma den skannade bilden.                                                                                        |  |
|     |                          | Det går inte att använda <b>Anpassa till sida</b> om du har valt <b>PDF</b> eller <b>Flersidig PDF</b> under <b>Filformat</b> .        |  |
| (5) | Naturlig storlek (100 %) | Det går att visa den skannade bilden i Naturlig storlek (100 %).                                                                       |  |
|     |                          | Det går inte att använda <b>Naturlig storlek (100 %)</b> om du har valt <b>PDF</b> eller <b>Flersidig PDF</b> under <b>Filformat</b> . |  |

### Bildinställningar

Klicka på Konfiguration

och gå sedan till fliken Bild för att välja bildtyp och grundinställningar för

### skanning.

#### OBS

Bilden är hämtad från DS-920DW.

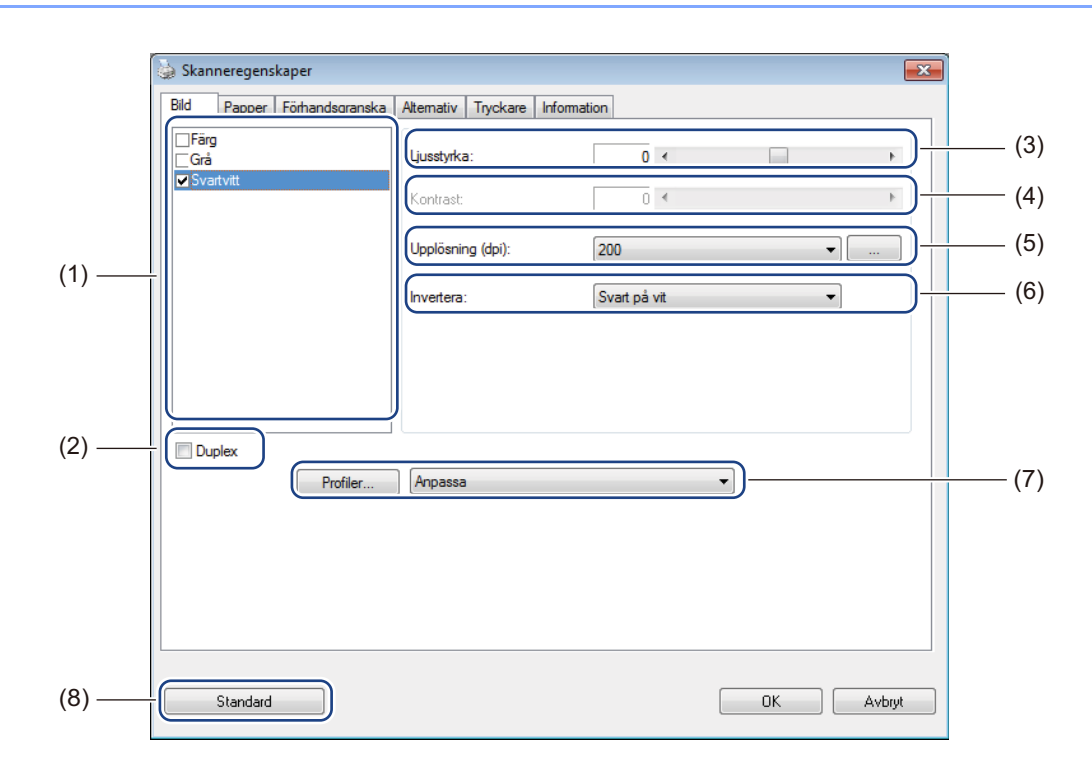

| (1) | Fält för val av bild | Välj vilken typ av dokument du vill skanna.                                                                                                    |
|-----|----------------------|----------------------------------------------------------------------------------------------------|
| (2) | Duplex               | (Endast DS-920DW) Markera kryssrutan <b>Duplex</b> om du vill utföra en duplexskanning (dubbelsidig).                                                                   |
| (3) | Ljusstyrka           | Anpassar bildens ljusstyrka. Intervallet sträcker sig från <b>-100</b> till <b>+100</b> .<br>Fabriksinställningen är <b>0</b> .                                         |
| (4) | Kontrast             | Justerar kontrasten mellan de mörkaste och ljusaste nyanserna i bilden. Intervallet sträcker sig från <b>-100</b> till <b>+100</b> . Fabriksinställningen är <b>0</b> . |
| (5) | Upplösning           | Ställer in den skannade bildens kvalitet. Fabriksinställningen är 200 dpi.                                                                                              |
| (6) | Invertera            | Inverterar bildens ljusstyrka och färger.                                                                                                    |
| (7) | Profiler             | Sparar eller ändrar inställningen för skanning i dialogrutan Skanneregenskaper.                                                                                         |
| (8) | Standard             | Återställer inställningarna på <b>den här och alla andra</b> flikar i Egenskaper till fabriksinställningarna.                                                           |
### Pappersinställningar

Klicka på Konfiguration

och gå sedan till fliken Papper för att ställa in värden för skannerbilden.

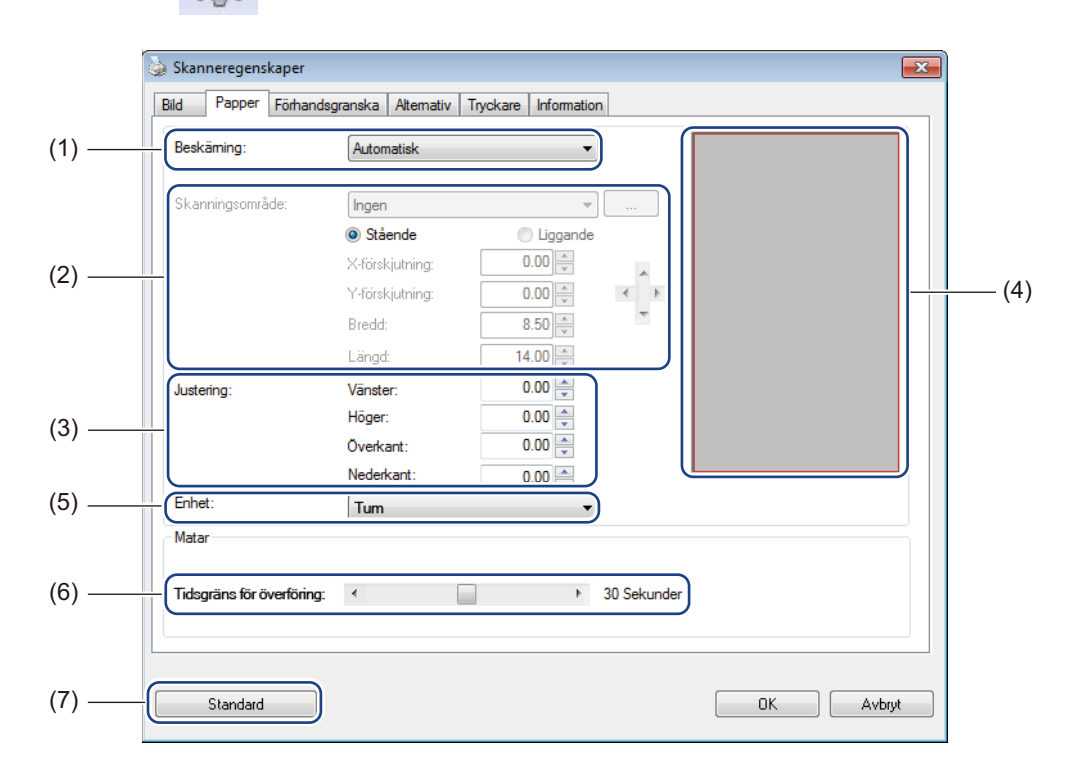

| (1) | Beskärning | Med <b>Beskärning</b> kan du välja att bara ta med en del av det skannade dokumentet.                                                                                                |
|-----|------------|----------------------------------------------------------------------------------------------------|
|     |            | Automatisk                                                                                                    |
|     |            | Välj <b>Automatisk</b> om du vill att beskärningsfönstret ska anpassas till dokumentets storlek. Använd det här alternativet om du ska skanna dokument som är av varierande storlek. |
|     |            | Fast vid överföring                                                                                                    |
|     |            | Välj <b>Fast vid överföring</b> om du vill kunna avgränsa området eller zonen som ska skannas. Använd det här alternativet om du ska skanna dokument som är av samma storlek.        |

| (2) | Skanningsområde          | Välj pappersstorlek i listrutan eller skapa en anpassad pappersstorlek genom att välja Lägg till.                                                                                                    |
|-----|--------------------------|----------------------------------------------------------------------------------------------------|
|     |                          | Om du valde <b>Fast vid överföring</b> i <b>Beskärning</b> (1) väljer du <b>X-förskjutning</b> och <b>Y-förskjutning</b> eller anger <b>Bredd</b> och <b>Längd</b> för att ändra avgränsningen av skanningsområdet. <b>Visningsområdet</b> (4) visar hur bildens placering ändras när du ändrar värdena.                              |
|     |                          | • <b>X-förskjutning</b> – avståndet mellan dokumentets vänstra kant och det skanna-<br>de områdets vänstra kant.                                                                                                    |
|     |                          | <ul> <li>Y-förskjutning – avståndet mellan dokumentets överkant och det skannade<br/>områdets överkant.</li> </ul>                                                                                                    |
|     |                          | Bredd – det skannade områdets bredd.                                                                                                    |
|     |                          | Längd – det skannade områdets längd.                                                                                                    |
|     |                          | • Använd dessa pilar (eller musen) för att förflytta skanningsområdet. Du                                                                                                    |
|     |                          | kan se resultatet i <b>visningsområdet</b> .                                                                                                    |
| (3) | Justering                | Med <b>Justering</b> kan du lägga till en marginal i vänster-, höger-, över- och<br>nederkanten av din bild. Det kan minska risken för att hörnen på sneda bilder<br>beskärs. Välj ett värde mellan <b>0</b> och <b>+5</b> mm. Resultatet av <b>justeringen</b> kommer<br>inte att visas i <b>visningsområdet</b> .                   |
| (4) | Visningsområde           | Visar bildplaceringen när du ändrar värdena i skanningsområdet (2).                                                                                                    |
| (5) | Enhet                    | Med <b>Enhet</b> kan du välja vilket enhetssystem du vill använda. Välj mellan <b>Tum</b> , <b>Millimeter</b> och <b>Pixlar</b> i listrutan.                                                                                                    |
| (6) | Tidsgräns för överföring | Med <b>Tidsgräns för överföring</b> kan du ange hur länge (i sekunder) som skannern<br>ska vänta innan den automatiskt börjar skanna när det första är avslutat. Använd<br>den här inställningen när du har många separata dokument som ska skannas med<br>samma skanningsinställningar. Standardinställningen är <b>30</b> sekunder. |
|     |                          | Värdet kan ändras inom intervallet <b>0</b> till <b>60</b> sekunder.                                                                                                    |
| (7) | Standard                 | Återställer inställningarna på <b>den här och alla andra</b> flikar i Egenskaper till fabriksinställningarna.                                                                                                    |

#### Inställningar för Förhandsgranska

Klicka på Konfiguration och klicka sedan på filken Förhandsgranska för att förhandsgranska bilden

innan den slutliga skanningen för att se till att skanningsområdet är korrekt inställt.

| Bild Papper Fö    | rhandsgranska Alternativ Tr | rckare Information  |
|-------------------|-----------------------------|---------------------|
| Färg framsida     |                             | 0 1 2 3 4 5 6 7 8 9 |
| Framsida svartvit |                             |                     |
|                   |                             |                     |
|                   |                             |                     |
|                   |                             |                     |
|                   |                             | 3-                  |
|                   |                             | 4-                  |
| Skanningsområde:  |                             | 5                   |
| ISO A4 - 210 x 29 | 7 mm 👻                      | 6-                  |
| Stående           |                             | 7                   |
|                   | - Eggendo                   | 8-                  |
| X-förskjutning:   | 0.00                        | 9                   |
| Y-förskjutning:   | 0.00                        | 10 -                |
| Bredd:            | 8.26                        | 11                  |
| biedd.            | V.LO                        |                     |
| Längd:            | 11.69                       | 12                  |
| Enhet:            | Inch 💌                      | 13 -                |
| 🔲 Valt område gä  | ler alla lägen              | 14                  |
|                   |                             |                     |
|                   |                             |                     |

| (1) | Förhandsgransknings-<br>fönster | När du klickar på <b>Förhandsgranska</b> (3) visas den skannade bilden i det här<br>området. Här kan du avgränsa området som ska skannas.                                             |
|-----|---------------------------------|----------------------------------------------------------------------------------------------------|
| (2) | Standard                        | Återställer inställningarna på <b>den här och alla andra</b> flikar i Egenskaper till<br>fabriksinställningarna.                                                                      |
| (3) | Förhandsgranska                 | Klicka för att förhandsgranska dokumentet. Den skannade bilden visas i <b>förhandsgranskningsfönstret</b> (1). Bilden är bara till för förhandsgranskning och kommer inte att sparas. |

#### OBS

Om du använder **Automatisk** beskärning under fliken **Papper** kan du inte använda funktionen för förhandsgranskning.

### Inställningar för alternativ

Klicka på Konfiguration och klicka sedan på fliken Alternativ om du vill ange ytterligare inställningar

för bildbearbetning eller för att kalibrera skannern.

#### OBS

Bilden är hämtad från DS-920DW.

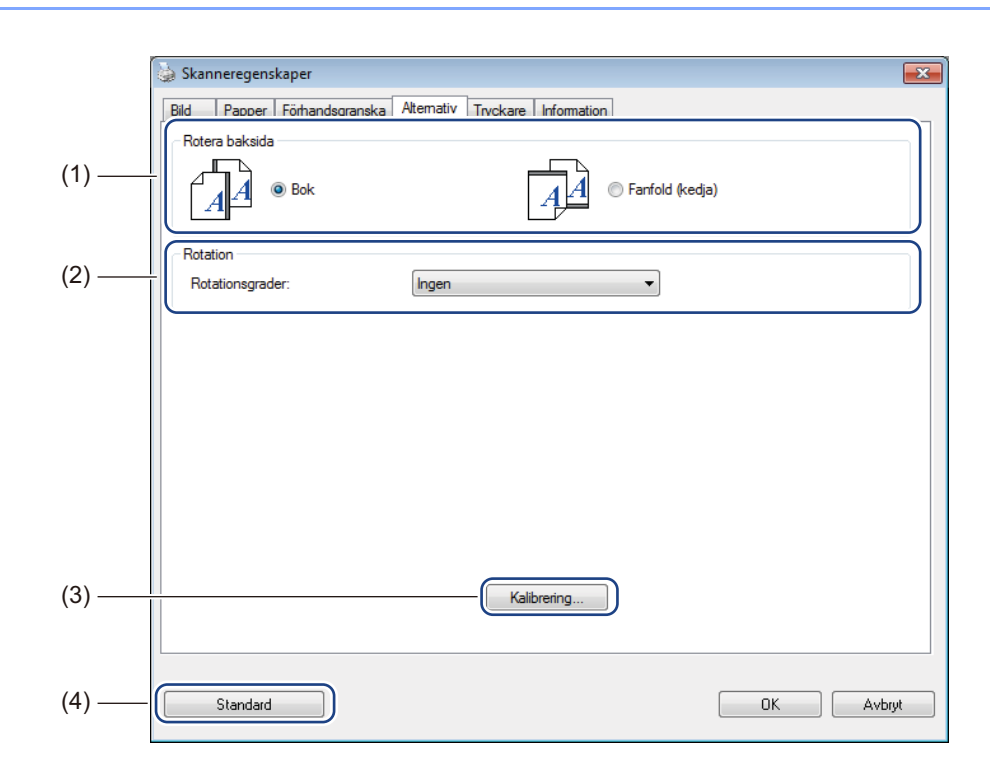

| (1) | Rotera baksida    | ■ Bok                                                                                                    |  |
|-----|-------------------|----------------------------------------------------------------------------------------------------|--|
|     | (Endast DS-920DW) | Välj <b>Bok</b> om du vill behålla samma bildorientering på utmatningssidans baksida.                         |  |
|     |                   | ■ Fanfold (kedja)                                                                                             |  |
|     |                   | Välj <b>Fanfold (kedja)</b> om du vill rotera bildorienteringen 180 grader på utmatningssidans baksida.       |  |
| (2) | Rotation          | Om du vill rotera den skannade bilden kan du välja roteringsvinkeln i den här listrutan.                      |  |
| (3) | Kalibrering       | Kalibrera skannern.                                                                                           |  |
|     |                   | Mer information finns i <i>Kalibrering med programvara (för Windows®)</i> på sidan 63.                        |  |
| (4) | Standard          | Återställer inställningarna på <b>den här och alla andra</b> flikar i Egenskaper till fabriksinställningarna. |  |

#### Inställningar för tryckare

Klicka på Konfiguration och gå sedan till fliken Tryckare för att trycka alfanumeriska tecken, datum,

klockslag, dokumenträkning och anpassad texten på dina skannade bilder.

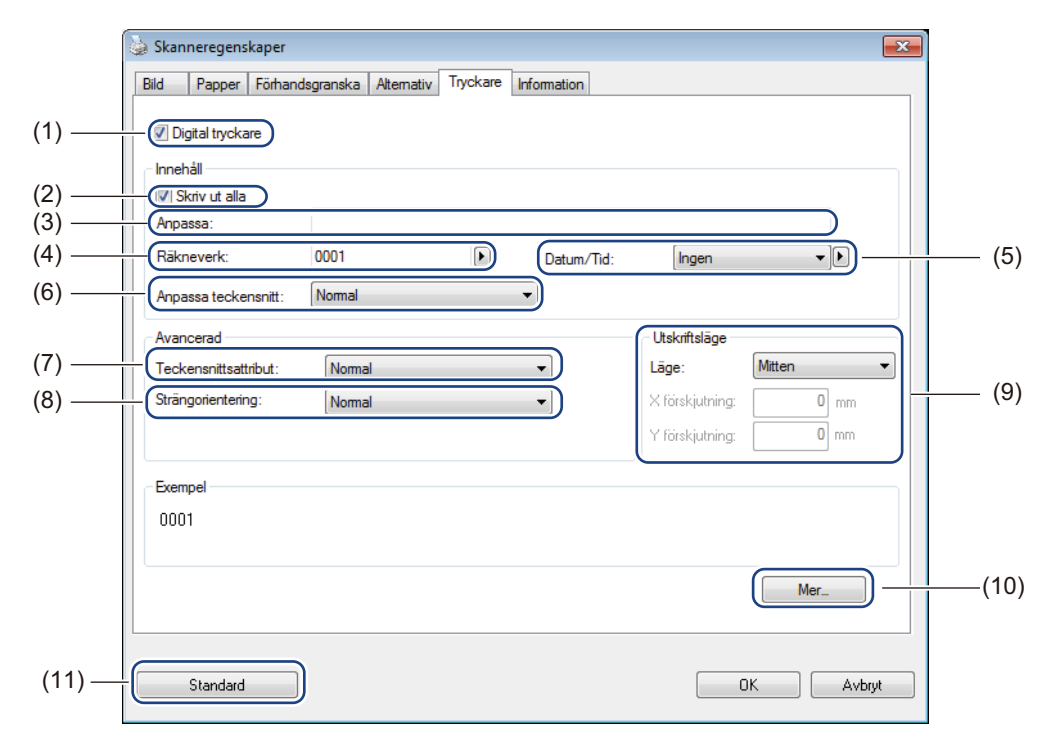

| (1)  | Digital tryckare     | Välj Digital tryckare för att trycka budskapet på framsidan av den skannade bilden.                                                                                                    |
|------|----------------------|----------------------------------------------------------------------------------------------------|
| (2)  | Skriv ut alla        | Markera kryssrutan <b>Skriv ut alla</b> för att skriva ut tryckeriinformationen (budskapet) på alla sidor i dokumentet. Avmarkera <b>Skriv ut alla</b> för att skriva ut tryckeriinformation enbart på den första sidan.                      |
| (3)  | Anpassa              | Skriv in den text som du vill trycka.                                                                                                    |
| (4)  | Räkneverk            | Visar sidoräkningen för skanningssessionen.                                                                                                    |
| (5)  | Datum/Tid            | Välj ett format i listrutan om du vill ha med datum och tid i din tryckeriinformation.                                                                                                    |
| (6)  | Anpassa teckensnitt  | I listrutan väljer du teckensnittet för din tryckeriinformation.                                                                                                    |
| (7)  | Teckensnittsattribut | Välj ett teckensnittsattribut i listrutan. Alternativen som finns är <b>Normal</b> , <b>Understruken</b> , <b>Dubbel</b> och <b>Fetstil</b> .                                                                                                 |
| (8)  | Strängorientering    | Välj en orientering för tryckeriinformationen i listrutan. Alternativen som finns är <b>Normal</b> , <b>Roterad</b> , <b>Vertikal</b> , <b>Vertikal invertering</b> , <b>90 grader medurs</b> eller <b>90 grader moturs</b> .                 |
| (9)  | Utskriftsläge        | Välj positionen för din tryckeriinformation i listrutan. Alternativen som finns är<br>Överkant, Mitten, Nederkant och Anpassad. Om du väljer Anpassad skriver du<br>in värdena för X förskjutning och Y förskjutning för att ange positionen. |
| (10) | Mer                  | Klicka på <b>Mer</b> för att ställa in <b>storlek</b> , <b>täthet</b> och <b>transparens</b> för din tryckeriinformation.                                                                                                    |
| (11) | Standard             | Återställer inställningarna på <b>den här och alla andra</b> flikar i Egenskaper<br>till fabriksinställningarna.                                                                                                    |

### Information

Klicka på Konfiguration on systemet och

skannern.

| Skanneregenskaper       |                                                           |          |
|-------------------------|-----------------------------------------------------------|----------|
| ild Papper Förhands     | granska Alternativ Tryckare Information                   |          |
| Info                    | *                                                         |          |
| CPU:                    | Intel(R) Celeron(R) CPU G550 @ 2.60GHz                    | <u> </u> |
| RAM:                    | 3476 MB<br>Misses A Misses 7 Capital Darls 1 (Duild 7001) |          |
| Conde                   | Microsoft Windows / Service Fack 1 (Build 7601)           |          |
| opian.<br>Diekenhet:    | Eived drive C:\Tatal:29997MREree:25171MR                  |          |
| Diskennet.              | Fixed drive C: (Total:33337MbHee:23171Mb                  |          |
|                         | Fixed drive E:\Total:336933MBFree:132163MB                |          |
| lediat diskutrymme:     | 25171 MB                                                  |          |
| Ledigt diakatiyinine.   | 23171160                                                  | =        |
| Applikationsnamn:       | DSmobileCapture 1.6 (1.9)                                 |          |
| TWAIN Drivrutinversion: | 6.01.0531'13                                              |          |
| I/O Drivrutinversion:   | 0, 9, 2013, 418                                           |          |
| Porttyp:                | USB                                                       |          |
| ID / Adress:            | USB                                                       |          |
| Optisk upplösning:      | 600 dpi                                                   |          |
| Skannemodell:           | DS-820W                                                   |          |
| Serienummer:            |                                                           | -        |
| Rapport                 |                                                           |          |
| Standard                |                                                           | Avbryt   |

## DSmobileCapture (för Macintosh)

- 1 Anslut den medföljande mikro-USB-kabeln till mikro-USB-porten på skannern. Anslut kabeln till datorn.
- 2 Dubbelklicka på genvägen till **DSmobileCapture** (N) på skrivbordet.
- **3** DSmobileCapture startas.

| 00                                                      | DS-9              | 20DW                 |                 |
|---------------------------------------------------------|-------------------|----------------------|-----------------|
| Bild                                                    | Fil Papper A      | Iternativ Informatio | on              |
| <ul> <li>Färg</li> <li>Grå</li> <li>Svartvit</li> </ul> | Ljusstyrka:       |                      | 0               |
|                                                         | Kontrast:         |                      | 0               |
|                                                         | Upplösning (dpi): | 200                  | v dpi           |
|                                                         | Invertera:        | Svart på vit         | *               |
| Sidstorlek: Automatisk ‡                                |                   |                      |                 |
| Profiler:                                               | Anpassa           | \$ + -               |                 |
|                                                         |                   |                      |                 |
| Standard Av                                             | sluta Skanna      | Förhandsgrar         | skningsfönster> |

- Om det behövs kan du ändra skanningsinställningarna. Mer information om hur du ändrar skanningsinställningarna finns i Skanningsinställningar i DSmobileCapture (för Macintosh) på sidan 36.
- 5 Sätt in ett dokument i skannern.
- 6 Klicka på Skanna i fönstret för DSmobileCapture när dokumentet är isatt. Skannern börjar skanna. Den skannade bilden sparas i den katalog som du angav i steg 4. Kontrollera att dokumentet har skannats korrekt.

# Skanningsinställningar i DSmobileCapture (för Macintosh)

#### Bildinställningar

Klicka på fliken Bild för att välja bildtyp och ställa in flera grundinställningar.

#### OBS

Bilden är hämtad från DS-920DW.

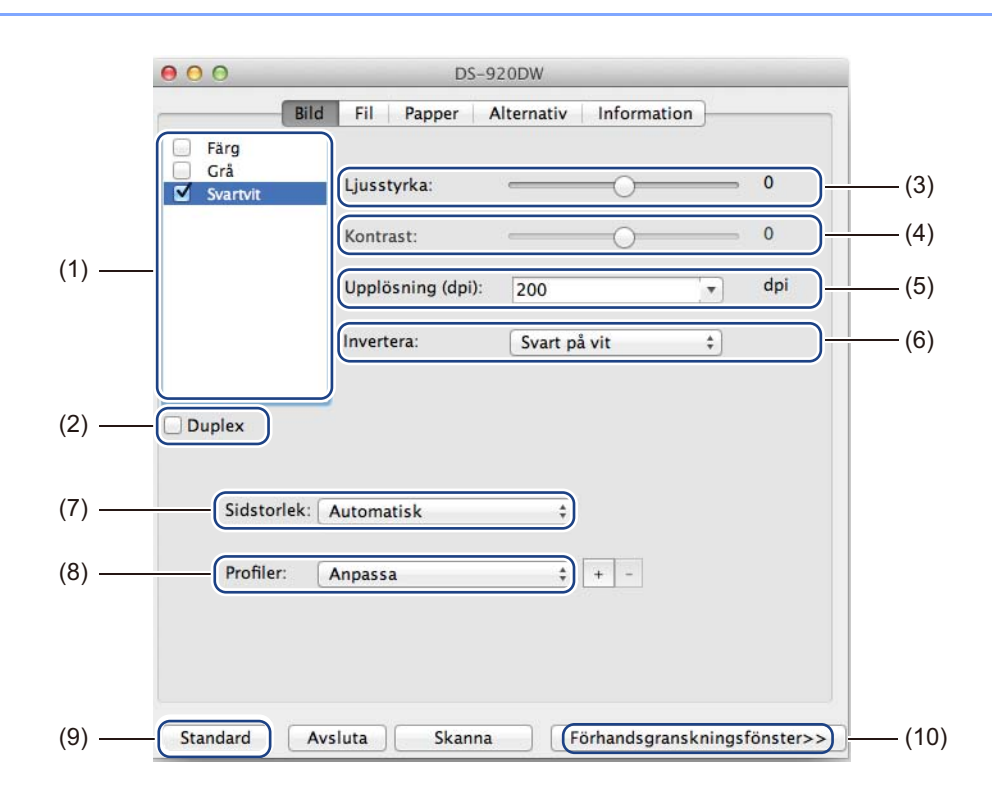

| (1) | Fält för val av bild                                           | Välj vilken typ av dokument du vill skanna.                                                                                                    |
|-----|----------------------------------------------------------------|----------------------------------------------------------------------------------------------------|
| (2) | Duplex                                                         | (Endast DS-920DW) Markera kryssrutan <b>Duplex</b> om du vill utföra en duplexskanning (dubbelsidig).                                                                      |
| (3) | Ljusstyrka                                                     | Anpassar bildens ljusstyrka. Intervallet sträcker sig från <b>-100</b> till <b>+100</b> .<br>Fabriksinställningen är <b>0</b> .                                            |
| (4) | Kontrast                                                       | Justerar kontrasten mellan de mörkaste och ljusaste nyanserna i bilden.<br>Intervallet sträcker sig från <b>-100</b> till <b>+100</b> . Fabriksinställningen är <b>0</b> . |
| (5) | Upplösning                                                     | Ställer in den skannade bildens kvalitet. Fabriksinställningen är 200 dpi.                                                                                                 |
| (6) | (6) <b>Invertera</b> Inverterar bildens ljusstyrka och färger. |                                                                                                    |
| (7) | Sidstorlek                                                     | Med popup-listan <b>Sidstorlek</b> kan du ställa in pappersstorleken. Välj sidstorlek i listan <b>Sidstorlek</b> .                                                         |

Skanna med datorn

| (8)  | Profiler                        | Spara eller ändra skanningsinställningarna i dialogrutan Skanneregenskaper.                                                                                                    |
|------|---------------------------------|----------------------------------------------------------------------------------------------------|
| (9)  | Standard                        | Återställer inställningarna på <b>den här och alla andra</b> flikar i Egenskaper till fabriksinställningarna.                                                                            |
| (10) | Förhandsgransknings-<br>fönster | Klicka för att förhandsgranska din bild före den slutliga skanningen. I<br>förhandsgranskningsbilden kan du avgränsa skanningsområdet.                                                   |
|      |                                 | När du klickar på <b>Förhandsgranska</b> skapar skannern en bild som visas i <b>förhandsgranskningsfönstret</b> . Bilden är bara till för förhandsgranskning och kommer inte att sparas. |

Skanna med datorn

#### Filinställningar

Klicka på fliken Fil för att ändra filnamnet och katalogen som du vill spara dina skannade bilder i.

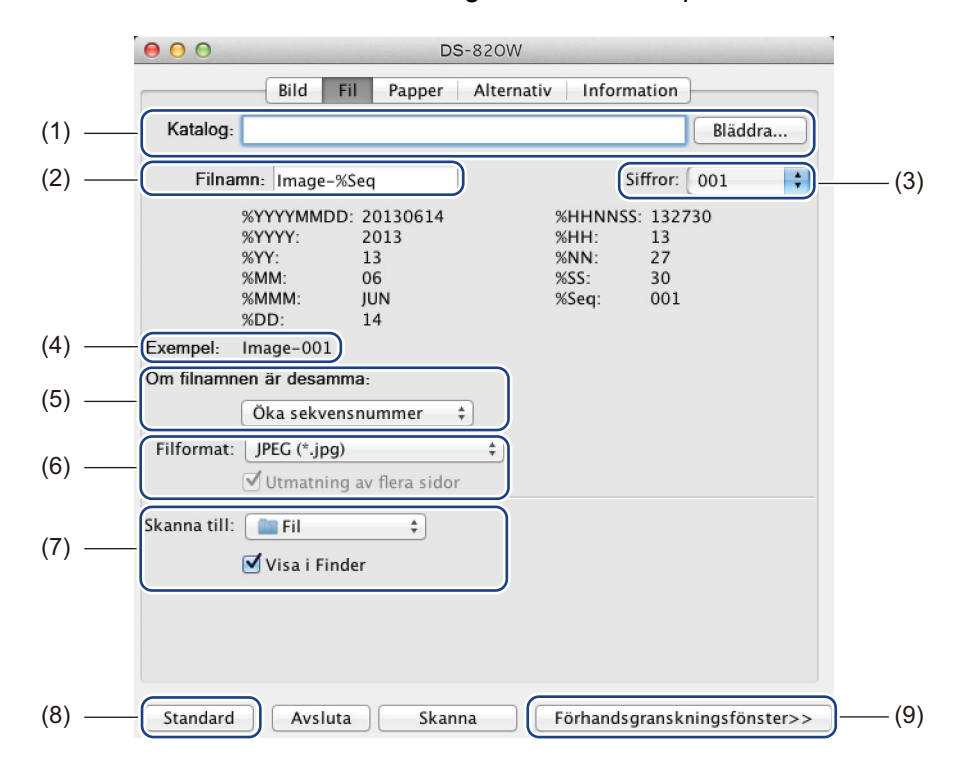

| (1) | Katalog                         | Ange i vilken katalog du vill spara de skannade bilderna.                                                                                                    |  |
|-----|---------------------------------|----------------------------------------------------------------------------------------------------|--|
| (2) | Filnamn                         | Ange regler för hur de skannade bilderna namnges.                                                                                                    |  |
| (3) | Siffror                         | Ställ in första siffran i den nummersekvens som ska stå med i filnamnet.                                                                                                    |  |
| (4) | Exempel                         | Förhandsgranska ditt valda filnamn.                                                                                                    |  |
| (5) | Om filnamnen är<br>desamma      | Ändra filnamnet om ett identiskt namn redan existerar i den <b>katalog</b> du angav.                                                                                                    |  |
| (6) | Filformat                       | Välj filformat för den skannade bilden.                                                                                                    |  |
|     |                                 | Om du väljer TIFF eller PDF är alternativet Utmatning av flera sidor tillgängligt.                                                                                                    |  |
|     |                                 | Du kan fortsätta skanna nästa dokument när det första jobbet är klart.                                                                                                    |  |
| (7) | Skanna till                     | ill Välj målet för den skannade bilden.                                                                                                    |  |
| (8) | Standard                        | Återställer inställningarna på <b>den här och alla andra</b> flikar i Egenskaper till fabriksinställningarna.                                                                                  |  |
| (9) | Förhandsgransknings-<br>fönster | Klicka för att förhandsgranska din bild före den slutliga skanningen.<br>I förhandsgranskningsbilden kan du avgränsa skanningsområdet.                                                         |  |
|     |                                 | När du klickar på <b>Förhandsgranska</b> skapar skannern en bild som visas<br>i <b>förhandsgranskningsfönstret</b> . Bilden är bara till för förhandsgranskning<br>och kommer inte att sparas. |  |

### Pappersinställningar

|       | 000                    | DS-820W                             |      |
|-------|------------------------|-------------------------------------|------|
|       | Bild Fil Pappe         | er Alternativ Information           |      |
|       | Sidstorlek: Automatisk | Liggande                            |      |
| (1) — | X-förskjutning: 0,00   | Y-förskjutning: 0,00                |      |
|       | Bredd: 8,50            | Längd: 14,00                        |      |
|       |                        | )                                   |      |
|       |                        |                                     |      |
|       |                        |                                     |      |
|       |                        |                                     |      |
|       |                        |                                     |      |
|       |                        |                                     |      |
|       |                        |                                     |      |
|       |                        |                                     |      |
|       |                        |                                     |      |
| (3) — | Standard Avsluta Sl    | kanna (Förhandsgranskningsfönster>> | )(4) |

Klicka på fliken **Papper** för att ställa in värden för skannerbilden.

| (1) | Sidstorlek                     | Med popup-listan Sidstorlek kan du ställa in pappersstorleken.                                                                                                    |  |  |  |  |
|-----|--------------------------------|----------------------------------------------------------------------------------------------------|--|--|--|--|
|     |                                | Välj vilken pappersstorlek du vill ha i popup-listan <b>Sidstorlek</b> , ställ in värdena för <b>X-förskjutningen</b> och <b>Y-förskjutningen</b> eller ange <b>Bredd</b> och <b>Längd</b> för att avgränsa skanningsområdet. Klicka på <b>förhandsgranskningsfönstret</b> (4) om du vill förhandsgranska hur bildens placering ändras om du ändrar värdena. |  |  |  |  |
|     |                                | X-förskjutning – avståndet mellan dokumentets vänstra kant och det skanna-<br>de områdets vänstra kant.                                                                                                    |  |  |  |  |
|     |                                | Y-förskjutning – avståndet mellan dokumentets överkant och det skannade områdets överkant.                                                                                                    |  |  |  |  |
|     |                                | Bredd – det skannade områdets bredd.                                                                                                    |  |  |  |  |
|     |                                | Längd – det skannade områdets längd.                                                                                                    |  |  |  |  |
| (2) | Enhet                          | Med <b>Enhet</b> kan du välja vilket enhetssystem du vill använda. Välj mellan <b>Tum</b> , <b>Millimeter</b> och <b>Pixlar</b> i popup-listan.                                                                                                    |  |  |  |  |
| (3) | Standard                       | Återställer inställningarna på <b>den här och alla andra</b> flikar i Egenskaper till fabriksinställningarna.                                                                                                    |  |  |  |  |
| (4) | Förhandsgranskningsfö<br>nster | Klicka för att förhandsgranska din bild före den slutliga skanningen.<br>I förhandsgranskningsbilden kan du avgränsa skanningsområdet.                                                                                                    |  |  |  |  |
|     |                                | När du klickar på <b>Förhandsgranska</b> skapar skannern en bild som visas<br>i <b>förhandsgranskningsfönstret</b> . Bilden är bara till för förhandsgranskning<br>och kommer inte att sparas.                                                                                                    |  |  |  |  |

### Inställningar för alternativ

Klicka på fliken **Alternativ** för att välja bland ytterligare inställningar för bildbearbetning eller för att kalibrera skannern.

|       | ● ● ● ■ DS-820W                                          |
|-------|----------------------------------------------------------|
|       | Bild Fil Papper Alternativ Information                   |
| (1) — | Rotationsgrader: Ingen +                                 |
| (2) — | Spegel                                                   |
| (3) — | Kalibrering                                              |
|       |                                                          |
|       |                                                          |
|       |                                                          |
|       |                                                          |
|       |                                                          |
|       |                                                          |
|       |                                                          |
|       |                                                          |
|       |                                                          |
|       |                                                          |
| (4) — | Standard Avsluta Skanna Förhandsgranskningsfönster>> (5) |
| . ,   |                                                          |

| (1) | Rotationsgrader                 | Om du vill rotera den skannade bilden kan du välja roteringsvinkeln i den här listrutan.                                                                                                    |  |  |
|-----|---------------------------------|----------------------------------------------------------------------------------------------------|--|--|
| (2) | Spegel                          | Markera kryssrutan <b>Spegel</b> om du vill spegelvända din bild.                                                                                                    |  |  |
| (3) | Kalibrering                     | Kalibrera skannern.                                                                                                    |  |  |
|     |                                 | Mer information finns i Kalibrering med programvara (för Macintosh) på sidan 66.                                                                                                    |  |  |
| (4) | Standard                        | Återställer inställningarna på <b>den här och alla andra</b> flikar i Egenskaper till fabriksinställningarna.                                                                                  |  |  |
| (5) | Förhandsgransknings-<br>fönster | Klicka för att förhandsgranska din bild före den slutliga skanningen.<br>I förhandsgranskningsbilden kan du avgränsa skanningsområdet.                                                         |  |  |
|     |                                 | När du klickar på <b>Förhandsgranska</b> skapar skannern en bild som visas<br>i <b>förhandsgranskningsfönstret</b> . Bilden är bara till för förhandsgranskning<br>och kommer inte att sparas. |  |  |

#### Information

Klicka på fliken Information för att se information om systemet och skannern.

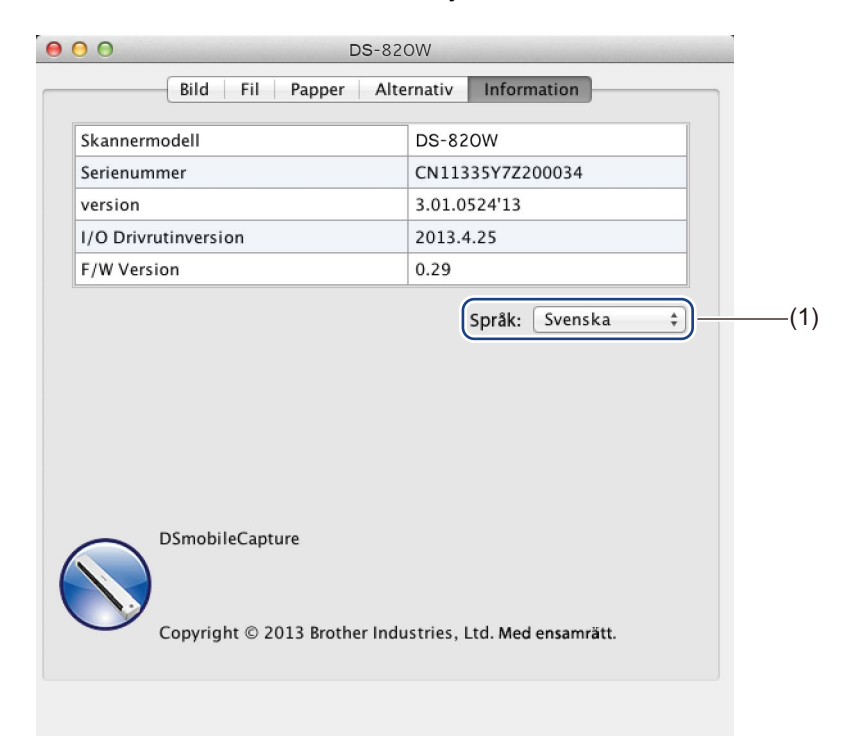

| (1) | Språk | Välj det visningsspråk du vill ha i popup-listan. |
|-----|-------|---------------------------------------------------|
|-----|-------|---------------------------------------------------|

# Button Manager V2 (för Windows<sup>®</sup>)

#### OBS

- Mer detaljerade instruktioner finns i Bruksanvisningen till Button Manager V2 i programmets hjälpmeny.
- Högerklicka på ikonen för Button Manager V2
- 🚺 i systemfältet och klicka på **Hjälp** för att se

hjälpmenyn.

Använd någon av följande metoder när du vill öppna knappanelen i Button Manager V2:

#### Visa genvägen till programmet och starta knappanelen i Button Manager V2 från systemfältet

- Anslut mikro-USB-kabeln till mikro-USB-porten på skannern. Anslut mikro-USB-kabeln till en USB-port på datorn.
- 2 Klicka på ikonen för Button Manager V2
- 2

i systemfältet i det nedre högra hörnet på datorskärmen.

3 Knappanelen i Button Manager V2 startas.

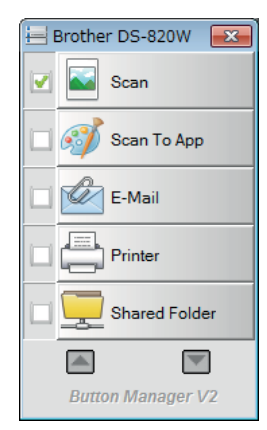

Skanna med datorn

#### Starta knappanelen i Button Manager V2 med Windows<sup>®</sup> Start-knapp

- 1 Klicka på Start > Alla program > Brother DS-820W (DS-920DW) Skanner > Button Manager > Button Manager V2.
- 2 I dialogrutan Välj skannermodell väljer du din modell från listan och klickar sedan på OK.
- 3 Knappanelen i **Button Manager V2** startas.

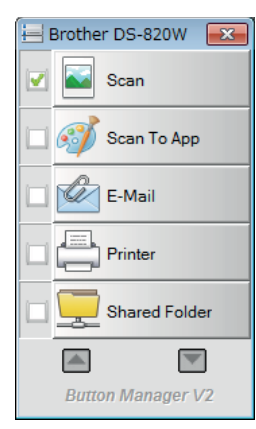

#### Skanningsmetoder

Du kan skanna på två olika sätt med **Button Manager V2**. Kontrollera eller ändra skanningsinställningarna om det behövs innan du skannar.

#### Skanna genom att använda knappen på knappanelen i Button Manager V2

- 1 Sätt in ett dokument i skannern.
- 2 Starta knappanelen för Button Manager V2.
- Ou kan ändra skanningsinställningarna genom att högerklicka på skanningsknapparna på knappanelen i Button Manager V2. Mer information finns i Bruksanvisningen till Button Manager V2.
- 4 Klicka på den skanningsknapp som du vill använda på knappanelen i Button Manager V2 för att börja skanna.

#### Skanna genom att använda Start-knappen på skannern

- 1 Sätt in ett dokument i skannern.
- 2 Starta knappanelen för **Button Manager V2**.
- Ou kan ändra skanningsinställningarna genom att högerklicka på skanningsknapparna på knappanelen i Button Manager V2. Mer information finns i Bruksanvisningen till Button Manager V2.
- 4 Markera kryssrutan till vänster om den skanningsknapp som du vill använda.
- 5 Tryck på **Start**-knappen på skannern för att börja skanna.

# Skanningsknappar på knappanelen i Button Manager V2 (för Windows<sup>®</sup>)

#### Skanna till en bild

Med det här alternativet kan du ange att skannade bilder ska öppnas i ett visst program. Programmet måste redan vara igång att det ska fungera.

| Hög | gerklicka på knappen <b>Scan</b> <sub>Scan</sub>                                                                                  | (se Bruksanvisningen till Button Manager V2) för att |  |  |  |  |
|-----|----------------------------------------------------------------------------------------------------|------------------------------------------------------|--|--|--|--|
| änd | dra skanningsinställningarna.                                                                                                    |                                                      |  |  |  |  |
| 1   | Sätt in ett dokument i skannern.                                                                                                  |                                                      |  |  |  |  |
| 2   | Starta knappanelen för Button Manager V2.                                                                                         |                                                      |  |  |  |  |
| 3   | Klicka på <b>Scan</b> .                                                                                                    |                                                      |  |  |  |  |
|     | När skannern är färdig läggs den skannade bilden in i det öppnade programmet.<br>Kontrollera att dokumentet har skannats korrekt. |                                                      |  |  |  |  |
| ОВ  | 35                                                                                                    |                                                      |  |  |  |  |

- Om inget program startas eller om programfönstret är minimerat sparas den skannade bilden i en fördefinierad mapp (information om hur du ändrar mappsökvägen finns i *Bruksanvisningen till Button Manager V2*).
- Om fler än ett program är öppet visas den skannade bilden i det aktiva programmet.

#### Skanna till ett program

Använd det här alternativet för att öppna den skannade bilden med ett program som du väljer från en lista.

Om du vill ändra skanningsinställningarna kan du högerklicka på Scan To App 🚲

Sätt in ett dokument i skannern.

- 2 Starta knappanelen för Button Manager V2.
- 🜖 Klicka på Scan To App 🎑

Scan To App

för att börja skanna.

När skannern har skannat klart öppnas den skannade bilden med det program som du valde i listan som visades.

Kontrollera att dokumentet har skannats korrekt.

-knappen.

Scan To App

#### Skanna till e-post

Med det här alternativet kan du bifoga skannade bilder i e-postmeddelanden.

Om du vill ändra skanningsinställningarna eller byta e-postprogram kan du högerklicka på E-Mail

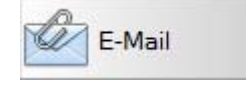

-knappen.

Sätt in ett dokument i skannern.

Starta knappanelen för Button Manager V2.

Klicka på E-Mail 📝

E-Mail

för att börja skanna.

När du har skannat klart startas ditt e-postprogram och den skannade bilden bifogas till ett tomt meddelande.

Kontrollera att dokumentet har skannats korrekt.

#### Skanna till en skrivare

Med det här alternativet kan du skriva ut skannade bilder med den skrivare som du har som standardval. Om du vill ändra skanningsinställningarna eller byta skrivare kan du högerklicka på knappen Printer

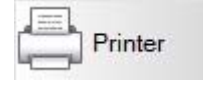

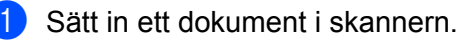

Starta knappanelen för Button Manager V2.

Klicka på Printer 3

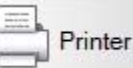

för att börja skanna.

När skannern har skannat klart skrivs den skannade bilden ut med den skrivare som du har som standardval.

Kontrollera att dokumentet har skannats korrekt.

#### Skanna till en delad mapp

Använd det här alternativet för att spara skannade bilder i en delad mapp på nätverket. Om du vill ändra skanningsinställningarna kan du högerklicka på **Shared Folder** 

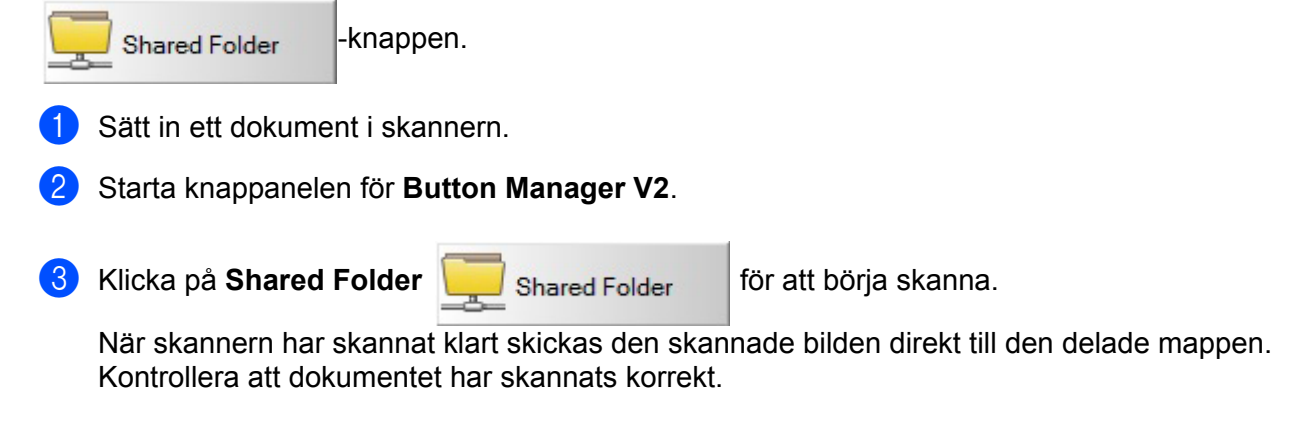

#### Skanna till en FTP-server

Använd det här alternativet för att spara skannade bilder i en mapp på en FTP-server.

Om du vill ändra skanningsinställningarna kan du högerklicka på FT

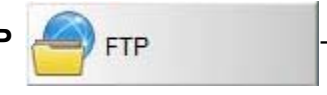

-knappen.

Sätt in ett dokument i skannern.

2 Starta knappanelen för **Button Manager V2**.

3 Klicka på FTP för att bör

för att börja skanna.

När skannern har skannat klart skickas den skannade bilden direkt till mappen på FTP-servern. Kontrollera att dokumentet har skannats korrekt.

# 6 Wi-Fi<sup>®</sup>-anslutning

# Ansluta i åtkomstpunktsläge (AP)

Du kan ansluta trådlösa enheter (dator, smartphone, surfplatta eller liknande) till skannern. Skannern kan fungera som en åtkomstpunkt vilket innebär att inga andra åtkomstpunkter behövs. Med en trådlös enhet kan du då komma åt skannade bilder som är lagrade på SD-kortet direkt.

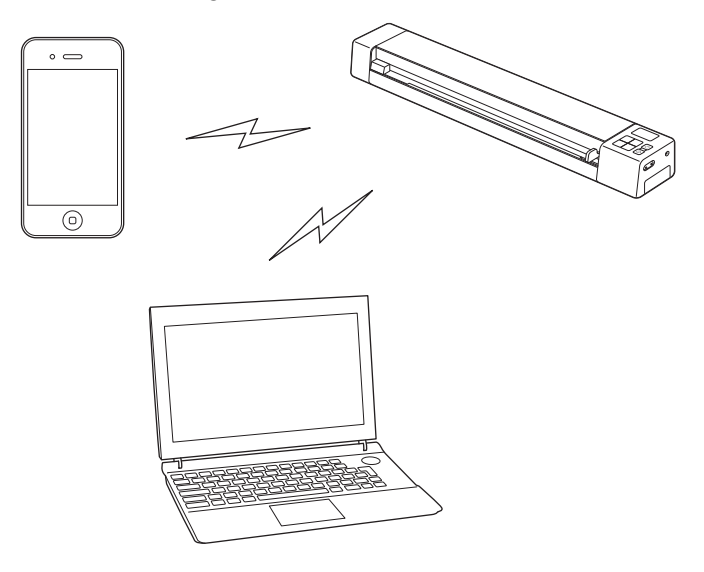

#### OBS

- Om du inte har angett ett Wi-Fi<sup>®</sup>-nätverkslösenord måste du ställa in ett nätverkslösenord i webbläsaren först. Mer information finns i Ställa in ett lösenord för Wi-Fi<sup>®</sup>-nätverket på sidan 50.
- Om du inte konfigurerar ett Wi-Fi<sup>®</sup>-nätverkslösenord kan obehöriga se och stjäla data på SD-kortet eller i nätverket.
- Om du glömt bort lösenordet trycker du på **återställningsknappen** på skannern för att återställa lösenordet. Mer information finns i *Återställa nätverksinställningarna* på sidan 56.
- Upp till tre trådlösa enheter kan ansluta till skannern samtidigt.
- Ställ Wi-Fi<sup>®</sup>-reglaget i läget ON (På). Vänta i cirka 40 sekunder tills Wi-Fi<sup>®</sup>-lampan växlar från rött till blått.

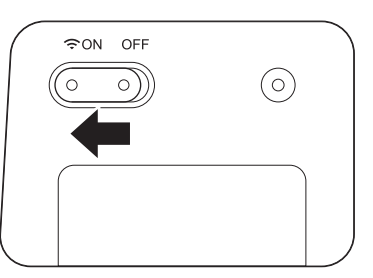

2 Aktivera Wi-Fi<sup>®</sup>-funktionen på den trådlösa enheten (dator, smartphone, surfplatta eller liknande) så att du kan välja skannern.

Mer information finns i instruktionerna som medföljde den trådlösa enheten.

Välj skannerns SSID, Brother DS-820W-xxxx (där xxxx är skannerns MAC-adress (Media Access Control)).

# Ansluta i infrastrukturläge

OBS

Du måste konfigurera Wi-Fi-inställningarna i infrastrukturläge för att ansluta till skannern. Mer information finns i *Konfigurera Wi-Fi<sup>®</sup>-inställningarna i infrastrukturläge* på sidan 57.

Du kan ansluta den trådlösa enheten (dator, smartphone, surfplatta eller liknande) till skannern via en åtkomstpunkt och den trådlösa enheten kan få åtkomst till skannade bilder som lagrats på direkt på SD-kortet.

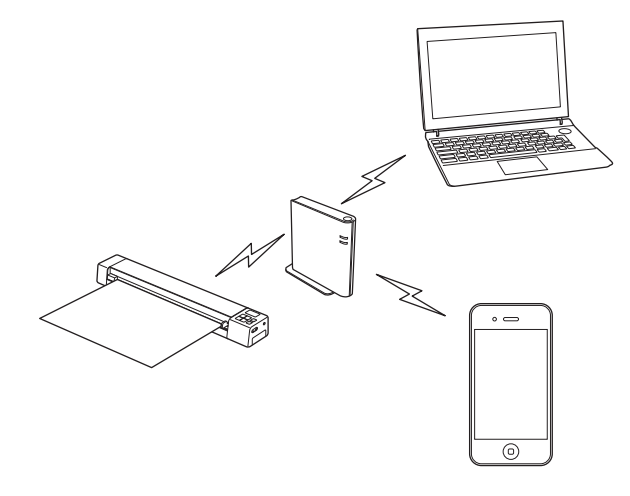

Ställ Wi-Fi<sup>®</sup>-reglaget i läget ON (På).

Vänta i cirka 40 sekunder tills Wi-Fi<sup>®</sup>-lampan växlar från rött till blått och därefter till orange om inställningen för målet har konfigurerats.

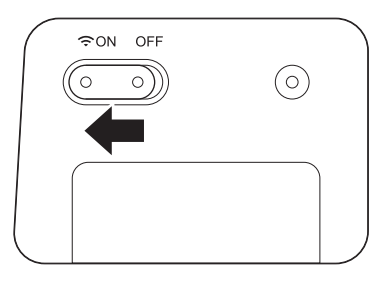

2 Aktivera Wi-Fi<sup>®</sup>-funktionen på din trådlösa enhet, och välj sedan åtkomstpunkten du vill ha. Mer information finns i instruktionerna som medföljde den trådlösa enheten.

# Hantera skannade bilder på SD-kortet

## Med din webbläsare

Du kan använda webbläsaren på trådlösa enheter (dator, smartphone, surfplatta eller liknande) för att visa skannade bilder som är sparade på SD-kortet och därefter hämta dem till enheten.

 Anslut den trådlösa enheten till skannern. För åtkomstpunktsläge, se *Ansluta i åtkomstpunktsläge (AP)* på sidan 48. För infrastrukturläge, se *Ansluta i infrastrukturläge* på sidan 49.
 Starta den trådlösa enhetens webbläsare.
 (För åtkomstpunktsläge) Skriv http://10.10.10.1 i adressfältet. (För infrastrukturläge) Skriv skannerns IP-adress. Om du inte kan IP-adressen läser du *Konfigurera Wi-Fi<sup>®</sup>-inställningarna i infrastrukturläge* på sidan 57.
 När du visar skannade bilder i webbläsaren för första gången visas skärmen för lösenordsinställningar. Ange lösenordet och klicka på Verkställ. Om du redan har ställt in ett lösenord anger du det för att logga in.
 Startskärmen visas i webbläsaren.

#### OBS

Om det inte finns några data på SD-kortet visas inga bilder.

# Ställa in ett lösenord för Wi-Fi<sup>®</sup>-nätverket

Om du inte har angett ett Wi-Fi<sup>®</sup>-nätverkslösenord rekommenderar vi att du ställer in ett nätverkslösenord i webbläsaren först. Om du inte konfigurerar ett Wi-Fi<sup>®</sup>-nätverkslösenord kan obehöriga se och stjäla data på SD-kortet eller i nätverket.

1

Anslut den trådlösa enheten till skannern. För åtkomstpunktsläge, se *Ansluta i åtkomstpunktsläge (AP*) på sidan 48. För infrastrukturläge, se *Ansluta i infrastrukturläge* på sidan 49.

2) Starta den trådlösa enhetens webbläsare.

- (För åtkomstpunktsläge)
   Skriv http://10.10.100.1 i adressfältet.
   (För infrastrukturläge)
   Skriv skannerns IP-adress. Om du inte kan IP-adressen läser du Konfigurera Wi-Fi<sup>®</sup>-inställningarna i infrastrukturläge på sidan 57.
- A När du visar skannade bilder i webbläsaren för första gången visas skärmen för lösenordsinställningar. Ange lösenordet och klicka på Verkställ. Om du redan har ställt in ett lösenord anger du det för att logga in.

- 5 Startskärmen visas i webbläsaren.
- 6 Klicka på Inställningar > Wi-Fi-åtkomstpunktsläge. Skärmen Wi-Fi-åtkomstpunktsläge visas.
- 7 Välj WPA2 (AES) från listrutan Kryptering.
- 8 Ange I förväg delad nyckel (PSK) och klicka på Verkställ.
- 9 Skärmen Startar om... visas och inställningarna slutförs.

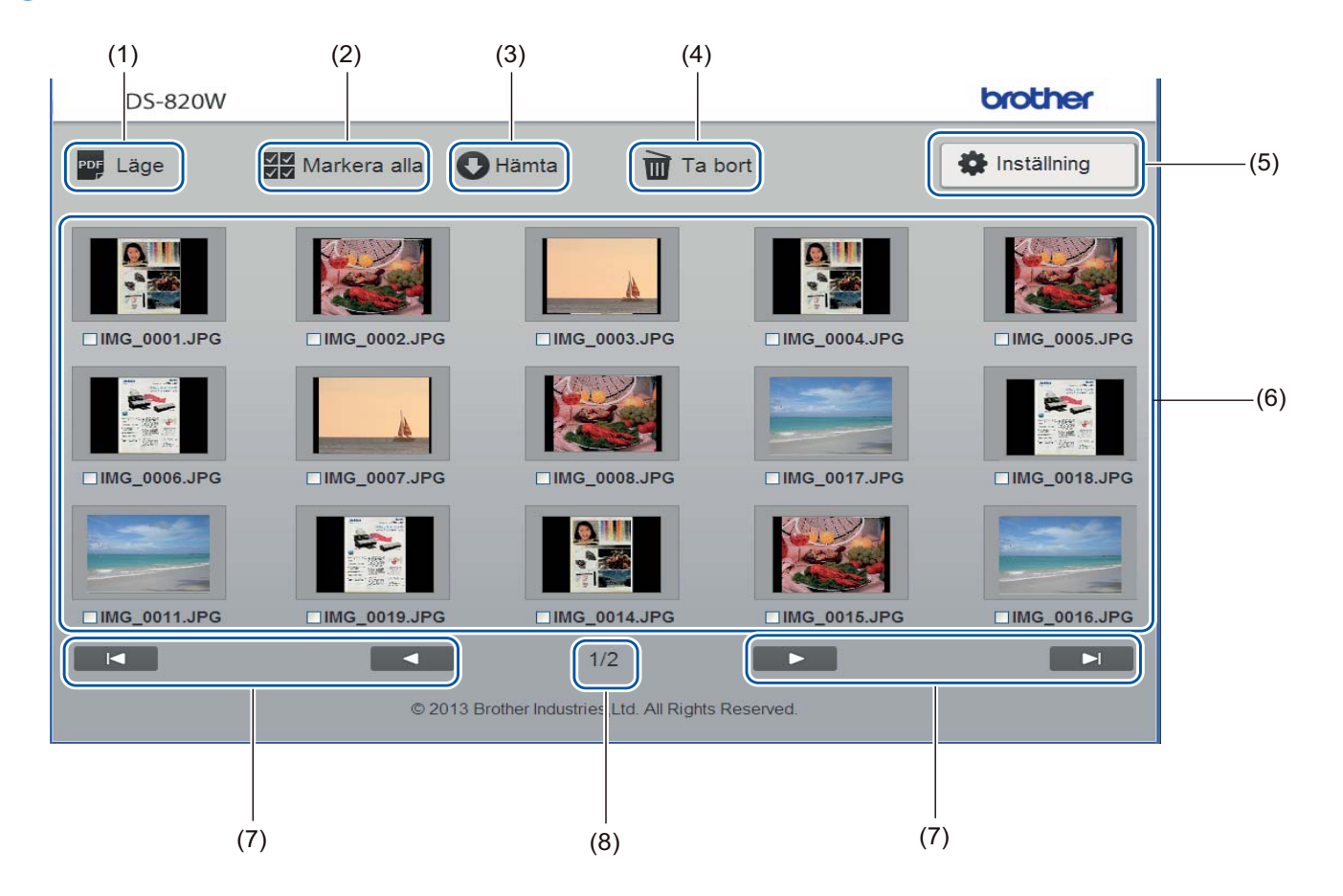

| (1) | Läge          | Klicka för att växla mellan vilken typ av skannade bilder som ska visas (PDF eller JPEG).                                                                    |
|-----|---------------|----------------------------------------------------------------------------------------------------|
| (2) | Markera alla  | Markerar alla kryssrutor.                                                                                                    |
| (3) | Hämta         | Klicka här om du vill hämta de valda filerna.                                                                                                    |
| (4) | Ta bort       | Klicka här om du vill ta bort de valda filerna.                                                                                                    |
| (5) | Inställningar | Gå till inställningar. Mer information finns i Ändra skanningsinställningar med webbläsaren på sidan 55.                                                     |
| (6) | Miniatyrvy    | Visar skannade bilder (upp till 15 bilder per skärm). Om du dubbelklickar på den skannade bilden i miniatyrvyn kommer förhandsgranskningsfönstret att visas. |
|     |               | Om det inte finns några skannade bilder på SD-kortet visas inga miniatyrer.                                                                                  |

| (7) | Skärmpilar |                                               |
|-----|------------|-----------------------------------------------|
|     |            | Gå tillbaka till den första sidan.            |
|     |            |                                               |
|     |            | Gå tillbaka till föregående sida.             |
|     |            |                                               |
|     |            | Gå till nästa sida.                           |
|     |            |                                               |
|     |            | Gå till sista sidan.                          |
| (8) | Sida       | Visar sidnumret och det totala antalet sidor. |

# Använda en USB-anslutning mellan skannern och datorn

#### OBS

Det går inte att se innehållet på SD-kortet om Wi-Fi<sup>®</sup>-reglaget står på **ON** (På) eller om datorn är i TWAINläge.

#### För Windows<sup>®</sup>

- 1 Anslut mikro-USB-kabeln till mikro-USB-porten på skannern. Anslut kabeln till datorn.
- 2 Klicka på Start

> Dator (Computer) och dubbelklicka på Flyttbar disk (Removable Disk).

3 Dubbelkicka på **DCIM**. Mapparna på Sd-kortet visas.

• 100PHOTO

Lagrar skannade bilder i jpeg-format.

• 200DOC

Lagrar skannade bilder i pdf-format.

|                      |                        |                         |                  |             | x  |
|----------------------|------------------------|-------------------------|------------------|-------------|----|
| 🕞 🕤 🗢 📕 « Removal    | ble Disk (G:) ► DCIM ► | <b>▼</b> 4 <sub>7</sub> | Search DCIM      |             | ٩  |
| Organize 🔻 Share wit | :h ▼ Burn New folder   |                         |                  | = •         | 0  |
| ^                    | Name                   |                         | Date modified    | Туре        |    |
| P Computer           | 길 100РНОТО             |                         | 5/2/2013 5:47 PM | File folder |    |
| 🗣 Network            | 🍌 200DOC               |                         | 5/2/2013 5:47 PM | File folder |    |
| E                    |                        |                         |                  |             |    |
| -                    | •                      |                         |                  |             | ۰. |
| 2 items              |                        |                         |                  |             |    |

#### För Macintosh

Anslut mikro-USB-kabeln till mikro-USB-porten på skannern. Anslut kabeln till datorn.

2) iPhoto startas automatiskt och de skannade bilderna på SD-kortet visas.

## Avision (miwand) (Android<sup>™</sup>)

Med de här programmen kan du se skannade bilder på Android™-enheter som är lagrade på skannerns SD-kort och flytta dessa till enheten.

Installera appen på enheten från Google Play. Instruktioner om hur du hämtar, installerar och avinstallerar Android™-programmet finns i anvisningarna som medföljde enheten.

#### OBS

- Om du inte har angett ett Wi-Fi<sup>®</sup>-nätverkslösenord måste du ställa in ett nätverkslösenord i webbläsaren först. Mer information finns i Ställa in ett lösenord för Wi-Fi<sup>®</sup>-nätverket på sidan 50.
- Om du inte konfigurerar ett Wi-Fi<sup>®</sup>-nätverkslösenord kan obehöriga se och stjäla data på SD-kortet eller i nätverket.

## Avision (miwand) (iOS)

Med de här programmen kan du se skannade bilder på iOS-enheter som är lagrade på skannerns SD-kort och flytta dessa till enheten.

Installera appen på enheten från App Store. Instruktioner om hur du hämtar, installerar och avinstallerar iOS-programmet finns i anvisningarna som medföljde enheten.

#### OBS

- Om du inte har angett ett Wi-Fi<sup>®</sup>-nätverkslösenord måste du ställa in ett nätverkslösenord i webbläsaren först. Mer information finns i Ställa in ett lösenord för Wi-Fi<sup>®</sup>-nätverket på sidan 50.
- Om du inte konfigurerar ett Wi-Fi<sup>®</sup>-nätverkslösenord kan obehöriga se och stjäla data på SD-kortet eller i nätverket.

# 8

# Ändra skanningsinställningar med webbläsaren

# Konfigurera Wi-Fi<sup>®</sup>-inställningar i åtkomstpunktsläge (AP)

#### Konfigurera nätverksinställningarna

Du kan konfigurera nätverkinställningarna i webbläsaren.

- Starta webbläsaren i åtkomstpunktsläge. Mer information finns i Ansluta i åtkomstpunktsläge (AP) på sidan 48.
- 2 Klicka på Inställningar.

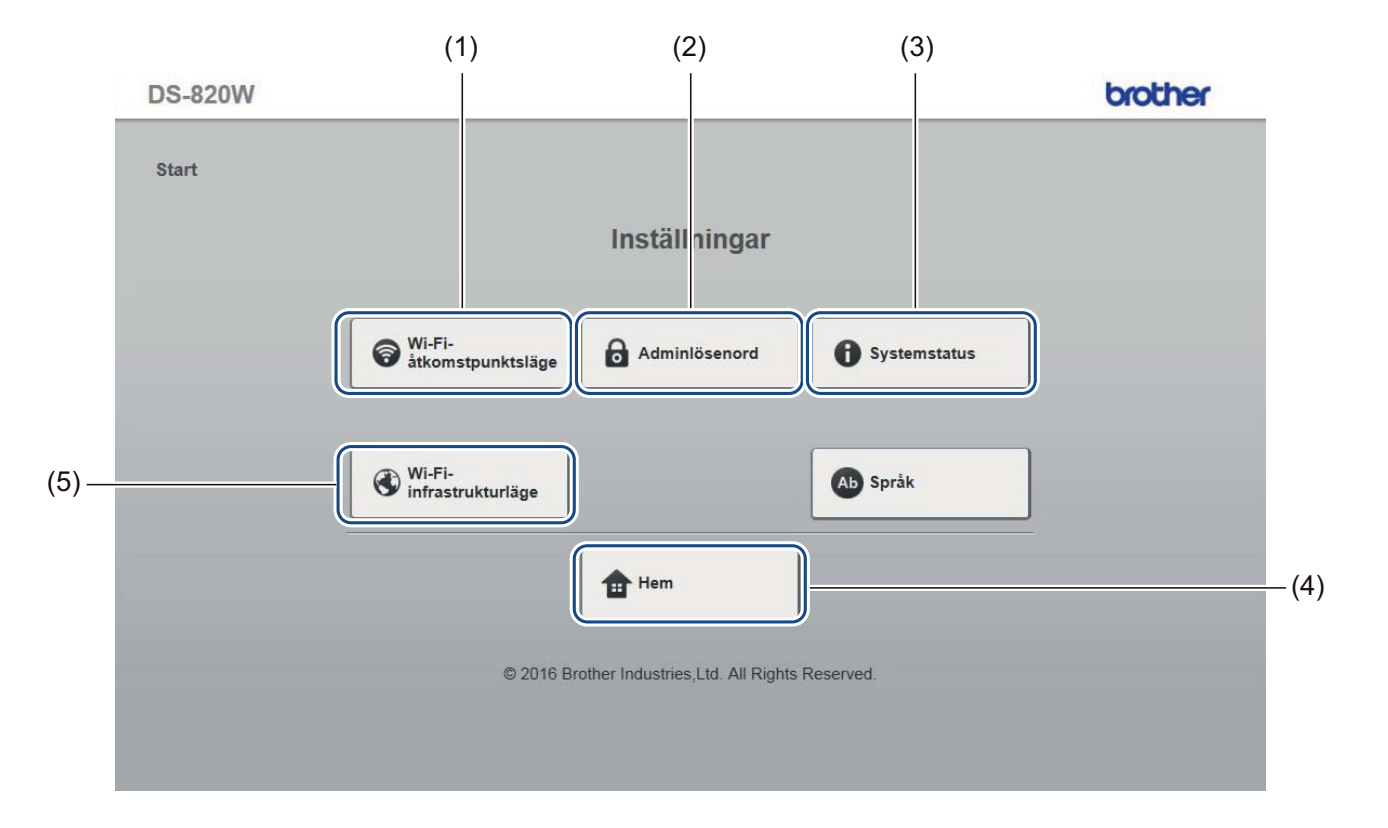

| (1) | Wi-Fi-åtkomstpunktsläge | Ställ in SSID (nätverksnamn) och den i förväg delade nyckeln (PSK). |  |  |  |  |
|-----|-------------------------|---------------------------------------------------------------------|--|--|--|--|
| (2) | Adminlösenord           | äll in lösenord för att logga in.                                   |  |  |  |  |
| (3) | Systemstatus            | ontrollera åtkomstpunktens status.                                  |  |  |  |  |
|     |                         | ontrollera IP-adressen.                                             |  |  |  |  |
|     |                         | Kontrollera firmware-versionen.                                     |  |  |  |  |
| (4) | Hem                     | Återgå till hemskärmen.                                             |  |  |  |  |
| (5) | Wi-Fi-infrastrukturläge | Ställ in inställningarna för infrastrukturläge.                     |  |  |  |  |

# Återställa nätverksinställningarna

Du kan återställa de trådlösa nätverksinställningarna (**Wi-Fi<sup>®</sup> åtkomstpunktläge** och **Lösenordsinställningar**) till fabriksinställningarna.

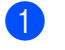

Kontrollera att skannern är på.

Sätt Wi-Fi<sup>®</sup>-reglaget på **ON** (På).

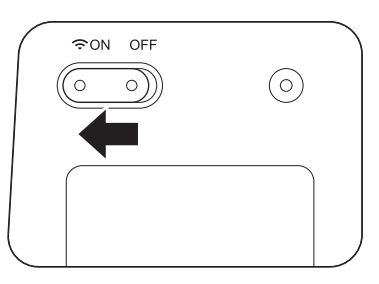

Vänta cirka 40 sekunder tills Wi-Fi<sup>®</sup>-lampan växlar från rött till blått. När skannern är ansluten till åtkomstpunkten börjar Wi-Fi<sup>®</sup>-lampan att blinka blått eller orange.

3 Tryck och håll inne skannerns återställningsknapp (1) med ett spetsigt föremål, t.ex. en nål eller en spetsig penna, i 15 sekunder.

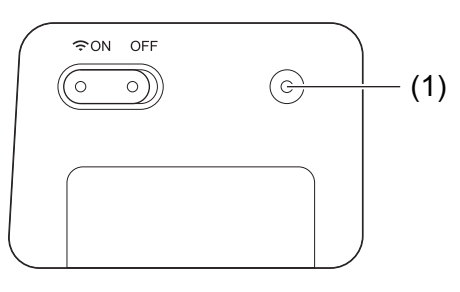

4 Släpp återställningsknappen. Wi-Fi<sup>®</sup>-lampan börjar lysa rött och Wi-Fi<sup>®</sup>-nätverksinställningarna återställs till fabriksinställningarna.

#### OBS

När du trycker på knappen kommer **inte** några av de inställningar som styrs av knapparna på kontrollpanelen att återställas till fabriksinställningarna. Skannade bilder som finns på SD-kortet kommer **inte** heller att tas bort.

# Konfigurera Wi-Fi<sup>®</sup>-inställningarna i infrastrukturläge

#### Konfigurera nätverksinställningarna för skannern

Du kan konfigurera nätverkinställningarna i webbläsaren.

| 1 | Starta webbläsaren i åtkomstpunktsläge.                               |
|---|-----------------------------------------------------------------------|
|   | Mer information finns i Ansluta i åtkomstpunktsläge (AP) på sidan 48. |

#### 2 Klicka på **Wi-Fi-infrastrukturläge**.

| DS-820W |                                                    | brother      |
|---------|----------------------------------------------------|--------------|
| Start   |                                                    |              |
|         | Inställningar                                      |              |
|         |                                                    |              |
|         | Wi-Fi-<br>åtkomstpunktsläge                        | Systemstatus |
|         |                                                    |              |
|         | (V) infrastrukturläge                              | Språk        |
|         | tem Hem                                            |              |
|         | © 2016 Brother Industries I to All Rights Reserved | d            |
|         |                                                    |              |
|         |                                                    |              |

Ändra skanningsinställningar med webbläsaren

| 3 k | (licka på <b>IP-adress</b> . |  |
|-----|------------------------------|--|
|-----|------------------------------|--|

| DS-820W               |                                                     | brother |
|-----------------------|-----------------------------------------------------|---------|
| Start ► Inställningar |                                                     |         |
|                       | Wi-Fi-infrastrukturläge                             |         |
|                       | IP-adress Wi-Fi-nätverk                             |         |
|                       | Atergå                                              |         |
|                       | © 2016 Brother Industries,Ltd. All Rights Reserved. |         |
|                       |                                                     |         |
|                       |                                                     |         |
|                       |                                                     |         |
|                       |                                                     |         |

4 Välj WAN-läge och ange IP-adress, Nätmask, Standard-gateway och DNS.

| DS-820W                                   |                                                  | brother |
|-------------------------------------------|--------------------------------------------------|---------|
| Start ▶ Inställningar ▶ Wi-Fi-<br>infrast | rukturläge                                       |         |
| IP-adress                                 |                                                  |         |
| WAN-läge                                  | Statisk 🗸                                        |         |
| IP-adress                                 | 172. x.x.x                                       |         |
| Nätmask                                   | 255.255.255.0                                    |         |
| Standard-gateway                          | 172. x.x.x                                       |         |
| DNS                                       |                                                  |         |
|                                           |                                                  |         |
|                                           |                                                  |         |
|                                           | AVbryt                                           |         |
|                                           |                                                  |         |
|                                           | © 2016 Brother Industries, Ltd. All Rights Reser | ved.    |
|                                           |                                                  |         |
|                                           |                                                  |         |
|                                           |                                                  |         |
|                                           |                                                  |         |
|                                           |                                                  |         |
|                                           |                                                  |         |

8

#### Konfigurera nätverksinställningarna för åtkomstpunkten

Du kan konfigurera nätverkinställningarna i webbläsaren.

 Starta webbläsaren i åtkomstpunktsläge. Mer information finns i Ansluta i åtkomstpunktsläge (AP) på sidan 48.

#### 2 Klicka på Wi-Fi-infrastrukturläge.

| DS-820W |                                                 | brother      |
|---------|-------------------------------------------------|--------------|
| Start   |                                                 |              |
|         | Inställningar                                   |              |
|         |                                                 |              |
|         | Wi-Fi-     åtkomstpunktsläge     Adminlösenord  | Systemstatus |
|         |                                                 |              |
|         | Wi-Fi-<br>infrastrukturläge                     | b Språk      |
|         | Hem Hem                                         |              |
|         |                                                 |              |
|         | © 2016 Brother Industries,Ltd. All Rights Reser | ved.         |
|         |                                                 |              |

#### 3 Klicka på Wi-Fi nätverk.

| DS-820W               | brother                          |
|-----------------------|----------------------------------|
| Start ▶ Inställningar |                                  |
| Wi-Fi-inf             | rastrukturläge                   |
|                       |                                  |
| IP-adress             | Wi-Fi-nätverk                    |
|                       | Atergå                           |
|                       |                                  |
| © 2016 Brother Indu   | stries,Ltd. All Rights Reserved. |
|                       |                                  |
|                       |                                  |
|                       |                                  |
|                       |                                  |

#### 4 Om du klickar på knappen **Auto** visas tillgängliga trådlösa nätverk.

| DS-820W          |                                        |                          |                  | brother      |
|------------------|----------------------------------------|--------------------------|------------------|--------------|
| Start ▶ Instä    | illningar▶ Wi-Fi-<br>infrastrukturläge |                          |                  |              |
| Wi-Fi-nä         | tverk                                  |                          |                  |              |
|                  |                                        |                          |                  |              |
| Tillgängligt tra | ådlöst nätverk                         |                          | 🐼 Skanna om 🛛 🚺  | Manuell      |
|                  |                                        |                          |                  |              |
| Status           | Namn                                   | Kryptera                 | Krypteringstyp   | Signalstyrka |
|                  | DIRECT-a5-HP M477 LaserJet             |                          | WPA2-PSK         |              |
|                  | CS_Document-1                          |                          | WPA-PSK          |              |
|                  | CS Document                            |                          | WPA-PSK/WPA2-PSK |              |
| <u> </u>         | <u>304ZTa-B19147</u>                   | 6                        | WPA-PSK/WPA2-PSK |              |
|                  | DIRECT-8C6FE3CA                        | 6                        | WPA2-PSK         |              |
|                  |                                        |                          |                  |              |
| t Ba             | akåt                                   |                          |                  |              |
|                  |                                        |                          |                  |              |
|                  |                                        |                          |                  |              |
|                  |                                        |                          |                  |              |
|                  | © 2016 Brother Inde                    | ustries, Ltd. All Rights | Reserved.        |              |
|                  |                                        |                          |                  |              |

Om du klickar på knappen Manuell anger du SSID, Säkerhet och Lösenord.

| DS-820W                                                              | brother |
|----------------------------------------------------------------------|---------|
| Start ▶ Inställningar▶ Wi-Fi-<br>infrastrukturläge                   |         |
| Wi-Fi-nätverk                                                        |         |
|                                                                      | Auto    |
| SSID                                                                 |         |
| Säkerhet WPA (TKIP) ✓                                                |         |
| Verkställ Avbryt © 2016 Brother Industries, Ltd. All Rights Reserved | 1       |
|                                                                      |         |
|                                                                      |         |
|                                                                      |         |
|                                                                      |         |
|                                                                      |         |

#### Kontrollera skannerns IP-adress

- Starta webbläsaren i åtkomstpunktsläge. Mer information finns i Ansluta i åtkomstpunktsläge (AP) på sidan 48.
- Klicka på Systemstatus.

|                                                     | brother |
|-----------------------------------------------------|---------|
|                                                     |         |
| Inställningar                                       |         |
| tpunktsläge Adminlösenord Systemstatus              |         |
| ukturläge                                           |         |
| Hem                                                 |         |
| © 2016 Brother Industries,Ltd. All Rights Reserved. |         |
| © 2016 Brother Industries,Ltd. All Rights Reserved. |         |

3 Kontrollera om **Ansluten** finns med i fältet **Tillstånd** under **Wi-Fi-åtkomsttilldelning**. Gå i annat fall tillbaka till sidan 57 för att konfigurera inställningen.

| ystemstatus            |                              |  |
|------------------------|------------------------------|--|
| Custominformation      |                              |  |
| Systeminiormation      | V253.1.20.CS4.15.XX          |  |
| Bygg_tidpunkt          | Thu Apr 21 00:58:13 CST 2016 |  |
| WiFi-konfiguration     | 11070121000012010            |  |
| SSID                   | Brother DS-820W-c3dc         |  |
| Kryptering             | WPA2                         |  |
| BSSID                  | 74.72.f2.0d.c3.xx            |  |
| Wi-Fi-åtkomsttilldelni | ng                           |  |
| Tillstånd              | Ansluten                     |  |
| SSID                   | Buffalo-G-74XX               |  |
| Kryptering             | WPA2                         |  |
| Signal                 | Medium                       |  |
| Kanal                  | 3                            |  |
| Länkhastighet          | 26 Mbps                      |  |
| IP-adress              | 192.168.11. XX               |  |
| Nätmask                | 255.255.255.0                |  |
| Standard-gateway       | 192.168.11.xx                |  |
|                        |                              |  |
|                        | v                            |  |

4 Kontrollera IP-adress under Wi-Fi-åtkomsttilldelning.

#### OBS

IP-adressen krävs vid anslutning till skannern i infrastrukturläge från datorn eller en mobil enhet.

```
9
```

# Skannerkalibrering

Kalibrera bara skannern om bilderna blir suddiga, om färgen ser onormal ut (mörkare än vanligt), efter 8 000 skanningar, eller om skannern har fått stå utan att användas under en längre period.

För att kalibrera skannern behöver du det medföljande kalibreringsarket.

## Kalibrera med kontrollpanelen

- 1 Starta skannern.
- 2 Tryck på knappen **Menu** (Meny).
- 3 Tryck på ◀ eller ► upprepade gånger tills CAL visas på LCD-skärmen.
- 4 Håll i kanterna på kalibreringsarket och mata in det i inmatningsfacket enligt bilden nedan.

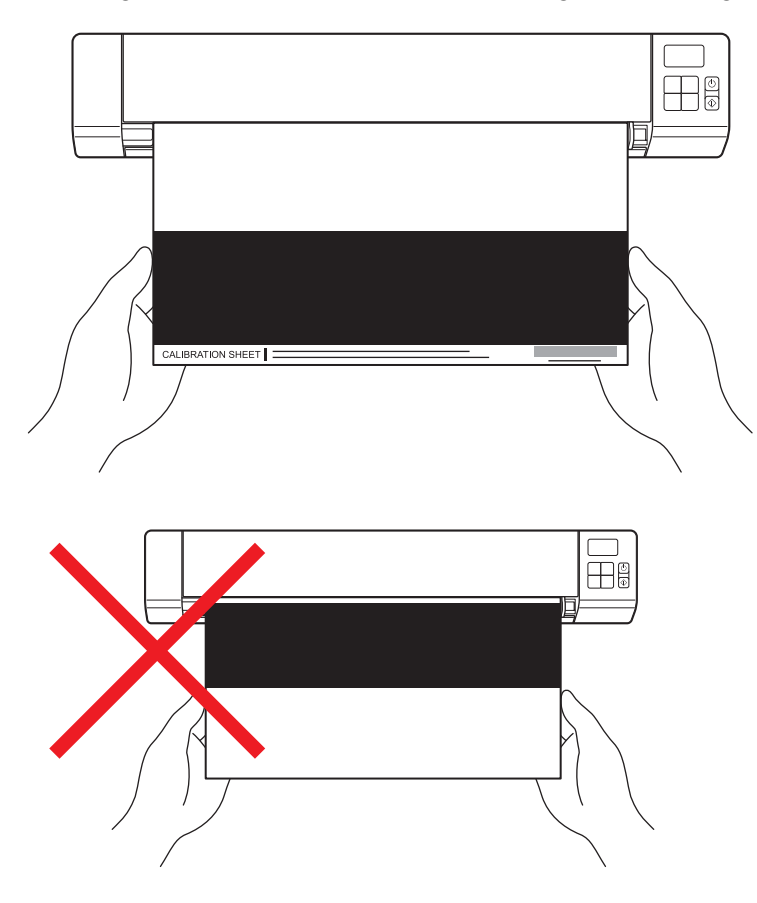

#### OBS

Håll endast i kanterna på kalibreringsarket och se till att inte röra de vita eller svarta områdena. Märken eller fingeravtryck på kalibreringsarket kan leda till att kalibreringen misslyckas.

- 5 Tryck på Start/OK.
- 6 Skannern börjar mata kalibreringsarket. Strömbrytaren blinkar grönt.
- **7** När kalibreringsarket har matats ut visas OK på LCD-skärmen och kalibreringen är klar.

## Kalibrering med programvara (för Windows<sup>®</sup>)

1 Dubbelklicka på genvägen till DSmobileCapture 두

🛉 på skrivbordet.

- 2 Dialogrutan Välj skannermodell visas. Välj TWAIN under Drivrutinstyp och välj Brother DS-820W (DS-920DW) under Skannermodell. Klicka sedan på OK.
- **OSmobileCapture** startas.

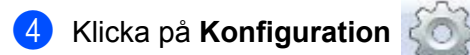

| B DSmobileCapture (TWN) corother DS-820W |     |
|------------------------------------------|-----|
| Konfiguration Ska Filformat: JPEG        | ÷   |
|                                          |     |
|                                          |     |
|                                          |     |
|                                          |     |
|                                          |     |
|                                          |     |
|                                          |     |
|                                          |     |
|                                          |     |
|                                          |     |
|                                          |     |
|                                          |     |
|                                          | NUM |

Skannerkalibrering

5 Klicka på fliken Alternativ.

6 Klicka på **Kalibrering** för att kalibrera skannern.

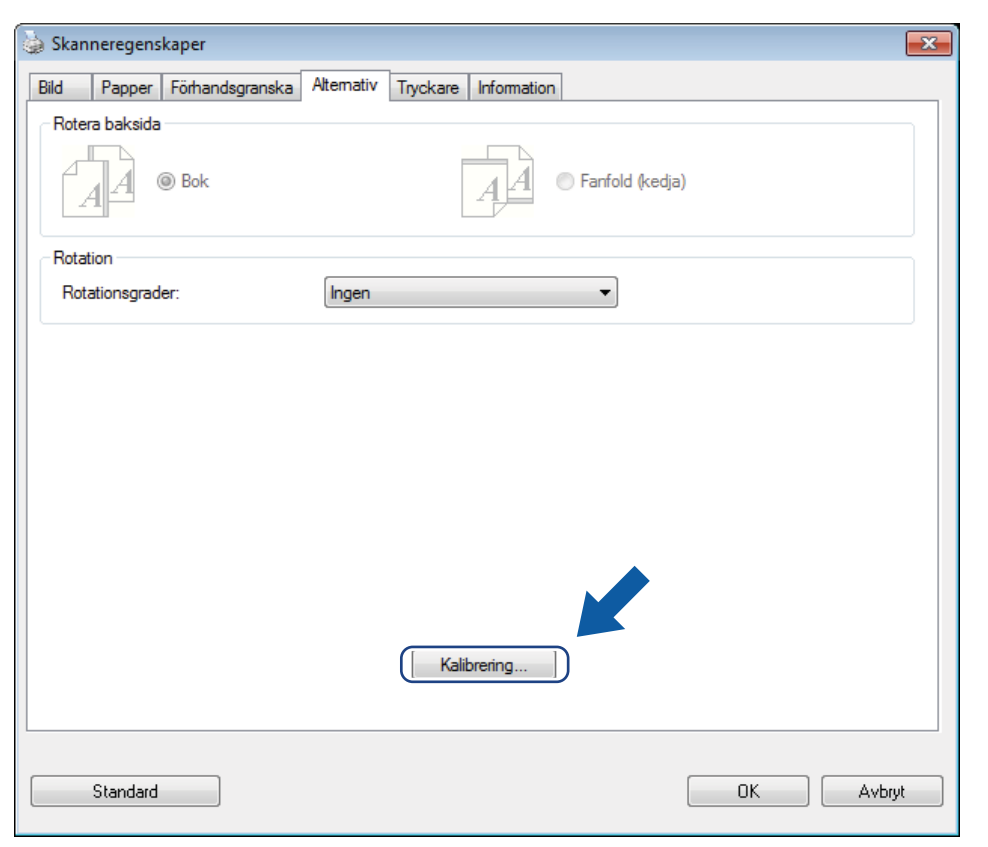

7 Du får ett meddelande om att du ska sätta i kalibreringsarket.

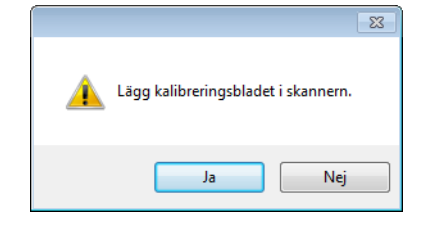
8 Håll i kanterna på kalibreringsarket och mata in det i inmatningsfacket enligt bilden nedan. Klicka på **Ja**.

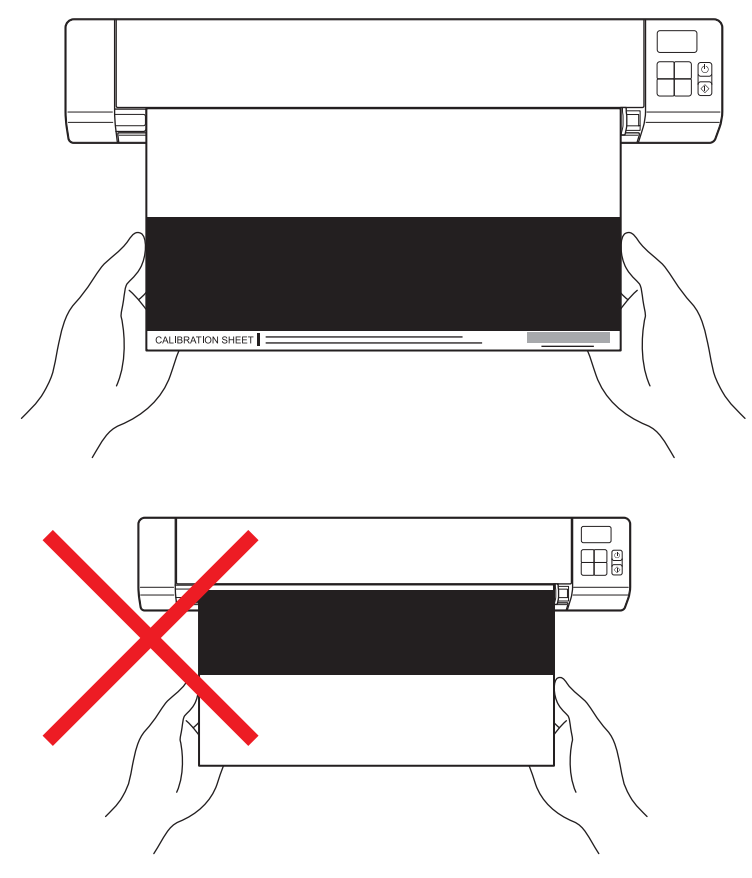

#### OBS

Håll endast i kanterna på kalibreringsarket och se till att inte röra de vita eller svarta områdena. Märken eller fingeravtryck på kalibreringsarket kan leda till att kalibreringen misslyckas.

- 9 Skanningen startar automatiskt.
- Om skannern lyckades skanna kalibreringsarket visas ett meddelande om att Kalibreringen lyckades. Klicka på OK för att avsluta kalibreringen och på OK för att stänga fönstret Alternativ.

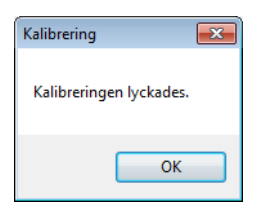

#### OBS

Dra ut mikro-USB-kabeln om ett meddelande om att **Kalibreringen misslyckades** visas. Anslut mikro-USB-kabeln igen och gör om kalibreringen.

Skannerkalibrering

# Kalibrering med programvara (för Macintosh)

1 Dubbelklicka på genvägen till **DSmobileCapture** og på skrivbordet.

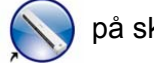

- 2 DSmobileCapture startas.
- Klicka på fliken Alternativ.
- Klicka på Kalibrering för att kalibrera skannern. 4

| 000              | DS-820W           |                            |
|------------------|-------------------|----------------------------|
| Bild Fil         | Papper Alternativ | Information                |
| Rotationsgrader: | Ingen             | ÷                          |
| Kalibrering      |                   |                            |
|                  |                   |                            |
|                  |                   |                            |
|                  |                   |                            |
|                  |                   |                            |
|                  |                   |                            |
| Standard Aveluta | Skanna E          | örhandsgranskningsfönstor  |
| Stanuaru Avsiuta | Skanna F          | omanusgranskningstonster>> |

5 Du får ett meddelande om att du ska sätta i kalibreringsarket.

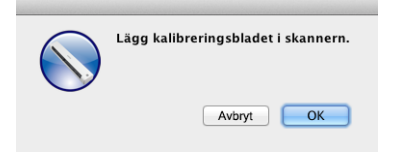

6 Håll i kanterna på kalibreringsarket och mata in det i inmatningsfacket enligt bilden nedan. Klicka på **OK**.

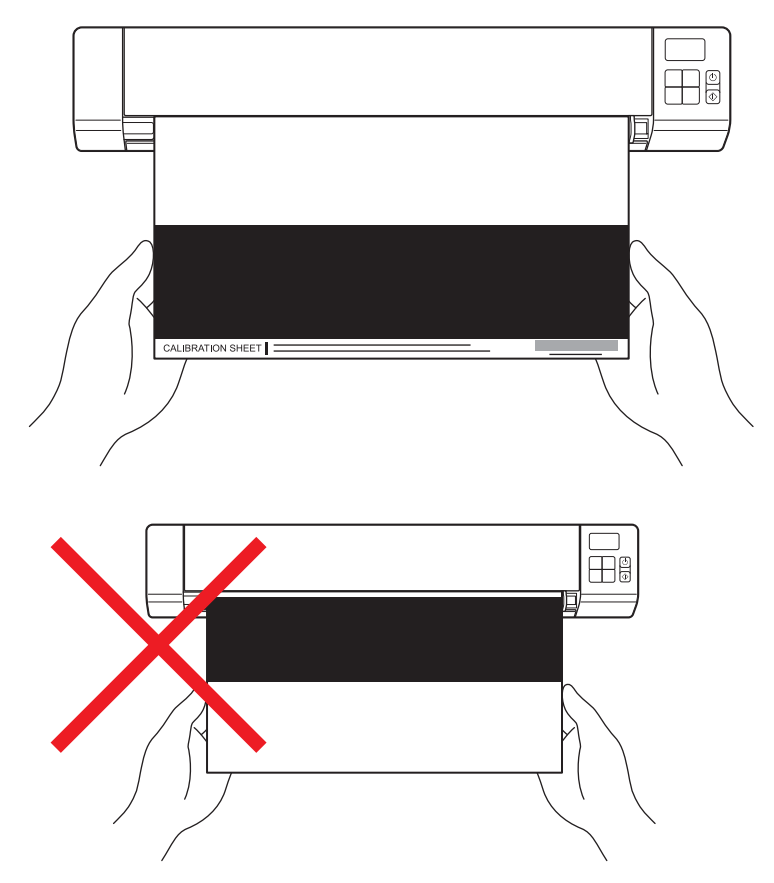

#### OBS

Håll endast i kanterna på kalibreringsarket och se till att inte röra de vita eller svarta områdena. Märken eller fingeravtryck på kalibreringsarket kan leda till att kalibreringen misslyckas.

Skanningen startar automatiskt.

8 Om skannern lyckades skanna kalibreringsarket visas ett meddelande om att **Kalibreringen lyckades**. Klicka på **OK** för att avsluta kalibreringen.

| Kalibreringen lyckades. |
|-------------------------|
| ОК                      |

## OBS -

Dra ut mikro-USB-kabeln om ett meddelande om att **Kalibreringen misslyckades** visas. Anslut mikro-USB-kabeln igen och gör om kalibreringen.

Underhåll av skannern

#### VIKTIGT

Använd inga lösningsmedel eller frätande vätskor som alkohol, fotogen eller liknande för att rengöra någon del av skannern eftersom detta kan leda till permanenta skador.

## Rengöring av skannerns utsida

För att förhindra att damm ansamlas är det rekommenderat att regelbundet rengöra skannerns utsida.

- 1 Dra ut mikro-USB-kabeln ur skannern och datorn.
- 2 Torka skannerns utsida med en torr och mjuk luddfri trasa. Du kan även börja med att använda en trasa lätt fuktad med vatten eller utspätt rengöringsmedel och därefter en torr trasa.
- 3 Anslut mikro-USB-kabeln till skannern och datorn igen.

# Rengöring av skannerns insida

Rengör regelbundet skannerns insida för att se till att bildkvaliteten på de skannade bilderna inte försämras. Om de skannade bilderna får vertikala linjer eller ränder är det ett tecken på att du behöver rengöra skannern.

- 1 Dra ut mikro-USB-kabeln ur skannern och datorn.
- 2

Öppna den övre luckan.

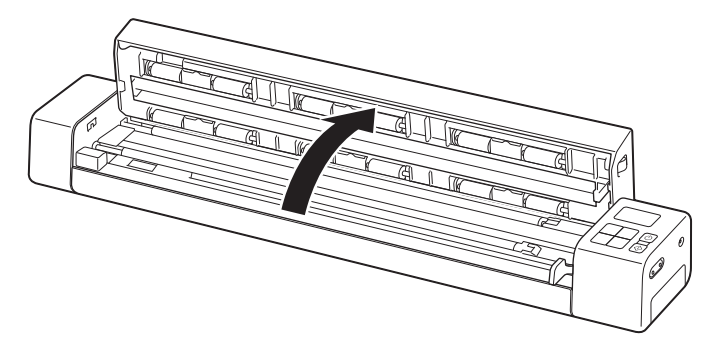

**3** Torka försiktigt av glaset och inmatningsrullarna med den medföljande rengöringstrasan.

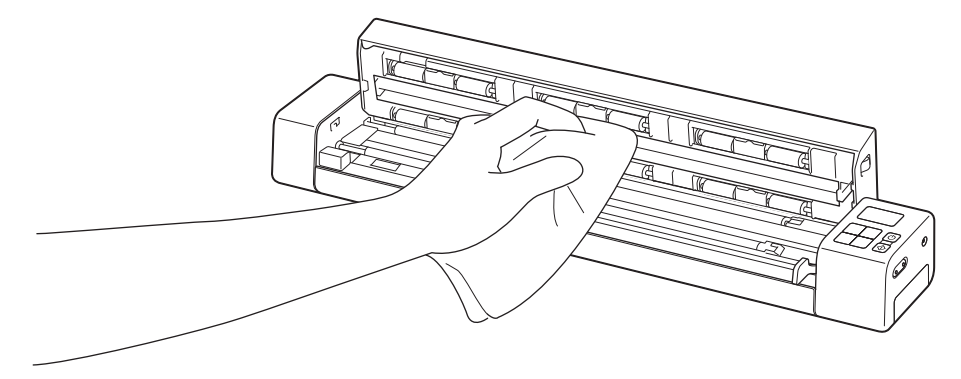

- 4 Stäng den övre luckan.
- 5 Anslut mikro-USB-kabeln till skannern och datorn igen.

10

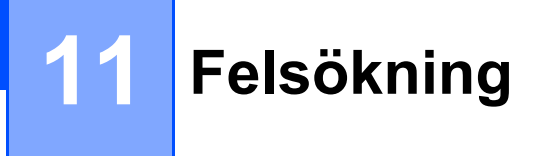

#### VIKTIGT

Kontakta Brothers kundsupport i landet där du köpte skannern om du behöver teknisk hjälp. Mer information finns i *Kundtjänst* på sidan 85. Telefonsamtalet måste ringas *inom det landet*.

Titta i tabellen nedan och följ felsökningstipsen om du har problem med din skanner.

Problemen kan ofta enkelt lösas av dig själv. På Brother Solutions Center på <u>support.brother.com</u> finns mer hjälp i form av svar på vanliga frågor och hjälp med felsökning.

Om du använder andra tillbehör än originaltillbehören kan det påverka skanningskvaliteten, maskinvaruprestandan och skannerns tillförlitlighet.

# Felmeddelanden och felkoder

## Felmeddelanden

| Felmeddelande                                                                                   | Orsak                                                                                                    | Åtgärd                                                                                                    |
|-------------------------------------------------------------------------------------------------|----------------------------------------------------------------------------------------------------|----------------------------------------------------------------------------------------------------|
| Drivrutin upptagen.                                                                             | Skannerprogrammet har antingen<br>kraschat eller så är drivrutinerna till<br>skannern låsta med<br>administratörsbehörigheter. | Tryck och håll inne <b>strömbrytaren</b> så<br>att skannern stängs av och tryck<br>sedan på <b>strömbrytaren</b> för att sätta<br>på den igen. Starta därefter<br>programmet igen. |
| Ett dokument har fastnat. Öppna<br>luckan upptill och dra ut pappret<br>framåt och försök igen. | Ett dokument har fastnat.                                                                                                    | Öppna den övre luckan och dra ut dokumentet framåt och stäng luckan.                                                                                                    |
| Locket på den manuella<br>dokumentmataren är öppet.                                             | Skannerns övre lucka är öppen.                                                                                                 | Stäng den övre luckan och starta om skanningen.                                                                                                    |
| Inget papper i den manuella<br>dokumentmataren.                                                 | Det finns inget dokument i<br>inmatningsfacket.                                                                                | Sätt dokumentet i inmatningsfacket och starta om skanningen.                                                                                                    |
| Skannern hittas inte.                                                                           | Skannern är inte ansluten till datorn.                                                                                         | Kontrollera att mikro-USB-kabeln som ansluter skannern till datorn är ordentligt inkopplad.                                                                                        |
|                                                                                                 | Skannern är inte påslagen.                                                                                                    | Du slår på skannern genom att trycka på <b>strömbrytaren</b> .                                                                                                    |
| Systemåtgärdsreturen<br>misslyckades.                                                           | Ditt operativsystem kan inte identifiera skannern.                                                                             | Kontrollera att mikro-USB-kabeln<br>som ansluter skannern till datorn<br>är ordentligt inkopplad.                                                                                  |
|                                                                                                 |                                                                                                    | Starta om datorn.                                                                                                    |

| Felmeddelande                           | Orsak                                                                                                    | Åtgärd                                                                                                    |
|-----------------------------------------|----------------------------------------------------------------------------------------------------|----------------------------------------------------------------------------------------------------|
| Kalibreringsfel. Starta om<br>skannern. | Kalibreringen misslyckades av något<br>skäl. Det kan till exempel bero på att<br>kalibreringsarket inte är korrekt isatt. | Tryck och håll inne strömbrytaren<br>så att skannern stängs av och tryck<br>sedan på strömbrytaren för att<br>sätta på den igen. Gör därefter om<br>kalibreringen.                                            |
|                                         |                                                                                                    | Sätt i kalibreringsarket i rätt riktning.                                                                                                    |
|                                         |                                                                                                    | <ul> <li>Information om hur du kalibrerar<br/>med kontrollpanelen finns i<br/>Kalibrera med kontrollpanelen på<br/>sidan 62.</li> </ul>                                                                       |
|                                         |                                                                                                    | <ul> <li>För Windows<sup>®</sup>: mer information om<br/>hur man kalibrerar skannern med<br/>programvara finns i <i>Kalibrering<br/>med programvara (för Windows<sup>®</sup>)</i><br/>på sidan 63.</li> </ul> |
|                                         |                                                                                                    | <ul> <li>För Macintosh: mer information om<br/>hur man kalibrerar skannern med<br/>programvara finns i Kalibrering<br/>med programvara (för Macintosh)<br/>på sidan 66.</li> </ul>                            |

## Felkoder

| Felkod | Felbeskrivning                        | Orsak                                                                                               | Åtgärd                                                                                                    |
|--------|---------------------------------------|----------------------------------------------------------------------------------------------------|----------------------------------------------------------------------------------------------------|
| E03    | Koret är fullt eller<br>läs-/skrivfel | SD-kortet är fullt, skyddat eller skadat<br>och skannade bilder kan inte sparas<br>på SD-kortet.    | Kontrollera SD-kortets skyddsreglage, för in kortet igen eller för in ett nytt SD-kort.                                                                                                    |
| E04    | Papper har<br>fastnat                 | Dokumentet överskrider maxlängden och skannern kan inte mata ut det skannade dokumentet som avsett. | Öppna den övre luckan, avlägsna<br>dokumentet och stäng därefter luckan igen.                                                                                                    |
| E05    | Skannad data saknas                   | Skannern känner inte av ett<br>dokumentet i inmatningsfacket.                                       | Kontrollera att dokumentet är isatt korrekt.                                                                                                    |
| E06    | Lucka öppen                           | Skannerns övre lucka är öppen eller så<br>är sensorn för den övre luckan trasig.                    | Stäng den övre luckan.                                                                                                    |
| E19    | E19 Kalibreringsfel Sl                | gsfel Skannerns interna kontroll<br>misslyckades på grund av ett<br>kalibreringsdatafel.            | Kalibrera om skannern.                                                                                                    |
|        |                                       |                                                                                                    | <ul> <li>Information om hur du kalibrerar med<br/>kontrollpanelen finns i Kalibrera med<br/>kontrollpanelen på sidan 62.</li> </ul>                                                                |
|        |                                       |                                                                                                    | <ul> <li>För Windows<sup>®</sup>: mer information om hur<br/>man kalibrerar skannern med programvara<br/>finns i Kalibrering med programvara<br/>(för Windows<sup>®</sup>) på sidan 63.</li> </ul> |
|        |                                       |                                                                                                    | • För Macintosh: mer information om hur<br>man kalibrerar skannern med<br>programvara finns i <i>Kalibrering med</i><br><i>programvara (för Macintosh)</i> på sidan 66.                            |

## Skanningsproblem

| Problem                                                                                                 | Orsak                                                                                                    | Förslag                                                                                                    |
|----------------------------------------------------------------------------------------------------|----------------------------------------------------------------------------------------------------|----------------------------------------------------------------------------------------------------|
| Skannern startar inte.                                                                                  | Den medföljande mikro-USB-kabeln är inte korrekt ansluten.                                                                                                    | Kontrollera att mikro-USB-kabeln är ordentligt ansluten till skannern och datorn.                                                                             |
|                                                                                                    | Batteriets laddning är för låg.                                                                                                    | Anslut mikro-USB-kabeln till skannern och datorn för att ladda batteriet.                                                                                     |
|                                                                                                    |                                                                                                    | Om du bara laddar det tomma batteriet lite grann<br>går skannern inte att använda. Stäng av skannern<br>tills batteriet är fulladdat.                         |
| Datorn kan inte<br>identifiera skannern<br>när den är ansluten via<br>mikro-USB-kabeln.                 | Kan bero på flera olika orsaker.                                                                                                    | Kontrollera att mikro-USB-kabeln är ordentligt<br>ansluten till skannern och datorn. Koppla ur och<br>koppla in mikro-USB-kabeln till skannern och<br>datorn. |
| De skannade bilderna<br>har svarta linjer,<br>tomma områden eller<br>håller en allmänt låg<br>kvalitet. | Problemet uppstår om skannern inte är<br>korrekt kalibrerad eller om främmande<br>föremål som ett gem eller trasigt papper<br>har fastnat i skannern.           | <ol> <li>Kontrollera att ingenting är i vägen i<br/>inmatningsfacket. Avlägsna eventuella<br/>främmande föremål.</li> </ol>                                   |
|                                                                                                    |                                                                                                    | 2. Kalibrera skannern (se <i>Skannerkalibrering</i> på sidan 62).                                                                                             |
|                                                                                                    |                                                                                                    | Om skanningskvaliteten inte förbättras efter att du kalibrerat skannern:                                                                                      |
|                                                                                                    |                                                                                                    | 1. Rengör skannern (se <i>Underhåll av skannern</i> på sidan 68).                                                                                             |
|                                                                                                    |                                                                                                    | 2. Kalibrera skannern igen.                                                                                                    |
| Min skannade bild saknas.                                                                               | Dokumentskenan har inte justerats för att passa för dokumentets bredd.                                                                                          | Justera dokumentskenorna så att de passar dokumentets bredd.                                                                                                  |
|                                                                                                    | Inställningarna är inte lämpliga för<br>dokumentet. Till exempel kan ett<br>dokument i A4-format ha matats in när<br>den valda dokumentstorleken var<br>Letter. | Kontrollera att rätt dokumentstorlek har ställts in för dokumentet.                                                                                           |
|                                                                                                    |                                                                                                    | För Windows <sup>®</sup> : se <i>Pappersinställningar</i> på sidan 29.                                                                                        |
|                                                                                                    |                                                                                                    | För Macintosh: se <i>Pappersinställningar</i> på sidan 39.                                                                                                    |
| Skanningshastigheten                                                                                    | Upplösningen är inte lämplig för                                                                                                    | Minska skannerupplösningen.                                                                                                    |
| är för långsam. de                                                                                      | dokumentet.                                                                                                    | För Windows <sup>®</sup> : se <i>Bildinställningar</i> på sidan 28.                                                                                           |
|                                                                                                    |                                                                                                    | För Macintosh: se <i>Bildinställningar</i> på sidan 36.                                                                                                    |

| Problem                                                                           | Orsak                                                                                                | Förslag                                                                                                    |
|-----------------------------------------------------------------------------------|----------------------------------------------------------------------------------------------------|----------------------------------------------------------------------------------------------------|
| Skannern är ansluten,<br>men dokumentet<br>matas inte in och<br>ingenting händer. | Dokumentet är inte korrekt placerat.                                                                 | För in dokumentet tills du kan känna att överkanten vidrör skannerns insida.                                                                                                    |
|                                                                                   | Dokumentet är för tunt eller för tjockt.                                                             | Kontrollera att dokumentet går att skanna (se avsnittet <i>Dokumentspecifikationer</i> på sidan 12).                                                                                                    |
|                                                                                   |                                                                                                    | Om dokumentet inte orsakar problemet:                                                                                                    |
|                                                                                   |                                                                                                    | <ol> <li>Kontrollera att mikro-USB-kabeln som ansluter<br/>skannern till datorn är ordentligt inkopplad.</li> </ol>                                                                                       |
|                                                                                   |                                                                                                    | <ol> <li>Installera om skannerdrivrutinen från Brother-<br/>installationsskivan.</li> </ol>                                                                                                    |
|                                                                                   | Den övre luckan är öppen.                                                                            | Stäng den övre luckan och starta om skanningen.                                                                                                    |
|                                                                                   | Skannern är avstängd eftersom<br>funktionen Auto Power Off (Automatisk<br>avstängning) är aktiverad. | Du slår på skannern genom att trycka på strömbrytaren.                                                                                                    |
|                                                                                   | Du använder inställningsmenyn<br>(endast SD-läge).                                                   | Avsluta inställningsmenyn så att skannern kan<br>försättas i standbyläge.                                                                                                    |
|                                                                                   | Inget SD-kort är isatt i skannerns<br>SD-kortplats (endast SD-läge).                                 | Sätt i ett SD-kort i SD-kortplatsen.                                                                                                    |
| Dokumentet har fastnat.                                                           | Kan bero på flera olika orsaker.                                                                     | Öppna den övre luckan och dra försiktigt ut<br>dokumentet. Se till att ingen del av papperet är kvar<br>inuti skannern.                                                                                   |
|                                                                                   | Dokumentet är inte lämpligt för skannern<br>(det kan till exempel vara för långt).                   | Se till att dokumentet är lämpligt för skannern<br>(se Dokumentspecifikationer på sidan 12).                                                                                                    |
|                                                                                   |                                                                                                    | Använd det bifogade bärarket (se Sätta i bärarket<br>på sidan 16).                                                                                                    |
| Skannern blir varm.                                                               | Det är normalt att skannern blir lite varm efter att den har används länge.                          | Om skannern luktar konstigt eller om den känns het<br>ska du omedelbart koppla bort mikro-USB-kabeln<br>från skannern och datorn.                                                                         |
| Skanningskvaliteten<br>är dålig.                                                  | Det har samlats pappersdamm inne i skannern.                                                         | Rengör skannern (se <i>Underhåll av skannern</i> på<br>sidan 68).                                                                                                    |
|                                                                                   | Skannern behöver kalibreras.                                                                         | Kalibrera skannern.                                                                                                    |
|                                                                                   |                                                                                                    | <ul> <li>Information om hur du kalibrerar med<br/>kontrollpanelen finns i Kalibrera med<br/>kontrollpanelen på sidan 62.</li> </ul>                                                                       |
|                                                                                   |                                                                                                    | <ul> <li>För Windows<sup>®</sup>: mer information om hur man<br/>kalibrerar skannern med programvara finns i<br/><i>Kalibrering med programvara (för Windows<sup>®</sup>)</i> på<br/>sidan 63.</li> </ul> |
|                                                                                   |                                                                                                    | <ul> <li>För Macintosh: mer information om hur man<br/>kalibrerar skannern med programvara finns i<br/>Kalibrering med programvara (för Macintosh) på<br/>sidan 66.</li> </ul>                            |
|                                                                                   | Skannerupplösningen är för låg.                                                                      | Öka skannerupplösningen.                                                                                                    |
|                                                                                   |                                                                                                    | För Windows <sup>®</sup> : se <i>Bildinställningar</i> på sidan 28.                                                                                                    |
|                                                                                   |                                                                                                    | För Macintosh: se Bildinställningar på sidan 36.                                                                                                    |

| Problem                           | Orsak                                                                        | Förslag                                                                                                    |
|-----------------------------------|------------------------------------------------------------------------------|----------------------------------------------------------------------------------------------------|
| Färgerna i den                    | Inställningarna lämpar sig inte för den typ av dokument som skannas.         | Ändra skanningsinställningarna.                                                                                                    |
| skannade bilden är för            |                                                                              | För Windows <sup>®</sup> : se <i>Bildinställningar</i> på sidan 28.                                                                                                    |
| morka.                            |                                                                              | För Macintosh: se <i>Bildinställningar</i> på sidan 36.                                                                                                    |
|                                   | Skannern behöver kalibreras.                                                 | Kalibrera skannern.                                                                                                    |
|                                   |                                                                              | <ul> <li>Information om hur du kalibrerar med<br/>kontrollpanelen finns i Kalibrera med<br/>kontrollpanelen på sidan 62.</li> </ul>                                                                       |
|                                   |                                                                              | <ul> <li>För Windows<sup>®</sup>: mer information om hur man<br/>kalibrerar skannern med programvara finns i<br/><i>Kalibrering med programvara (för Windows<sup>®</sup>)</i> på<br/>sidan 63.</li> </ul> |
|                                   |                                                                              | <ul> <li>För Macintosh: mer information om hur man<br/>kalibrerar skannern med programvara finns i<br/>Kalibrering med programvara (för Macintosh) på<br/>sidan 66.</li> </ul>                            |
| OCR-funktionen                    | Skannerupplösningen är för låg.                                              | Öka skannerupplösningen.                                                                                                    |
| fungerar inte.                    |                                                                              | För Windows <sup>®</sup> : använd <b>PaperPort™ 12SE</b> för att<br>öka upplösningen.                                                                                                    |
|                                   |                                                                              | För Macintosh: använd <b>Presto! PageManager 9</b><br>för att öka upplösningen.                                                                                                    |
|                                   | (Windows <sup>®</sup> -användare)                                            | Se till att du har installerat Nuance PaperPort™ 12SE                                                                                                    |
|                                   | Nuance PaperPort™ 12SE har inte<br>installerats på datorn.                   | från den medföljande Brother-installationsskivan.                                                                                                    |
|                                   | (Macintosh-användare)                                                        | Se till att du har installerat Presto! PageManager                                                                                                    |
|                                   | Presto! PageManager har inte<br>installerats på datorn.                      | från den medföljande Brother-installationsskivan.                                                                                                    |
| Den skannade bilden<br>är sned.   | Skannerns dokumentskenor har inte justerats för att passa dokumentets bredd. | Justera dokumentskenorna så att de passar<br>dokumentets bredd.                                                                                                    |
| Vita lodräta linjer eller         | Skannern står i direkt solljus.                                              | Flytta skannern så att den inte står direkt i solen.                                                                                                    |
| ränder på den<br>skannade bilden. |                                                                              | Ändra skannerns riktning.                                                                                                    |
|                                   | Det finns en ljuskälla i närheten av                                         | <ul> <li>Flytta bort skannern från ljuskällan.</li> </ul>                                                                                                    |
|                                   | skannern.                                                                    | <ul> <li>Ändra skannerns riktning.</li> </ul>                                                                                                    |

| Problem                                                                              | Orsak                                                                                | Förslag                                                                                                   |
|--------------------------------------------------------------------------------------|--------------------------------------------------------------------------------------|----------------------------------------------------------------------------------------------------|
| Den skannade bilden<br>bryter igenom på                                              | Dokumentet är för tunt.                                                              | Kontrollera att dokumentet går att skanna (se avsnittet <i>Dokumentspecifikationer</i> på sidan 12).      |
| dokumentets                                                                          | Kontrastinställningarna är felaktiga.                                                | Öka kontrastnivån.                                                                                        |
| DAKSIUUL.                                                                            |                                                                                      | För Windows <sup>®</sup> : se <i>Bildinställningar</i> på sidan 28.                                       |
|                                                                                      |                                                                                      | För Macintosh: se <i>Bildinställningar</i> på sidan 36.                                                   |
| Kan jag ändra<br>pappersstorlek,<br>bildkvalitet, osv. när<br>jag skannar i SD-läge? | Bara vissa inställningar är tillgängliga.                                            | Mer information om inställningarna finns i steg 4 i<br><i>Skanna i SD-läge</i> på sidan 18.               |
| (Endast DS-920DW)<br>Duplexskanning kan<br>inte utföras.                             | Inställningarna för duplexskanning har inte konfigurerats i <b>DSmobileCapture</b> . | Starta <b>DSmobileCapture</b> , klicka på fliken <b>Bild</b> och markera sedan kryssrutan <b>Duplex</b> . |
|                                                                                      | Skannerns skanningsläge är inställt på<br><b>1 side</b> (1-sidig) (i SD-läget).      | Tryck på skannerknappen <b>2 side / 1 side</b><br>(2-sidig/1-sidig) så att 2 visas på LCD-skärmen.        |

## Problem med programvara

| Problem                                                                                                    | Orsak                                                                                                    | Förslag                                                                                                    |
|----------------------------------------------------------------------------------------------------|----------------------------------------------------------------------------------------------------|----------------------------------------------------------------------------------------------------|
| När jag klickar på                                                                                                    | Felmeddelandet visas om datorn inte                                                                                                    | 1. Kontrollera att skannern är ordentligt ansluten.                                                                                                    |
| Skanna i mitt<br>skannerprogram visas                                                                                      | kan identifiera skannern.                                                                                                    | <ol> <li>Kontrollera att mikro-USB-kabeln fungerar och<br/>att den inte är skadad.</li> </ol>                                                                                                    |
| att skannern måste<br>installeras eller att<br>skanningen avbröts<br>eftersom skannern<br>inte är ordentligt<br>inkopplad. |                                                                                                    | Om felmeddelandet fortfarande visas efter att du<br>har kontrollerat att mikro-USB-kabeln är korrekt<br>ansluten installerar du om skannerdrivrutinen från<br>Brother-installationsskivan.                                                                                                    |
| Jag kan inte installera<br>skannerdrivrutinerna.<br>(Windows <sup>®</sup> )                                                | Det kan bero på att du saknar<br>administratörsbehörighet.                                                                                     | Logga in på Windows <sup>®</sup> med<br>administratörsbehörighet.                                                                                                    |
| Jag kan inte installera<br>skannerdrivrutinerna.<br>(Macintosh)                                                            | Det kan bero på att du saknar<br>administratörsbehörighet.                                                                                     | Gå till Apple-menyn och välj <b>Systeminställningar</b> ><br><b>System</b> > <b>Användare och grupper</b> . Aktuella<br>konton visas till vänster i fönstret. Ett av dessa ska<br>vara ditt användarnamn med ordet Admin under. Om<br>det <u>inte</u> visas kontaktar du systemadministratören.   |
| Filen är för stor.                                                                                                    | Filstorleken kan bero på flera faktorer,<br>till exempel dokumentets fysiska storlek<br>och hur mycket text/grafik som finns på<br>varje sida. | Använd den lägsta upplösningen, läget Svart och<br>vit och skanna ett så litet område som möjligt för att<br>göra dokumentfilen så liten som möjligt. Om du<br>istället skannar med den högsta upplösningen i<br>Färg-läget och skannar ett så stort område som<br>möjligt blir filen som störst. |
|                                                                                                    |                                                                                                    | För Windows <sup>®</sup> : se <i>Skanningsinställningar för</i><br><i>DSmobileCapture (för Windows<sup>®</sup>)</i> på sidan 27).                                                                                                    |
|                                                                                                    |                                                                                                    | För Macintosh: se <i>Skanningsinställningar i DSmobileCapture (för Macintosh</i> ) på sidan 36).                                                                                                    |

## Nätverksproblem

| Problem                                                                                                    | Orsak                                                                | Förslag                                                                                                    |
|----------------------------------------------------------------------------------------------------|----------------------------------------------------------------------|----------------------------------------------------------------------------------------------------|
| Min trådlösa enhet<br>(dator, smartphone,<br>surfplatta eller liknande)<br>kan inte nå skannern<br>via det trådlösa | Skannerns Wi-Fi <sup>®</sup> -reglage står på<br><b>OFF</b> (Av).    | Sätt Wi-Fi <sup>®</sup> -reglaget på <b>ON</b> (På).                                                                                                    |
|                                                                                                    | Fler än tre trådlösa enheter är<br>anslutna till skannern samtidigt. | Koppla från de trådlösa enheterna som redan är anslutna till skannern. Anslut därefter högst tre trådlösa enheter till skannern.                                         |
| åtkomstpunktsläge.                                                                                                  | Kan bero på flera olika orsaker.                                     | Sätt Wi-Fi <sup>®</sup> -reglaget på <b>OFF</b> (Av) och sedan på <b>ON</b> (På) för att återansluta skannern.                                                           |
| Jag glömde bort<br>lösenordet för att<br>komma till<br>startskärmen på<br>webbläsaren.                              | Kan bero på flera olika orsaker.                                     | Återställ nätverksinställningarna (se <i>Återställa</i><br><i>nätverksinställningarna</i> på sidan 56).                                                                  |
| Wi-Fi <sup>®</sup> -lampan blinkar<br>rött.                                                                         | Det har uppstått ett systemfel.                                      | <ul> <li>Sätt Wi-Fi<sup>®</sup>-reglaget på OFF (Av) och sedan på<br/>ON (På).</li> </ul>                                                                                |
|                                                                                                    |                                                                      | <ul> <li>Tryck och håll inne strömbrytaren så att<br/>skannern stängs av och tryck på strömbrytaren<br/>igen för att sätta på den.</li> </ul>                            |
|                                                                                                    |                                                                      | <ul> <li>Återställ nätverksinställningarna (se Återställa<br/>nätverksinställningarna på sidan 56).</li> </ul>                                                           |
|                                                                                                    |                                                                      | <ul> <li>Om problemet kvarstår efter att du har försökt lösa<br/>det med ovanstående förslag, kontaktar du<br/>kundtjänsten i det land där du köpte skannern.</li> </ul> |
| Skannern kan inte<br>ansluta till någon<br>åtkomstpunkt.                                                            | Inställningarna för infrastrukturläge<br>på skannern är felaktiga.   | <ol> <li>Anslut datorn till skannern via Wi-Fi<br/>åtkomstpunktsläge.</li> </ol>                                                                                         |
|                                                                                                    |                                                                      | 2. Starta datorns webbläsare.                                                                                                    |
|                                                                                                    |                                                                      | 3. Skriv http://10.10.100.1 i adressfältet.                                                                                                    |
|                                                                                                    |                                                                      | 4. Klicka på Inställningar > Wi-Fi-infrastrukturläge.                                                                                                    |
|                                                                                                    |                                                                      | 5. Konfigurera inställningarna för åtkomstpunkten.                                                                                                    |

| Problem                                                             | Orsak                                                 | Förslag                                                                                                    |
|---------------------------------------------------------------------|-------------------------------------------------------|----------------------------------------------------------------------------------------------------|
| Skannern kan inte                                                   | Inställningarna för åtkomstpunkten är                 | Gör något av följande:                                                                                                    |
| ansluta till någon                                                  | korrekta men skannern kan ändå inte                   | Kontrollera att åtkomstpunkten är på.                                                                                                    |
|                                                                     |                                                       | Stäng av och slå på åtkomstpunkten.                                                                                                    |
|                                                                     |                                                       | Placera skannern inom ett tjänsteområde.                                                                                                    |
|                                                                     |                                                       | Ange ett nytt, korrekt SSID och lösenord.                                                                                                    |
|                                                                     |                                                       | <ul> <li>Använd inställningarna för infrastrukturläge för<br/>åtkomstpunkten.</li> </ul>                                                                                      |
|                                                                     |                                                       | <ul> <li>Om MAC-adressfiltrering används på<br/>åtkomstpunkten, registrerar du skannerns<br/>MAC-adress.</li> </ul>                                                           |
|                                                                     |                                                       | <ul> <li>Ställ in Wi-Fi<sup>®</sup>-reglaget på OFF (Av) och sedan på<br/>ON (På) igen.</li> </ul>                                                                            |
|                                                                     |                                                       | <ul> <li>Tryck och håll inne strömbrytaren så att skannern<br/>stängs av och tryck på strömbrytaren för att sätta<br/>på den igen.</li> </ul>                                 |
| Jag kan inte skannerns                                              | —                                                     | SSID finns nedan (kan ändras):                                                                                                    |
| SSID.                                                               |                                                       | Brother DS-820W-xxxx (Brother DS-920DW-xxxx)<br>(xxxx motsvarar de sista fyra siffrorna i skannerns<br>MAC-adress (tolv siffror). Adressen är tryckt på<br>produktetiketten.) |
| Datorn kan inte ansluta<br>till skannern via                        | -                                                     | <ol> <li>Anslut datorn till skannern via Wi-Fi<sup>®</sup> (anslut i<br/>åtkomstpunktsläge).</li> </ol>                                                                       |
| webbläsaren.                                                        |                                                       | 2. Starta datorns webbläsare.                                                                                                    |
|                                                                     |                                                       | 3. Skriv http://10.10.100.1 i adressfältet.                                                                                                    |
| Jag kan inte skannerns<br>MAC-adress.                               | —                                                     | Du hittar det ursprungliga lösenordet på etiketten på skannerns undersida.                                                                                                    |
| Jag kan inte det<br>ursprungliga<br>Wi-Fi <sup>®</sup> -lösenordet. |                                                       | Du hittar det ursprungliga lösenordet på etiketten på skannerns undersida.                                                                                                    |
| Jag kan inte återställa                                             | Wi-Fi <sup>®</sup> -reglaget står på <b>OFF</b> (Av). | 1. Sätt Wi-Fi <sup>®</sup> -reglaget på <b>ON</b> (På).                                                                                                    |
| nätverksinställningarna.                                            |                                                       | 2. Vänta minst 40 sekunder.                                                                                                    |
|                                                                     |                                                       | 3. Tryck och håll in skannerns återställningsknapp i minst 15 sekunder.                                                                                                    |
|                                                                     |                                                       | 4. Släpp återställningsknappen. Efter ett antal sekun-<br>der börjar Wi-Fi <sup>®</sup> -lampan att lysa rött.                                                                |

## Andra problem

| Problem                                                                | Orsak                                                                                                    | Förslag                                                                                                    |
|------------------------------------------------------------------------|----------------------------------------------------------------------------------------------------|----------------------------------------------------------------------------------------------------|
| Jag har inget<br>kalibreringsark.                                      | Kan bero på flera olika orsaker.                                                                            | Det specialutformade kalibreringsarket som följde<br>med skannern ger de bästa resultaten när du<br>kalibrerar skannern. Du kan beställa ett nytt<br>kalibreringsark genom att kontakta ditt lokala<br>Brother-kontor på <u>www.brother.com</u> |
| Jag har problem när jag<br>använder ett USB-nav.                       | Kan bero på flera olika orsaker.                                                                            | Använd skannern utan att ansluta till ett USB-nav.<br>Det finns risk för att USB-navet inte ger tillräckligt<br>med ström till skannern.                                                                                                    |
| Jag kan inte ladda<br>skannern.                                        | Skannern är påslagen när du försöker ladda den.                                                             | Stäng av skannern när du laddar den.                                                                                                    |
|                                                                        | Litiumjonbatteriet är inte korrekt installerat.                                                             | Kontrollera att batteriet sitter i rätt riktning (se<br>Snabbguide).                                                                                                    |
| Jag kan inte slå på min                                                | Batteriet är inte isatt.                                                                                    | Sätt i batteriet.                                                                                                    |
| skanner eller också<br>stängs den av direkt.                           | Batteriet har satts i men i fel riktning.                                                                   | Sätt i det i rätt riktning. Mer information finns i<br>Installera batteriet på sidan 9.                                                                                                    |
|                                                                        | Batteriet är tomt.                                                                                          | Gör något av följande:                                                                                                    |
|                                                                        | <ul> <li>Batteriets laddning är för låg.</li> <li>Skapperps Wi-Fi<sup>®</sup>-reglage är i läget</li> </ul> | <ul> <li>Sätt Wi-Fi<sup>®</sup>-reglaget på OFF (Av) när du vill<br/>använda skannern.</li> </ul>                                                                                                    |
|                                                                        | ON (På).                                                                                                    | <ul> <li>Anslut mikro-USB-kabeln till skannern och<br/>datorn. Om du inte kan starta skannern trycker<br/>du på strömbrytaren, väntar i två minuter och<br/>trycker sedan på strömbrytaren igen.</li> </ul>                                     |
|                                                                        |                                                                                                    | <ul> <li>Stäng av skannern och anslut mikro-USB-kabeln<br/>till skannern och datorn tills batteriet är fulladdat.<br/>Därefter kan du använda skannern.</li> </ul>                                                                              |
| När jag ställer in<br>Wi-Fi <sup>®</sup> -reglaget på                  | Batteriets laddning är för låg.                                                                             | Anslut mikro-USB-kabeln till skannern och datorn för att ladda batteriet.                                                                                                    |
| <b>ON</b> (På) tänds inte<br>Wi-Fi <sup>®</sup> -lampan.               | Litiumjonbatteriet är inte installerat.                                                                     | Installera batteriet och ladda det därefter.                                                                                                    |
| Jag har tappat bort<br>litiumjonbatteriet eller<br>kan inte ladda det. | Kan bero på flera olika orsaker.                                                                            | Kontaktinformation finns på support.brother.com                                                                                                    |
| Datorn kommer inte åt<br>SD-kortet via                                 | Mikro-USB-kabeln är inte ansluten till datorn.                                                              | Anslut mikro-USB-kabeln till skannern och datorn.                                                                                                    |
| mikro-USB-kabeln.                                                      | Skannern är i TWAIN-läge.                                                                                   | Tryck på <b>Start/OK</b> och visa sedan SD på<br>LCD-skärmen för att gå över till masslagringsläge<br>(SD-läge).                                                                                                    |
|                                                                        | Wi-Fi <sup>®</sup> -reglaget står på <b>ON</b> (På).                                                        | Sätt Wi-Fi <sup>®</sup> -reglaget på <b>OFF</b> (Av).                                                                                                    |
|                                                                        | Ett dokument skannas.                                                                                       | När skanningen är avslutad väntar du på att<br>SD-kortets mapp visas på datorskärmen.                                                                                                    |

| Problem                                                                                                    | Orsak                                                               | Förslag                                                                                                    |
|----------------------------------------------------------------------------------------------------|---------------------------------------------------------------------|----------------------------------------------------------------------------------------------------|
| När jag går till<br>SD-kortet i<br>webbläsaren visas inte<br>skannade bilder som<br>lagrats på skannerns<br>SD-kort på startsidan. | Skannern är i TWAIN-läge.                                           | Tryck på <b>Start/OK</b> och visa sedan SD på<br>LCD-skärmen för att gå över till masslagringsläge<br>(SD-läge).        |
|                                                                                                    | Ett dokument skannas.                                               | Använd webbläsaren igen när skannern har skannat klart.                                                                 |
|                                                                                                    | Felaktig IP-adress.                                                 | Gå till sidan 61 och bekräfta IP-adressen.                                                                              |
| Det går inte att<br>försätta skannern i<br>TWAIN-läge.                                                                             | Skannerns Wi-Fi <sup>®</sup> -reglage är i läget<br><b>ON</b> (På). | Sätt Wi-Fi <sup>®</sup> -reglaget på <b>OFF</b> (Av) (se <i>Ansluta</i> skannern till datorn i TWAIN-läge på sidan 22). |
| Jag har aktiverat<br>funktionen för<br>autoavstängning men<br>skannern stängs inte<br>av automatiskt.                              | Wi-Fi <sup>®</sup> -reglaget står på <b>ON</b> (På).                | Sätt Wi-Fi <sup>®</sup> -reglaget på <b>OFF</b> (Av).                                                                   |

# Specifikationer

#### OBS

Det här avsnittet innehåller en sammanfattning av skannerns specifikationer. Ytterligare specifikationer finns på skannerns produktsida på <u>www.brother.com</u> under **Specifikationer**-fliken.

## Allmänt

|                               |            |                                 | DS-820W                  | DS-920DW                             |  |
|-------------------------------|------------|---------------------------------|--------------------------|--------------------------------------|--|
| Strömkälla                    |            |                                 | USB-bus/litiumjonbatteri |                                      |  |
| Strömförbrukning <sup>1</sup> |            | Skannar/batteriet<br>laddas     | 5 V/500 mA eller lägre   |                                      |  |
|                               |            | Batteriet<br>fulladdat/avstängd | 5 V/1 mA eller lägre     |                                      |  |
| Mått                          |            | Bredd                           | 308,0 mm                 |                                      |  |
|                               |            | Höjd                            | 40,7 mm                  | 41,2 mm                              |  |
|                               |            | Djup                            | 52,5 mm                  | 66,9 mm                              |  |
| Vikt                          |            |                                 | Ca 440 g                 | Ca. 530 g                            |  |
| Temperatur                    |            | l drift                         | 5 till 35 °C             |                                      |  |
| Luftfuktighet                 |            | l drift                         | 15 till 85 %             |                                      |  |
|                               |            | Lagring                         | 10 till                  | 90 %                                 |  |
| Dokumentstorlek               | Ett papper | Bredd                           | 55 till 21               | 15,9 mm                              |  |
|                               |            | Längd                           | 1-sidig s<br>90 till 81  | skanning<br>12,8 mm                  |  |
|                               |            |                                 | -                        | 2-sidig skanning<br>90 till 406,4 mm |  |

Mäts när skannern är ansluten till datorn.

1

## Skanner

|                               |                      |                                                                                                    | DO 00014/                |            |                                                              |
|-------------------------------|----------------------|----------------------------------------------------------------------------------------------------|--------------------------|------------|--------------------------------------------------------------|
|                               |                      |                                                                                                    | DS-820W DS-920D          |            | DS-920DW                                                     |
| Färg/Svartvit                 |                      |                                                                                                    |                          | Ja/J       | а                                                            |
| Duplexskanning                |                      |                                                                                                    | Nej                      |            | Ja                                                           |
| TWAIN-kompatibel              | Windows <sup>®</sup> | Windows <sup>®</sup> XP <sup>1</sup> / Windows Vista <sup>®</sup> / Windows <sup>®</sup> 7 / Windows <sup>®</sup> 8 / Windows <sup>®</sup> 8.1 / Windows <sup>®</sup> 10 |                          |            |                                                              |
|                               | Macintosh            |                                                                                                    | Mac OS X 10.6.x, 10.7.   | x, 10.8.   | x, 10.9.x, 10.10.x, 10.11.x <sup>2</sup>                     |
| Färgdjup                      | Inmatning            |                                                                                                    | 48 bitars färgbehandling |            |                                                              |
|                               | Utmatning            | 24 bitars färgbehandling                                                                                                    |                          |            | pehandling                                                   |
| Upplösning                    | Optisk               |                                                                                                    | Upp                      | till 600 : | × 600 dpi                                                    |
|                               | Interpolerad         |                                                                                                    |                          | 1 200      | dpi                                                          |
| Skanningsbredd                |                      |                                                                                                    | Up                       | op till 2' | 16 mm                                                        |
| Gråskala                      | Inmatning            |                                                                                                    |                          | 16 bit     | ar                                                           |
|                               | Utmatning            |                                                                                                    |                          | 8 bita     | ar                                                           |
| Skanning max. hast            | ighet                | Mono                                                                                                    | 8,0 sidor/minut (7,5 sel | kunder     | (Letter) upp till 300 dpi)                                   |
|                               |                      |                                                                                                    | 7,5 sidor/minut (8 seku  | nder (A    | 4) upp till 300 dpi)                                         |
|                               |                      |                                                                                                    | 4,3 sidor/minut (14,1 se | ekunde     | r (Letter) över 400 dpi)                                     |
|                               |                      |                                                                                                    | 4 sidor/minut (15 sekur  | nder (A4   | 4) över 400 dpi)                                             |
|                               |                      | Färg                                                                                                    | 8,0 sidor/minut (7,5 sel | kunder     | (Letter) upp till 300 dpi)                                   |
|                               |                      | 7,5 sidor/minut (8 sekunder (A4) upp till 300 dpi)                                                                                                    |                          |            |                                                              |
|                               |                      | 4,3 sidor/minut (14,1 sekunder (Letter) över 400 dpi)                                                                                                    |                          |            |                                                              |
|                               |                      | 4 sidor/minut (15 sekunder (A4) över 400 dpi)                                                                                                    |                          |            |                                                              |
| Duplexskanning max. hastighet |                      | -                                                                                                    |                          | Mono       | 5,3 sidor/minut (11,3 sekunder<br>(Letter) upp till 300 dpi) |
|                               |                      |                                                                                                    |                          |            | 5 sidor/minut (12 sekunder (A4)<br>upp till 300 dpi)         |
|                               |                      |                                                                                                    |                          |            | 3 sidor/minut (19,8 sekunder<br>(Letter) över 400 dpi)       |
|                               |                      |                                                                                                    |                          |            | 2,9 sidor/minut (21 sekunder (A4)<br>över 400 dpi)           |
|                               |                      |                                                                                                    |                          | Färg       | 5,3 sidor/minut (11,3 sekunder<br>(Letter) upp till 300 dpi) |
|                               |                      |                                                                                                    |                          |            | 5 sidor/minut (12 sekunder (A4)<br>upp till 300 dpi)         |
|                               |                      |                                                                                                    |                          |            | 3 sidor/minut (19,8 sekunder<br>(Letter) över 400 dpi)       |
|                               |                      |                                                                                                    |                          |            | 2,9 sidor/minut (21 sekunder (A4)<br>över 400 dpi)           |

<sup>1</sup> Windows<sup>®</sup> XP innefattar i denna bruksanvisning Windows<sup>®</sup> XP Home Edition och Windows<sup>®</sup> XP Professional.

<sup>2</sup> De senaste drivrutinerna till den Mac OS X-version som du använder finns på <u>support.brother.com</u>. Klicka på Hämta filer på din modells sida.

## Litiumjonbatteri

|                                          | DS-820W            | DS-920DW           |
|------------------------------------------|--------------------|--------------------|
| Laddningstid:                            | 4 tin              | nmar               |
| Tid för kontinuerlig standby (WLAN AV)   | 5 minuter (om auto | avstängning är på) |
| Antalet ark som går att skanna (WLAN PÅ) | 90 ark             | 140 ark            |
| Antalet ark som går att skanna (WLAN AV) | 450 ark            | 680 ark            |

#### OBS -

- Antalen som anges i tabellen kan variera beroende på det skannade dokumentet och på miljöfaktorer, till exempel temperaturen och hur batteriet laddas och laddas ur.
- Längre batteritid:
  - Sätt Wi-Fi<sup>®</sup>-reglaget på **OFF** (Av) när du inte använder Wi-Fi<sup>®</sup>-funktionen.
  - Stäng av skannern när du inte använder den.

## Gränssnitt

| USB          | Höghastighets-USB 2.0 <sup>1,2</sup>                                                        |
|--------------|---------------------------------------------------------------------------------------------|
|              |                                                                                             |
|              | Använd en USB 2.0-kabel (Typ A/Micro-B) som är högst 1,2 meter lång.                        |
| SD-kort      | Gräns för SD-kortets minne: mellan 2 och 32 GB                                              |
|              |                                                                                             |
|              | Om du inte använder SD-kortet som medföljde skannern är det inte säkert att alla funktioner |
|              | funderar som avsett                                                                         |
|              |                                                                                             |
| Trådlöst LAN | IEEE 802.11b/a/n                                                                            |
|              | · ••                                                                                        |

<sup>1</sup> Skannern har ett höghastighets-USB 2.0-gränssnitt. Den kan även kopplas till en dator som har ett USB 1.1-gränssnitt.

<sup>2</sup> USB-portar från tredje part stöds inte.

## Nätverk

|                          |                     | DS-820W                                                                                                   | DS-920DW |  |
|--------------------------|---------------------|----------------------------------------------------------------------------------------------------|----------|--|
| Nätverk<br>(vanligt)     | Protokoll<br>(IPv4) | ARP, DNS Resolver, HTTP, ICMP, DHCP med BOOTP                                                             |          |  |
| Nätverkssäkerhet         | Trådlöst            | SSL/TLS (HTTPS)                                                                                           |          |  |
| Trådlös nätverkssäkerhet |                     | WEP 64/128 bitar, WPA-PSK (AES),<br>WPA2-PSK (AES)WEP 64/128 bitar, WPA-PSK<br>(TKIP/AES), WPA2-PSK (AES) |          |  |
| Trådlös certifiering     |                     | Wi-Fi-licensen för kvalitetsmärkning (WPA™/WPA2™, Personal)                                               |          |  |

## Datorkrav

| OPERATIVSYSTEM OCH PROGRAMFUNKTIONER SOM STÖDS |                                                                            |                                                                                                    |                     |                     |                                                     |         |                        |
|------------------------------------------------|----------------------------------------------------------------------------|----------------------------------------------------------------------------------------------------|---------------------|---------------------|-----------------------------------------------------|---------|------------------------|
| Datorplattform och                             |                                                                            | Lägsta                                                                                                    | Minsta<br>RAM-      | Rekommend           | Ledigt utrymme på<br>hårddisken för<br>installation |         | PC-gräns-<br>snitt som |
| operativs                                      | ystemsversion                                                              | processornastignet                                                                                                    | minne               |                     | För drivru-                                         | För     | stöds                  |
|                                                |                                                                            |                                                                                                    |                     |                     | tiner                                               | program |                        |
| Windows <sup>®</sup> -<br>operativ-<br>system  | Windows <sup>®</sup> XP<br>Home<br>Windows <sup>®</sup> XP<br>Professional | Intel <sup>®</sup> Core™ 2 Duo<br>eller motsvarande                                                                    | 1 GB                | 2 GB                | 80 MB                                               | 1,2 GB  | USB                    |
|                                                | Windows <sup>®</sup> XP<br>Professional x64<br>Edition                     | CPU med<br>64-bitarsstöd (Intel <sup>®</sup><br>64 eller AMD64)                                                        | 1 GB                | 2 GB                |                                                     |         |                        |
|                                                | Windows Vista®                                                             | Intel <sup>®</sup> Core™ 2 Duo<br>eller motsvarande<br>CPU med<br>64-bitarsstöd (Intel <sup>®</sup><br>64 eller AMD64) | 1 GB                | 2 GB                | 80 MB                                               | 1,2 GB  |                        |
|                                                | Windows <sup>®</sup> 7                                                     | Intel <sup>®</sup> Core™ 2 Duo<br>eller motsvarande                                                                    | 1 GB<br>(32-bitars) | 2 GB<br>(32-bitars) | 80 MB                                               | 1,2 GB  |                        |
|                                                |                                                                            | 64-bitarsstöd (Intel <sup>®</sup><br>64 eller AMD64)                                                                   | 2 GB<br>(64-bitars) | 4 GB<br>(64-bitars) |                                                     |         |                        |
|                                                | Windows <sup>®</sup> 8                                                     | Intel <sup>®</sup> Core™ i3 eller<br>motsvarande CPU<br>mod 64 bitarestöd                                              | 1 GB<br>(32-bitars) | 2 GB<br>(32-bitars) | 80 MB                                               | 1,2 GB  |                        |
|                                                |                                                                            | (Intel <sup>®</sup> 64 eller AMD64)                                                                                    | 2 GB<br>(64-bitars) | 4 GB<br>(64-bitars) |                                                     |         |                        |
|                                                | Windows <sup>®</sup> 8.1                                                   | Intel <sup>®</sup> Core™ i3 eller<br>motsvarande CPU                                                                   | 1 GB<br>(32-bitars) | 2 GB<br>(32-bitars) | 80 MB                                               | 1,2 GB  |                        |
|                                                |                                                                            | (Intel <sup>®</sup> 64 eller AMD64)                                                                                    | 2 GB<br>(64-bitars) | 4 GB<br>(64-bitars) |                                                     |         |                        |
|                                                | Windows <sup>®</sup> 10                                                    | Intel <sup>®</sup> Core™ i3 eller<br>motsvarande CPU                                                                   | 1 GB<br>(32-bitars) | 2 GB<br>(32-bitars) | 80 MB                                               | 1,2 GB  |                        |
|                                                |                                                                            | med 64-bitarsstöd<br>(Intel <sup>®</sup> 64 eller AMD64)                                                               | 2 GB<br>(64-bitars) | 4 GB<br>(64-bitars) |                                                     |         |                        |
| Macintosh-                                     | OS X 10.6.x                                                                | Intel <sup>®</sup> -processor                                                                                          | 1 GB                | 2 GB                | 80 MB                                               | 400 MB  | USB                    |
| operativ-<br>system                            | OS X 10.7.x                                                                | Intel <sup>®</sup> -processor                                                                                          | 1 GB                | 2 GB                | ]                                                   |         |                        |
|                                                | OS X 10.8.x                                                                | Intel <sup>®</sup> -processor                                                                                          | 2 GB                | 4 GB                | 1                                                   |         |                        |
|                                                | OS X 10.9.x                                                                | Intel <sup>®</sup> -processor                                                                                          | 2 GB                | 4 GB                | 1                                                   |         |                        |
|                                                | OS X 10.10.x                                                               | Intel <sup>®</sup> -processor                                                                                          | 2 GB                | 4 GB                | 1                                                   |         |                        |
|                                                | OS X 10.11.x                                                               | Intel <sup>®</sup> -processor                                                                                          | 2 GB                | 4 GB                | 1                                                   |         |                        |

De senaste drivrutinsuppdateringarna finns på support.brother.com

Alla varumärken, märkes- och produktnamn tillhör respektive företag.

Α

# Kontakta Brother

## VIKTIGT

Kontakta Brothers kundsupport i landet där du köpte skannern om du behöver teknisk hjälp. Mer information finns i *Kundtjänst* på sidan 85. Telefonsamtalet måste ringas *inom det landet.* 

## Registrera produkten

Genom att registrera produkten hos Brother blir du registrerad som den ursprungliga ägaren. Din registrering hos Brother:

- fungerar som bekräftelse för inköpsdatumet om du skulle tappa bort ditt kvitto
- hjälper oss att meddela dig om produktförbättringar och specialerbjudanden

Fyll i och faxa Brothers garantiregistrering och testsidan eller, om du vill göra det snabbt och enkelt för dig, registrera produkten online på

## www.brother.com/registration

## Vanliga frågor (FAQ)

Brother Solutions Center är vår resurs för allt din Brother-skanner behöver. Du kan hämta de senaste dokumenten och verktygen till programvaror, läsa vanliga frågor och felsökningstips och lära dig hur du får ut det mesta av din Brother-produkt.

## support.brother.com

Genom Brother Solutions Center får du tillgång till drivrutinsuppdateringar.

Gå till Brother Solutions Center och hämta de senaste firmware-uppgraderingarna vilket ser till att skannerns prestanda är optimal.

#### Bilaga B

## Kundtjänst

| I USA:        | 1-877-BROTHER (1-877-276-8437)                                                                 |
|---------------|------------------------------------------------------------------------------------------------|
|               | 1-901-379-1215 (fax)                                                                           |
|               | För att hitta ett Brother-auktoriserat servicecenter ringer du 1-877-BROTHER (1-877-276-8437). |
| l Kanada:     | 1-877-BROTHER                                                                                  |
|               | (514) 685-4898 (fax)                                                                           |
|               | För att hitta ett Brother-auktoriserat servicecenter ringer du 1-877-BROTHER.                  |
| Om du har kom | nmentarer eller förslag kan du skriva till oss på:                                             |
| I USA:        | Kundsupport för skrivare                                                                       |
|               | Brother International Corporation                                                              |
|               | 7905 North Brother Boulevard                                                                   |
|               | Bartlett, TN 38133                                                                             |
| l Kanada:     | Brother International Corporation (Canada), Ltd.                                               |
|               | - Marketing Dept.                                                                              |
|               | 1, Rue Hotel de Ville Dollard-des-Ormeaux, PQ, Canada H9B 3H6                                  |

#### Servicecenter (endast USA)

#### Besök www.brother-usa.com/service

#### Internetadresser

Brothers globala webbplats: www.brother.com

För vanliga frågor, produktsupport och tekniska frågor samt drivrutinsuppdateringar, verktyg och bruksanvisningar: <u>support.brother.com</u>

För Brothers tillbehör och förbrukningsartiklar:

I USA: www.brothermall.com

I Kanada: www.brother.ca

I europeiska länder: Gå till <u>www.brother.eu</u> för kontaktuppgifter till ditt lokala Brother-kontor.

Bilaga B

# Teknisk support (för PageManager och BizCard)

## För USA

| Företagsnamn:            | NewSoft America Inc.                                  |
|--------------------------|-------------------------------------------------------|
| Postadress:              | 47102 Mission Falls Court, Suite 202 Fremont CA 94539 |
| Telefon:                 | 510-770-8900                                          |
| Fax:                     | 510-770-8980                                          |
| E-postadress:            | contactus@newsoftinc.com                              |
| URL:                     | www.newsoftinc.com                                    |
| För Kanada               |                                                       |
| E-postadress:            | contactus@newsoftinc.com                              |
| Övriga länder            |                                                       |
| E-postadress:            | tech@newsoft.eu.com                                   |
| OBS                      |                                                       |
| För övriga frågor hänvis | sas till <i>Kundtjänst</i> på sidan 85.               |

# brother

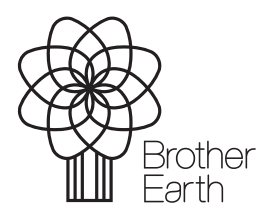

www.brotherearth.com